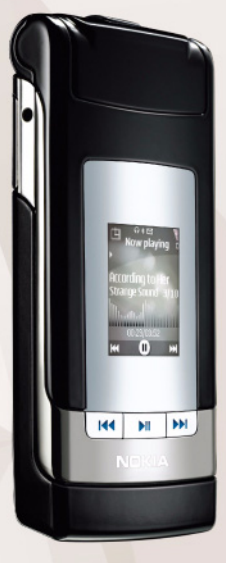

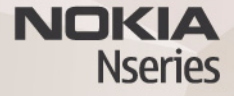

# Felhasználói útmutató Nokia N76-1

### CE0434 MEGFELELŐSÉGI NYILATKOZAT

A NOKIA CORPORATION kijelenti, hogy az RM-135 jelű készülék mindenben megfelel az alapvető követelményeknek, valamint az 1999/5/EC irányelv egyéb vonatkozó rendelkezéseinek A Megfelelőségi nyilatkozat egy példánya megtalálható a http://www.nokia.com/phones/declaration\_of\_conformity/ címen.

© 2007 Nokia. Minden jog fenntartva.

A Nokia, a Nokia Connecting People, az Nseries, az N76, a Navi és a Visual Radio a Nokia Corporation védjegye, illetve bejegyzett védjegye. A Nokia tune a Nokia Corporation hangvédjegye. Az említett egyéb termékek és cégek neve tulajdonosuk védjegye lehet.

A dokumentum vagy bármely része nem másolható, nem továbbítható, nem terjeszthető és nem tárolható a Nokia előzetes írásbeli engedélye nélkül.

### symbian

This product includes software licensed from Symbian Software Ltd © 1998-2007. Symbian and Symbian OS are trademarks of Symbian Ltd.

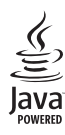

Java and all Java-based marks are trademarks or registered trademarks of Sun Microsystems, Inc.

US Patent No 5818437 and other pending patents. T9 text input software Copyright © 1997-2007. Tegic Communications, Inc. All rights reserved.

This product is licensed under the MPEG-4 Visual Patent Portfolio License (i) for personal and noncommercial use in connection with information which has been encoded in compliance with the MPEG-4 Visual Standard by a consumer engaged in a personal and noncommercial activity and (ii) for use in connection with MPEG-4 video provided by a licensed video provider. No license is granted or shall be implied for any other use. Additional information, including that related to promotional, internal, and commercial uses, may be obtained from MPEG LA, LLC. See <http://www.mpegla.com>.

A terméket az MPEG-4 Visual Patent Portfolio License (i) személyes, nem üzleti célú felhasználásra engedélyezi olyan adatok tekintetében, amelyeket a vevő mint magánszemély az MPEG-4 képi szabványnak megfelelően, nem üzleti célból kódolt, valamint (ii) engedélyezett videoszolgáltató által kinált MPEG-4 formátumú videofilmekkel kapcsolatos felhasználásra. Engedély semmilyen más felhasználásra, közvetve sem adható. A reklámcélú, belső és üzleti felhasználásra vonatkozóan további információt az MPEG LA, LLC adhat. Lásd: <a href="https://www.mpegla.com">https://www.mpegla.com</a>.

A Nokia folyamatosan fejleszti termékeit. Emiatt fenntartja magának a jogot, hogy a jelen dokumentumban ismertetett termékek jellemzőit előzetes bejelentés nélkül módosítsa vagy továbbfejlessze.

A NOKIA ÉS ÁNNAK LICENCADÓI – AZ ALKALMAZANDÓ JOGSZABÁLYOK ÁLTAL NYÚJTOTT LEGSZÉLESEBB KERETEK KÖZÖTT – SEMMILYEN KÖRÜLMÉNYEK KÖZÖTT NEM FELELŐSEK SEMMILYEN ADATVESZTÉSÉRT VAGY BEVÉTELKIESÉSÉRT, ILLETVE BÁRMILYEN KÜLÖNÖS, VÉLETLEN, KÖVETKEZMÉNYI VAGY KÖZVETETT KÁRÉRT, AKÁRHOGYAN IS TÖRTÉNT.

A JELEN DOKUMENTUM TARTALMÁT EBBEN A FORMÁBAN KELL ELFOGADNI. AZ ÉRVÉNYES JOGSZABÁĽYOK ÁLTAL MEGHATÁROZOTTAKON KÍVÜL A NOKIA SEMMIFÉLE KIFEJEZETT VAGY VÉLELMEZETT GARANCIÁT NEM VÁLLAL A DOKUMENTUM PONTOSSÁGÁVAL, MEGBÍZHATÓSÁGÁVAL VAGY TARTALMÁVAL KAPCSOLATBAN, BELEÉRTVE, DE NEM KIZÁRÓLAGOSAN AZ ÉRTÉKESÍTHETŐSÉGRE VAGY EGY ADOTT CÉLRA VALÓ ALKALMASSÁGRA VONATKOZÓ GARANCIÁT. A NOKIA FENNTARTJA A JOGOT, HOGY BÁRMIKOR, ELŐZETES ÉRTESÍTÉS NÉLKÜL ÁTDOLGOZZA VAGY VISSZAVONJA A JELEN DOKUMENTUMOT.

Bizonyos termékek, alkalmazások és szolgáltatások választéka országonként eltérhet. A részletekről és az elérhető nyelvi csomagokról érdeklődjünk egy Nokia márkakereskedőnél.

Exportszabályok

Ez az eszköz olyan alkatrészt, technológiát vagy szoftvert tartalmazhat, amelyre az Egyesült Államok vagy más ország exportjogszabályai vonatkozhatnak. Tilos a jogszabályoktól eltérő magatartás.

AZ FCC, ILLETVE AZ INDUSTRY CANADA MEGJEGYZÉSE

A készülék televízió vagy rádió esetén interferenciát okozhat (például akkor, ha a teléfont a vevőberendezések közelében használjuk). Az FCC, illetve az Industry Canada utasíthat a telefon használatának befejezésére, ha az interferenciát nem sikerül kikúszöbölni. Ha segítségre van szükségűnk, lépjűnk kapcsolatba a helyi szervizképviselettel. A készülék összhangban van az FCC szabályzatának 15-ös részével. A működés során a következő két feltételnek kell eleget tenni: (1) Az eszköz nem okozhat káros interferenciát; és (2) az eszköznek el kell bírnia bármilyen vételi interferenciát, azt is, amelyik nem kívánt működést eredményezhet. A Nokia által kifejezetten nem jóváhagyott módosítások érvényteleníthetik a felhasználónak a készülék üzemeltetésére vonatkozó jogát. Lehet, hogy a készülékhez mellékelt, harmadik fél által írt alkalmazásokat olyan természetes vagy jogi szemelyek hozták létre és birtokolják, akik nem kapcsolódó vállalatai a Nokiának, illetőleg nem állnak kapcsolatban a Nokiával. A Nokia nem rendelkezik a harmadik féltől származó alkalmazások szerzői jogával vagy szellemitulajdon-jogával. Éppen ezért a Nokia nem vállal semmilyen felelősséget ezen alkalmazások végfelhasználói támogatásáért vagy működőképességéért, sem az alkalmazásokban vagy ezekben az anyagokban bemutatott információkért. A Nokia semmiféle garanciát sem vállal ezekre a harmadik fél által biztosított alkalmazásokra.

AZ ALKALMAZÁSOK HASZNÁLATÁVAL A FELHASZNÁLÓ TUDOMÁSUL VESZI, HOGY AZ ALKALMAZÁSOK "JELEN ÁLLAPOTBAN", MINDENNEMŰ, KIFEJEZETT VAGY VÉLELMEZETT GARANCIA NÉLKÜL KERÜLNEK ÁLTADÁSRA AZ ALKALMAZANDÓ JOGSZABÁLYOK KERETEI KÖZÖTT. A FELHASZNÁLÓ EZENFELÜL TUDOMÁSUL VESZI, HOGY SEM A NOKIA, SEM KAPCSOLÓDÓ VÁLLALKOZÁSAI NEM VÁLLALNAK SEMMIFÉLE KIFEJEZETT VAGY VÉLELMEZETT GARANCIÁT, NEM KIZÁRÓLAGOSAN BELEÉRTVE A JOGSZAVATOSSÁGOT, A FORGALOMKÉPESSÉGET ÉS AZ ADOTT CÉLNAK VALÓ MEGFELELÉST, ILLETVE HOGY AZ ALKALMAZÁS NEM SÉRTI BÁRMELY HARMADIK FÉL SZABADALMI, SZERZŐI, VÉDJEGYRE VONATKOZÓ VAGY EGYÉB JOGAIT.

2. kiadás, HU, 9254296

# Tartalomjegyzék

| Biztonságunk érdekében7                         |
|-------------------------------------------------|
| Csatlakozás létrehozása11                       |
| Terméktámogatás12                               |
| Nokia terméktámogatás és elérhetőségek 12       |
| Súgó12                                          |
| Kezdő lépések 12                                |
| Egyéb alkalmazások12                            |
| A Nokia N7613                                   |
| Szoftverfrissítések                             |
| Beállítások13                                   |
| Üdvözlőszöveg13                                 |
| Üzemmódok14                                     |
| Gombok és navigálás15                           |
| Tartalom átvitele másik készülékről18           |
| Alapvető ikonok19                               |
| Az energiatakarékos mód jelzése20               |
| A hangerő és a hangszóró szabályozása20         |
| Billentyűzár (kóddal rendelkező billentyűzár)20 |
| Fülhallgató                                     |
| Memóriakártya21                                 |
| Fájlkezelő                                      |

| Médiaalkalmazások                             | 24 |
|-----------------------------------------------|----|
| Zenelejátszó                                  |    |
| Visual Radio                                  | 29 |
| RealPlayer                                    |    |
| Adobe Flash Player                            |    |
| Nokia Lifeblog                                |    |
| Kamera                                        | 34 |
| Kének készítése                               | 34 |
| A kamera állóképre vonatkozó jelzései         |    |
| Aktív eszköztár                               |    |
| Kép készítése után                            |    |
| A kamera állóképre vonatkozó beállításai      |    |
| Vaku                                          |    |
| Beállítások – színbeállítások és megvilágítás |    |
| Szituáció módok                               |    |
| Sorozatképek készítése                        | 40 |
| Fényképkészítés önmagunkról az önkioldó       |    |
| segítségével                                  | 40 |
| Videofájl rögzítése                           |    |

| Galéria                                                    | 45                     |
|------------------------------------------------------------|------------------------|
| Fájlok megtekintése és böngészése                          | 45                     |
| Nyomtatási kosár                                           | 47                     |
| Albumok                                                    | 48                     |
| Szabad memória                                             | 48                     |
| Képnyomtatás                                               | 49                     |
| Online nyomtatás                                           | 50                     |
| Online megosztás                                           | 50                     |
| Képek szerkesztése                                         | 50                     |
| Videofájl szerkesztése                                     | 52                     |
| Képek, videó, hang és szöveg hozzáadása                    | 52                     |
| Videofájl vágása                                           | 52                     |
| Videó küldése                                              | 53                     |
| Filmrendező                                                | 53                     |
| Diavetítés                                                 | 55                     |
| Bemutatók                                                  | 56                     |
| A készülék személyre szabása                               | 57                     |
| Üzemmód- Hangbeállítások                                   | 57                     |
| A készülék megjelenésének módosítása                       | 59                     |
| Aktív készenléti állapot                                   | 60                     |
|                                                            |                        |
| Webböngésző                                                | 61                     |
| Webböngésző<br>A kapcsolat biztonsága                      | <b> 61</b>             |
| Webböngésző<br>A kapcsolat biztonsága<br>Könyvjelzők nézet | <b> 61</b><br>61<br>62 |

| Kapcsolat bontása                                                                                                    | 66                                                                     |
|----------------------------------------------------------------------------------------------------|------------------------------------------------------------------------|
| Beállítások                                                                                                    | 67                                                                     |
| Csatlakozások                                                                                                    | 69                                                                     |
| Kapcsolatkezelő                                                                                                    | 69                                                                     |
| Bluetooth-kapcsolat                                                                                                    | 69                                                                     |
| USB                                                                                                    | 73                                                                     |
| Számítógépes kapcsolatok                                                                                                    | 74                                                                     |
| Szinkronizálás                                                                                                    | 74                                                                     |
| Eszközkezelő                                                                                                    | 74                                                                     |
| Letöltés!                                                                                                    | 76                                                                     |
| A Letöltés! beállításai                                                                                                    | 76                                                                     |
|                                                                                                    |                                                                        |
| ldőkezelés                                                                                                    | 78                                                                     |
| <b>ldőkezelés</b><br>Óra                                                                                                    | <b>78</b>                                                              |
| <b>ldőkezelés</b><br>Óra<br>Naptár                                                                                                    | <b>78</b><br>78<br>79                                                  |
| <b>ldőkezelés</b><br>Óra<br>Naptár<br><b>Üzenetek</b>                                                                                                    | <b>78</b><br>78<br>79<br><b>81</b>                                     |
| <b>ldőkezelés</b><br>Óra<br>Naptár<br><b>Üzenetek</b><br>Szöveges üzemmódok                                                                                                    | <b>78</b><br>78<br>79<br><b>81</b><br>82                               |
| Időkezelés<br>Óra<br>Naptár<br><b>Üzenetek</b><br>Szöveges üzemmódok<br>Üzenetek írása és küldése                                                                                                    | 78<br>78<br>79<br>81<br>82<br>82                                       |
| Időkezelés<br>Óra<br>Naptár<br><b>Üzenetek</b><br>Szöveges üzemmódok<br>Üzenetek írása és küldése<br>Bejövő – beérkezett üzenetek                                                                           |                                                                        |
| Időkezelés<br>Óra<br>Naptár<br>Üzenetek<br>Szöveges üzemmódok<br>Üzenetek írása és küldése<br>Bejövő – beérkezett üzenetek<br>Postafiók                                                                     |                                                                        |
| Időkezelés<br>Óra<br>Naptár<br>Üzenetek<br>Szöveges üzemmódok<br>Üzenetek írása és küldése<br>Bejövő – beérkezett üzenetek<br>Postafiók<br>A SIM-kártyán lévő üzenetek megtekintése                         | 78<br>79<br>81<br>82<br>82<br>82<br>82<br>82<br>82<br>82<br>83         |
| Időkezelés<br>Óra<br>Naptár<br>Üzenetek<br>Szöveges üzemmódok<br>Üzenetek írása és küldése<br>Bejövő – beérkezett üzenetek<br>Postafiók<br>A SIM-kártyán lévő üzenetek megtekintése<br>Üzenetek beállításai | <b>78</b><br>79<br><b>81</b><br>82<br>82<br>82<br>82<br>82<br>87<br>87 |

#### Hívások kezdeményezése......93

| Hanghívások                     | 93  |
|---------------------------------|-----|
| Videohívások                    |     |
| Videomegosztás                  |     |
| Hívás fogadása vagy elutasítása | 100 |
| Napló                           |     |
| Adóvevő                         |     |

#### Névjegyzék (telefonkönyv) ..... 104

Nevek és telefonszámok mentése

| és szerkesztése                      | 104 |
|--------------------------------------|-----|
| Névjegyek másolása                   | 105 |
| Csengőhang hozzárendelése névjegyhez | 106 |
| Névjegycsoportok létrehozása         | 107 |

| Számológén                   | 108 |
|------------------------------|-----|
| Adobe Reader                 | 100 |
|                              | 100 |
| Atvalto                      | 108 |
| Jegyzetek                    | 109 |
| Rögzítő                      | 109 |
| Vezeték nélküli billentyűzet | 109 |

| Eszközök 111                                              |
|-----------------------------------------------------------|
| Alkalmazáskezelő                                          |
| Beállítások 117                                           |
| Általános                                                 |
| Hibaelhárítás: Kérdések és válaszok 130                   |
| Akkumulátorról szóló információk 133<br>Töltés és kisütés |
| Kezelés és karbantartás 136                               |
| További biztonsági tudnivalók 138                         |
| Tárgymutató 142                                           |

# Biztonságunk érdekében

Olvassuk el az alábbi egyszerű útmutatót. Az itt leírtak be nem tartása veszélyekkel járhat, sőt törvénysértő lehet. Bővebb információt a részletes felhasználói útmutató tartalmaz.

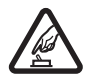

#### BEKAPCSOLÁSKOR ÜGYELJÜNK

A BIZTONSÁGRA Ne kapcsoljuk be a készüléket olyan helyen, ahol a mobiltelefonok használata tilos, illetve ahol azok interferenciát vagy veszélyt okozhatnak.

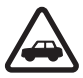

AZ ÚTON ELSŐ A BIZTONSÁG Tartsuk be a helyi törvényeket. Vezetés közben mindig hagyjuk szabadon kezeinket, hogy a járművet irányíthassuk. A biztonság legyen vezetés közben a legfontosabb szempont.

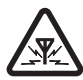

INTERFERENCIA A vezeték nélküli eszközök interferencia-érzékenyek lehetnek, ami a teljesítmény romlását okozhatja.

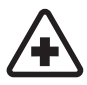

KÓRHÁZBAN KAPCSOLJUK KI Tartsuk be az előírásokat. Orvosi berendezések közelében kapcsoljuk ki a készüléket.

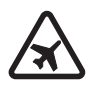

**REPÜLŐGÉPEN KAPCSOLJUK KI** Tartsuk be az előírásokat. A mobilkészülékek interferenciát okozhatnak a repülőgépen.

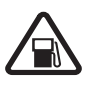

#### TANKOLÁSKOR KAPCSOLJUK KI

Ne használjuk a készüléket üzemanyagtöltőállomásokon. Üzemanyag vagy vegyszerek közelében ne használjuk.

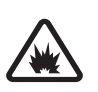

### ROBBANTÁSI MŰVELETEK HELYSZÍNÉN

**KAPCSOLJUK KI** Tartsuk be az előírásokat. Ne használjuk a készüléket olyan helyen, ahol robbantási műveletet készítenek elő.

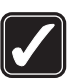

**MEGFELELŐ HASZNÁLAT** A készüléket csak a termék dokumentációjában leírtaknak megfelelő helyzetekben használjuk. Feleslegesen ne érjünk az antennához.

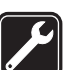

SZAKSZERVIZ A termék üzembe helyezését és javítását csak szakember végezheti.

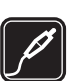

#### TARTOZÉKOK ÉS AKKUMULÁTOROK

Csak a gyártó által jóváhagyott tartozékokat és akkumulátorokat használjuk. Ne csatlakoztassunk nem kompatibilis termékeket.

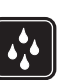

VÍZÁLLÓSÁG A készülék nem vízálló. Tartsuk szárazon.

| 6 |        | 1 |
|---|--------|---|
|   |        |   |
|   | $\Box$ |   |
|   |        | 1 |

**BIZTONSÁGI MÁSOLATOK** A készülékben tárolt fontos adatokról ne felejtsünk el biztonsági másolatot vagy írásos feljegyzést készíteni.

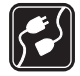

#### CSATLAKOZTATÁS MÁS KÉSZÜLÉKEKHEZ

Más eszközökhöz való csatlakoztatás előtt a biztonsági előírások megismerése érdekében olvassuk el a másik készülék ismertetőjét is. Ne csatlakoztassunk nem kompatibilis termékeket.

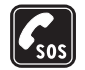

SEGÉLYKÉRŐ HÍVÁSOK Győződjünk meg arról, hogy a készülék telefonfunkciója be van kapcsolva és működik. A kijelző törléséhez és a készenléti állapotba való visszatéréshez nyomjuk meg a Vége gombot, ahányszor csak szükséges. Írjuk be a segélykérőszámot, és nyomjuk meg a Hívás gombot. Adjuk meg a tartózkodási helyünket. Ne szakítsuk meg a kapcsolatot, amíg erre engedélyt nem kapunk.

### A készülékről

A tájékoztatóban ismertetett vezeték nélküli eszköz (E)GSM 850, 900, 1800, 1900 és UMTS 2100 hálózatokon használható. A hálózatokról szóló további tájékoztatásért keressük fel a szolgáltatót. A készülék funkcióinak használatakor tartsuk be a törvényeket, és tartsuk tiszteletben a helyi szokásokat, valamint mások személyiségi és egyéb törvényes jogait, beleértve szerzői jogait.

A szerzőjogi védelem miatt egyes képeket, zenéket (beleértve a csengőhangokat is) és más tartalmakat esetleg nem másolhatunk, módosíthatunk, tölthetünk le vagy küldhetünk tovább.

A készülék támogatja az internet- és más típusú csatlakozásokat. A számítógépekhez hasonlóan a készülék vírusoknak, rosszindulatú üzeneteknek és alkalmazásoknak, valamint más káros tartalomnak lehet kitéve. Legyünk körültekintőek, és csak megbízható forrásból származó üzenetet, kapcsolatfelvételi kérelmet, tartalmat és telepítést nyissunk meg, fogadjunk el, töltsünk le, illetve engedélyezzünk. A készülék biztonságának növelése érdekében fontoljuk meg vírusvédelmi és tűzfalszoftver, valamint egyéb hasonló szoftverek telepítését a készülékre és a hozzá csatlakozó számítógépekre.

Figyelmeztetés: A készülék funkcióinak használatához (az ébresztőórát kivéve) a készüléknek bekapcsolt állapotban kell lennie. Ne kapcsoljuk be a készüléket olyan helyen, ahol a rádiófrekvenciás eszközök használata interferenciát vagy veszélyt okozhat. Az irodai alkalmazások támogatják a Microsoft Word, PowerPoint és Excel (Microsoft Office 97, 2000 és XP) főbb funkcióit. Nem minden fájlformátum tekinthető meg vagy módosítható.

Hosszabb működés közben, például aktív videómegosztási művelet vagy nagy sebességű adatkapcsolat során a készülék felmelegedhet. A legtöbb esetben ez nem hibajelenség. Ha úgy gondoljuk, hogy a készülék nem működik megfelelően, forduljunk a legközelebbi márkaszervizhez.

A készüléken harmadik fél webhelyeire mutató könyvjelzők vagy hivatkozások lehetnek előre telepítve. Harmadik fél webhelyeit készülékünkről is elérhetjük. A harmadik fél webhelyei nem állnak kapcsolatban Nokiával, és a Nokia ezekért a webhelyekért nem vállal semmilyen felelősséget. Az ilyen webhelyek felkeresése esetén tegyük meg a biztonsággal vagy a tartalommal kapcsolatos óvintézkedéseket.

Az útmutatóban lévő képek eltérhetnek a készülék kijelzőjén megjelenőktől.

### Hálózati szolgáltatások

A telefon használatához szükség van egy mobilszolgáltatóval kötött szolgáltatási szerződésre. Számos funkció speciális hálózati funkciókat igényel. Ezek a funkciók nem minden hálózatban érhetők el; előfordulhat, hogy bizonyos hálózatokban a hálózati funkciók használata előtt megállapodást kell kötni a szolgáltatóval. A szolgáltatótól kaphatunk információkat a funkcióról és az alkalmazandó díjakról. Egyes hálózatokban a hálózati szolgáltatások esetleg csak korlátozott módon használhatók. Egyes hálózatok például nem támogatnak minden nyelvtől függő karaktert és szolgáltatást.

Lehet, hogy a készüléken a szolgáltató kérésére bizonyos funkciók nem érhetők el vagy nem aktívak. Ha így van, ezek meg sem jelennek a készülék menüiben. Az is előfordulhat, hogy a készülék speciális konfigurációval rendelkezik, például más a menük neve, a menük sorrendje, és eltérőek lehetnek az ikonok. További tájékoztatásért forduljunk a szolgáltatóhoz.

Ez a készülék támogatja a TCP/IP protokollon alapuló WAP 2.0-s protokollokat (a HTTP-t és az SSL-t). A készülék egyes funkciói, például az MMS, a böngészés vagy az e-mail számára nélkülözhetetlen a fenti technológiák hálózati támogatása.

### Tartozékok, akkumulátorok és töltők

Az akkumulátor kivétele előtt mindig kapcsoljuk ki a készüléket, és húzzuk ki a töltőt.

Mielőtt a készülékkel használjuk, ellenőrizzük a töltő modellszámát. A készüléket AC-3 vagy AC-4 típusú töltővel, valamint AC-1, ACP-8, ACP-9, ACP-12 vagy LCH-12 töltővel való használatra tervezték, amennyiben CA-44 töltőadaptert alkalmazunk.

A készülék BL-4B típusú akkumulátorral használható.

Figyelmeztetés: Ehhez a típusú készülékhez kizárólag a Nokia által jóváhagyott akkumulátorokat, töltőkészülékeket és tartozékokat használjuk. Más típusok alkalmazása érvényteleníti az engedélyeket és garanciákat, s emellett veszélyes is lehet.

A gyártó által engedélyezett tartozékokról a márkakereskedőktől kaphatunk bővebb felvilágosítást. A tartozékok hálózati kábelét mindig a csatlakozónál (ne a kábelnél) fogva húzzuk ki a konnektorból.

# Csatlakozás létrehozása

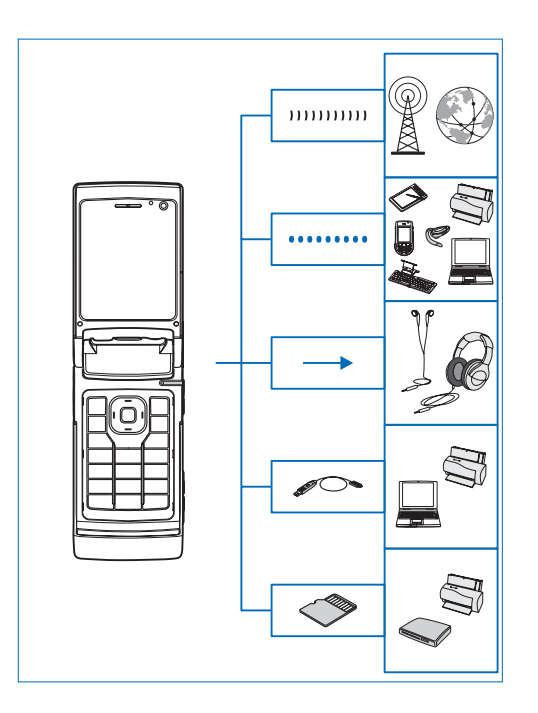

A készüléket 2G és 3G hálózatokon használjuk. Lásd: "A készülékről", 8. oldal.

A Bluetooth technológiát fájlok átvitelére és kompatibilis tartozékokhoz történő csatlakozásra használhatjuk. Lásd: "Bluetooth-kapcsolat", 69. oldal.

A Nokia AV-csatlakozóhoz (3,5 mm-es) kompatibilis fülhallgatót vagy fejhallgatót csatlakoztathatunk. Lásd: "Fülhallgató", 21. oldal.

Kompatibilis adatkábel (például a Nokia DKE-2) használatával csatlakozhatunk kompatibilis készülékekhez, például nyomtatókhoz és számítógépekhez. Lásd: "USB", 73. oldal.

Kompatibilis microSD-kártya használatával vihetünk át adatokat és készíthetünk biztonsági másolatot. Lásd: "Memóriakártya", 21. oldal.

# Terméktámogatás

Típusszám: Nokia N76-1 A továbbiakban Nokia N76 néven szerepel.

### Nokia terméktámogatás és elérhetőségek

A www.nseries.com/support címen vagy a helyi Nokia weboldalon a kiegészítő információk, a letöltések és a Nokia termékekhez kapcsolódó szolgáltatások mellett megtalálhatjuk a kézikönyv legújabb változatát.

A webhelyen információt találunk a Nokia termékek és szolgáltatások használatáról. Ha kapcsolatba kell lépnünk az ügyfélszolgálattal, a www.nokia.com/customerservice címen keressük meg a Nokia helyi központjait felsoroló listát.

Ha karbantartási szolgáltatást szeretnénk igénybe venni, a www.nokia.com/repair oldalra látogatva keressük meg a Nokia legközelebbi szervizközpontját.

# Súgó 👔

A készüléken környezetfüggő súgó áll rendelkezésre. Ha egy alkalmazás meg van nyitva, akkor az aktuális nézetre vonatkozó súgót az Opciók > Súgó paranccsal nyithatjuk meg. Miközben az útmutatásokat olvassuk, a súgó és a háttérben megnyitott alkalmazás között a 😋 gomb megnyomásával és nyomva tartásával válthatunk.

Ha a főmenüből szeretnénk megnyitni a súgót, válasszuk az Eszközök > Segédprg-ok > Súgó menüpontot. Válasszuk ki azt az alkalmazást, amelynek súgótémaköreit meg szeretnénk tekinteni.

### Kezdő lépések

A Kezdő lépések című útmutató tájékoztatást nyújt a készülék gombjairól és részegységeiről, valamint a készülék használatba vételéhez szükséges beállításokról.

### Egyéb alkalmazások

A Nokia és más külső szoftverfejlesztők számos alkalmazást készítettek, hogy a felhasználók minél sokrétűbben alkalmazhassák a Nokia N76 készüléket. Ezekről az alkalmazásokról a www.nseries.com/support címen vagy a helyi Nokia weboldalon a Nokia N76 készülékre vonatkozó terméktámogatási oldalakon elérhető útmutatók nyújtanak részletes tájékoztatást.

# A Nokia N76

### Szoftverfrissítések

A Nokia szoftverfrissítéseket hozhat létre, amelyek új funkciókat, továbbfejlesztett funkciókat vagy jobb működést kinálnak. Ezeket a szoftverfrissítéseket a Nokia Software Updater számítógépes alkalmazás segítségével kérhetjük le. A készülék szoftverének frissítéséhez szükségünk van a Nokia Software Updater alkalmazásra, egy Microsoft Windows 2000 vagy XP operációs rendszert használó számítógépre, szélessávú internetkapcsolatra és egy kompatibilis adatkábelre a készülék és a számítógép összekapcsolásához.

További tudnivalókért és a Nokia Software Updater alkalmazás letöltéséhez látogassunk el a www.nokia.com/softwareupdate webhelyre, illetve a helyi Nokia weboldalra.

### Beállítások

A készülék általában a mobilszolgáltató információi alapján automatikusan konfigurálja az MMS, a GPRS, az adatfolyamos média és a mobilinternet használatához szükséges beállításokat. Előfordulhat, hogy a készülék beállítását a szolgáltató már előre elvégzi, illetve az is lehetséges, hogy a beállításokat a szolgáltató különleges szöveges üzenetként elküldi nekünk.

A készülék általános beállításainak (például a nyelv, a készenléti állapot és a kijelző) módosításával kapcsolatban lásd: "Telefon", 123. oldal.

### Üdvözlőszöveg

A készülék első alkalommal történő bekapcsolásakor megjelenik az Üdvözöljük képernyő. Válasszunk az alábbiak közül:

Beállít.varázsló – különböző beállítások megadása.

Másoló – tartalom (például névjegyek vagy naptárbejegyzések) átvitele kompatibilis Nokia készülékről. Lásd: "Tartalom átvitele másik készülékről", 18. oldal.

Az Üdvözöljük későbbi megnyitásához nyomjuk meg a gombot, és válasszuk az Eszközök > Segédprg-ok > Üdvözöljük lehetőséget. Az egyes alkalmazásokat a saját menüjükben is elérhetjük.

A Beállít.varázsló témáról a készülék útmutatóiban a www.nseries.com/support címen vagy a helyi Nokia weboldalon olvashatunk további ismertetést.

### Üzemmódok

Az eszköz két működési móddal rendelkezik: a telefon becsukott állapotában meghatározott funkciók érhetők el, többek között a Zenelejátszó, a Radio, a Kamera és az Üzenetek, a telefon nyitott állapotában pedig a mobiltelefonok hagyományos funkciói, valamint az eszköz valamennyi jellemzője hozzáférhető.

### Összecsukott mód – külső kijelző

Amikor lecsukjuk a kijelzőpanelt, a fő kijelző kikapcsol, és a külső kijelző aktiválódik. A folyamatban lévő hívások megszakadnak, hacsak nem használunk éppen kihangosítót vagy kompatibilis fülhallgatót. A beállítások módosításával kapcsolatban lásd: "Külső kijelző", 59. oldal. Ha a Zenelejátszó vagy a Visual Radio használatával éppen zenét hallgatunk, annak lejátszása nem szakad meg.

Összecsukott üzemmódban a külső kijelzőn csak az óra és az állapotinformációk láthatók. Készenléti állapotban a jel erőssége, az akkumulátor töltöttségi szintje, az óra és az állapotjelzők jelenhetnek meg.

Ha a Zenelejátszó használatával hangfelvételt hallgatunk, akkor a hangerő-szabályozó sávok és a zeneszámmal kapcsolatos adatok

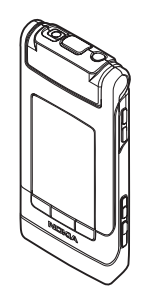

is megjelennek. A zeneszámok lejátszásához, a lejátszás szüneteltetéséhez illetve az előző/következő zeneszám lejátszásához használjuk a fedélgombokat. A hangerőt a hangerő-szabályozó gombokkal állíthatjuk be.

Ha összecsukott üzemmódban használjuk a Visual Radio funkciót, a hangerő-szabályozó sávok és az állomással kapcsolatos adatok jelennek meg. A médiagombokkal be- és kikapcsolhatjuk a rádiót, valamint a következő vagy az előző mentett állomásra ugorhatunk. A hangerőt a hangerő-szabályozó gombokkal állíthatjuk be.

Ha a Kamera funkciót a telefon becsukott állapotában szeretnénk használni, tartsuk fekvő módban az eszközt. Ilyenkor a külső kijelző szolgál a kamera kijelzőjeként. A főkamera bekapcsolásához nyomjuk meg és tartsuk lenyomva a gombot. Nagyításhoz vagy kicsinyítéshez nyomjuk a hangerő-szabályozó gombokat fel vagy le. A fényképezéshez nyomjuk meg a gombot. A Képmód és a Videomód közötti váltáshoz nyomjuk meg a gombot.

Ha a kép elkészítése előtt módosítani szeretnénk a megvilágítási vagy a színbeállításokat, az eszköztár bekapcsolásához nyomjuk meg a ▶ II gombot, majd a hangerő-szabályozó gombok segítségével lapozhatunk az aktív eszköztárban. Lásd: "Beállítások – színbeállítások és megvilágítás", 39. oldal és "Szituáció módok", 39. oldal. A Naptár riasztásai, az ébresztések, a nem fogadott hívásokra utaló figyelmeztetések és az új bejövő üzenetek is megjelennek. A beérkezett szöveges üzenetek, valamint az MMS-üzenetekben található szöveges- és képobjektumok megtekintéséhez nyissuk ki a készüléket, és tekintsük meg az üzenetet a fő kijelzőn. Lásd: "Bejövő – beérkezett üzenetek", 84. oldal.

A bejövő hívásokat a beállított hangjelzés és üzenet jelzi. Ha a készülék kinyitásával szeretnénk fogadni a hívásokat, akkor a külső kijelző beállításainál válasszuk a Válasz kinyitáskor parancsot. Ha van kompatibilis fülhallgató csatlakoztatva a készülékhez, nyomjuk meg a \_\_\_\_ gombot. A beállítások módosításával kapcsolatban lásd: "Külső kijelző", 59. oldal.

Hívások kezdeményezéséhez és a menü használatához nyissuk fel a kijelzőpanelt.

A billentyűzet lezárásáról lásd: "Billentyűzár (kóddal rendelkező billentyűzár)", 20. oldal.

### Normál mód – fő kijelző

A készülék kinyitásakor bekapcsol a fő kijelző háttérvilágítása, rendelkezésre áll a billentyűzet és elérhetővé válnak a menük. A menü eléréséhez nyomjuk meg a St gombot.

A kijelzőpanel a képen

látható módon, kb. 165 fokos szögben nyitható ki. Ne próbáljuk a kijelzőpanelt nagyobb szögben kinyitni.

### Gombok és navigálás

A Kezdő lépések című útmutató teljes körű tájékoztatást nyújt a készülék gombjairól és részegységeiről.

#### Menü gomb 😘

A Menü gomb használatával érhetjük el a főmenüt. Ha azt szeretnénk, hogy egy alkalmazás a háttérben fusson, a megnyitott alkalmazásban nyomjuk meg a **G** gombot. A megnyitott alkalmazások közötti átváltáshoz nyomjuk meg és tartsuk lenyomva a **G** gombot.

#### Navi<sup>™</sup> vezérlőgomb

A továbbiakban vezérlőgomb néven szerepel.

A vezérlőgomb segítségével használhatjuk a menüket (🔍 , 🕲 , 🕲 ) és jelölhetünk ki elemeket ( 🔍 ).

 Tipp! A menükben a vezérlőgomb helyett a számgombok, valamint a # és a \* gomb használatával is gyorsan elérhetők az alkalmazások. A főmenüben például a 3 gomb lenyomásával megnyílik a Naptár.

### Multimédia gomb 💠

A multimédia gomb segítségével gyorsan hozzáférhetünk multimédia tartalmakhoz és az előre beállított alkalmazásokhoz.

A multimédia gombhoz rendelt hivatkozás megnyitásához tartsuk lenyomva a 🛟 gombot. A multimédia alkalmazások megnyitásához nyomjuk meg a 🛟 gombot. A kívánt alkalmazást a lapozógombbal indíthatjuk el. Ha alkalmazás kijelölése nélkül szeretnénk a listából kilépni, használjuk a 🛟 gombot.

A hivatkozások módosításához nyomjuk meg a 💠 és a 😰 gombot. A 💠 gomb megnyomásakor megjelenő alkalmazások listájának módosításához nyomjuk meg a Fent, a Bal, a Középső és a Jobb gombot, és válasszuk ki az alkalmazást.

Néhány hivatkozás rögzített, és nem módosítható.

#### Szerkesztés gomb 🗞

Szövegrész másolásához és beillesztéséhez tartsuk lenyomva a S gombot a betűk és szavak kijelöléséhez. Szöveg kijelöléséhez nyomjuk meg a S vagy a gombot. A szöveg vágólapra másolásához a S gombot lenyomva tartva válasszuk a Másol lehetőséget. Ha a szöveget egy dokumentumba szeretnénk beilleszteni, nyomjuk meg és tartsuk lenyomva a S gombot, és válasszuk a Beszúr menüpontot.

#### Szövegek és listák szerkesztése

- Több listaelem kijelöléséhez nyomjuk meg és tartsuk lenyomva a S gombot, és egyidejűleg nyomjuk meg a vagy a s gombot. A kijelölés befejezéséhez engedjük fel a s gombot, majd a s gombot is.

Az Üzenetek alatt a szerkesztés gombbal kapcsoljuk be a prediktív szövegbevitelt, váltunk szám üzemmódba, szúrunk be szimbólumot, és változtatjuk meg a bevitel nyelvét. Lásd: "Üzenetek", 81. oldal.

#### Mód gomb 📼

A mód gomb több funkcióval is rendelkezik, segítségével egyszerűen válthatunk a kiválasztott alkalmazások között, valamint módosíthatjuk a különböző alkalmazások megjelenítését a telefon összecsukott állapotában.

A telefon kinyitott állapotában a Galéria mappában a legutolsó kép megtekintéséhez nyomjuk meg a pombot.

A telefon kinyitott állapotában a Kép és videó és az indexkép nézet közötti váltáshoz a Galéria mappában nyomjuk meg a rem gombot.

A telefon becsukott állapotában a Kamera Képmód és Videomód opciója közötti váltáshoz nyomjuk meg a pombot.

A telefon becsukott állapotában a Zenelejátszó Most játszott és Zenetár opciója közötti váltáshoz nyomjuk meg a somot.

A telefon becsukott állapotában a Visual Radio csatorna illetve csatornalista nézete közötti váltáshoz nyomjuk meg a (E) gombot.

Tipp! Ha a külső kijelzőn csak a háttérképet szeretnénk megjeleníteni, készenléti állapotban nyomjuk meg kétszer a mód gombot.

#### Rögzítés gomb 📼

A telefon becsukott állapotában a főkamera bekapcsolásához nyomjuk meg és tartsuk lenyomva a 
gombot. Fényképezéshez nyomjuk meg a 
gombot. Lásd: "Képek készítése", 34. oldal.

Videómódban videofájlok készítéséhez nyomjuk meg a 
pombot. Lásd: "Videofájl rögzítése", 41. oldal.

#### Fedélgombok

A lejátszást a fedélgombokkal (**) II**, **(4** és **)**) vezérelhetjük. Lásd: "Zenelejátszó", (24. oldal) és "Visual Radio" (29. oldal).

A telefon becsukott állapotában a fedélgombokkal zárhatjuk le a billentyűzetet. Lásd: "Billentyűzár (kóddal rendelkező billentyűzár)", 20. oldal.

A telefon becsukott állapotában a fő kamera használata során az aktív eszköztár bekapcsolásához nyomjuk meg a ▶ II gombot. Lásd: "Aktív eszköztár", 36. oldal.

### Hangerő-szabályozó gombok

A hangerő szabályozásával kapcsolatban lásd: "A hangerő és a hangszóró szabályozása", 20. oldal.

A telefon összecsukott állapotában a hangerő-szabályozó gombokkal lehet egy listában fel vagy le lapozni.

A kamera használata közben a hangerő-szabályozó gombokkal tudunk kicsinyíteni vagy nagyítani. A hangerőszabályozó gombok szolgálnak az aktív eszköztárban történő lapozásra is a telefon becsukott állapotában. Lásd: "Aktív eszköztár", 36. oldal.

### Tartalom átvitele másik készülékről

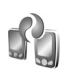

Az adatokat, például a névjegyeket, egyszerűen átvihetjük kompatibilis Nokia telefonról Bluetooth-kapcsolaton keresztül a Nokia N76 készülékre. A telefon értesítést küld, ha a másik készülék nem kompatibilis.

Az, hogy milyen típusú tartalom vihető át, annak a készüléknek a típusától függ, amelyről az adatokat továbbítani szeretnénk. Ha a másik készülék kezelni tudja a szinkronizálást, akkor a másik készülék és a Nokia N76 készülék között is szinkronizálhatjuk az adatokat.

Ha a másik készülék SIM-kártya nélkül nem kapcsolható be, helyezzük be a SIM-kártyát. Ha a Nokia N76-os készüléket SIM-kártya nélkül kapcsoljuk be, akkor automatikusan az offline üzemmód aktiválódik.

#### Tartalommásolás

majd válasszuk az Eszközök > Segédprg-ok > Másoló lehetőséget. Ha korábban már használtuk az alkalmazást, és új adatátvitelt szeretnénk indítani, válasszuk az Adatok átvitele lehetőséget.

- 2 Ha azt szeretnénk, hogy a Nokia N76 telefon megkeresse a Bluetooth-kapcsolattal rendelkező készülékeket, válasszuk a Folytatás parancsot. Jelöljük ki azt a készüléket, amelyről adatokat szeretnénk átvinni. A Nokia N76 készüléken írjunk be egy (1–16 számjegyből álló) kódot, majd válasszuk az OK lehetőséget. Ugyanezt a kódot írjuk be a másik készüléken is, majd válasszuk az OK lehetőséget. Ezzel végrehajtottuk az eszközök párosítását. Lásd: "Készülékek párosítása", 72. oldal. Bizonyos telefonmodellek esetén az átvitel alkalmazás üzenetként kerül át a másik eszközre. Az Adatátvitel alkalmazás másik készülékre történő telepítéséhez nyissuk meg az üzenetet, és kövessük a kijelzőn megjelenő utasításokat.
- 3 A Nokia N76 készülékről válasszuk ki a másik készülékről áthozni kívánt tartalmat.

Az adatokat a program a másik készülék memóriájából a Nokia N76 készüléken lévő megfelelő helyre viszi át. Az átvitelhez szükséges idő az átvitt adatmennyiségtől függ. Az átvitel megszakítható, és később folytatható.

Ha a másik készülék támogatja a szinkronizálást, mindig naprakészen tarthatjuk az adatokat mindkét eszközön. Kompatibilis Nokia készülékkel való szinkronizálás elindításához válasszuk a Telefonok parancsot, lapozzunk a készülékre, és válasszuk az Opciók > Szinkronizálás lehetőséget. Kövessük a kijelzőn megjelenő utasításokat.

A szinkronizálás kétirányú. Ha egy elemet az egyik eszközről törlünk, mindkét eszközről törlődik. A törölt elemek szinkronizálással nem állíthatók vissza.

Az előző átvitel naplójának megtekintéséhez válasszuk az Átviteli napló lehetőséget.

### Alapvető ikonok

▼ A készüléket GSM-hálózatban használjuk.

**3G** A készüléket UMTS-hálózatban használjuk (hálózati szolgáltatás).

Az Üzenetek alkalmazás Bejövő mappájában egy vagy több olvasatlan üzenetünk van.

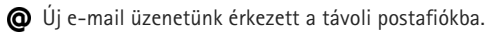

A Kimenő mappában üzenetek várakoznak elküldésre.

Nem fogadott hívásaink vannak.

Ez az üzenet akkor jelenik meg, ha a Csengés típusa beállítás értéke Néma.

-O A készülék billentyűzára be van kapcsolva.

🔀 Ébresztést állítottunk be.

**2** A második telefonvonal használatban van (hálózati szolgáltatás).

Minden bejövő hívást másik számra irányítottunk át. Ha két telefonvonalunk van (hálózati szolgáltatás), az aktív vonalat egy szám jelzi.

Kompatibilis fülhallgató van a készülékhez csatlakoztatva. A i ki ikon a kapcsolat megszakadását jelzi.

**J** Kompatibilis hurokkészlet van csatlakoztatva a készülékhez.

Kompatibilis Szöveges telefon van csatlakoztatva a készülékhez.

Adathívás van folyamatban.

▲ A csomagkapcsolt adatátviteli GPRS-kapcsolat aktív. A ♣ ikon azt jelzi, hogy a kapcsolat várakoztatva van, a ♣ ikon pedig azt, hogy a kapcsolat elérhető.

A csomagkapcsolt adatátviteli kapcsolat a hálózaton azon részében működik, amely támogatja az EGPRS funkciót. A kikon pedig azt, hogy a kapcsolat várakoztatva van, a kikon pedig azt, hogy a kapcsolat elérhető. Az ikonok azt mutatják, hogy az EGPRS szolgáltatás elérhető a hálózatban, de a készülék nem feltétlenül az EGPRS funkciót használja az adatátvitelhez.

A csomagkapcsolt adatátviteli UMTS-kapcsolat aktív. A 3/2 ikon azt jelzi, hogy a kapcsolat várakoztatva van, a 3/2 ikon pedig azt, hogy a kapcsolat elérhető. A Bluetooth-szolgáltatás be van kapcsolva.

(\*) A Bluetooth-kapcsolaton keresztül adatátvitel folyik. Ha az ikon villog, a készülék egy másik készülékkel próbál kapcsolatot létesíteni.

★ Aktív USB-kapcsolat van folyamatban.

### Az energiatakarékos mód jelzése

Az energiatakarékosság érdekében a kijelzővédő bekapcsolása után kikapcsol a kijelző. A külső kijelző felső részén villogó kék LED jelzi, hogy a készülék be van kapcsolva, de alvó módban van.

Az alvó mód be- és kikapcsolásáról lásd: "Külső kijelző", 118. oldal.

### A hangerő és a hangszóró szabályozása

Folyamatban lévő hívás vagy hangfájl hallgatása közben a hangerő növeléséhez vagy csökkentéséhez nyomjuk meg a hangerő-szabályozó gombokat.

A beépített hangszóró lehetővé teszi, hogy telefonáljunk anélkül, hogy a készüléket a fülünkhöz kellene tartanunk.

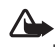

**Figyelmeztetés:** Kihangosításkor ne tegyük a készüléket a fülünkhöz, mert a hangerő nagyon nagy lehet.

A hangszóró hívás közbeni használatához válasszuk az Opciók > Hangszóró be menüpontot.

A hangszóró kikapcsolásához válasszuk az Opciók > Kézibeszélő be parancsot.

### Billentyűzár (kóddal rendelkező billentyűzár)

Ha a billentyűzetet a telefon becsukott állapotában kívánjuk lezárni, nyomjuk meg a 🔫 , majd a 树 gombot. A billentyűzár feloldásához nyomjuk meg a majd a **>>** gombot.

Ha a billentyűzetet a telefon nyitott állapotában kívánjuk lezárni, nyomjuk meg a 🦵 , majd a \star gombot. A billentyűzár feloldásához nyomjuk meg a 🦵, majd a \* gombot.

A készülékbe előre beprogramozott segélykérőszám a billentyűzár bekapcsolt állapotában is felhívható.

### Fülhallgató

A készülék Nokia AV-csatlakozójához (3,5 mm-es) kompatibilis fülhallgatót vagy kompatibilis fejhallgatót csatlakoztathatunk. Lehet, hogy ki kell választanunk a kábelmódot.

Ne csatlakoztassunk kimeneti jelet kibocsátó készülékeket, mert kárt okozhatnak a telefonban. Ne csatlakoztassunk semmilyen feszültségforrást a Nokia AVcsatlakozóhoz.

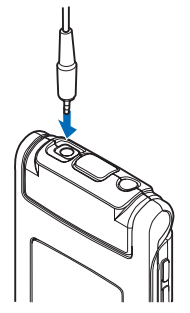

Ha a Nokia által jóváhagyottól eltérő típusú külső eszközt vagy fülhallgatót csatlakoztatunk a Nokia AV-csatlakozóhoz, különösen ügyeljünk a hangerőre.

Figyelmeztetés: A fülhallgató használatakor a külső zajok észlelésének képessége csökkenhet. Ne használjuk a fülhallgatót, ha az veszélyeztetheti a biztonságunkat.

A fülhallgató vagy a fejhallgató kompatibilis távvezérlő egységgel, például AD-43 Nokia audiovezérlővel való használatához először csatlakoztassuk az egységet a készülék csatlakozójához, majd a fülhallgatót vagy a fejhallgatót csatlakoztassuk az egységhez.

Egyes fülhallgatók nincsenek mikrofonnal felszerelve. Ilyen esetben a telefonhívásokhoz a fülhallgatót távvezérlő egységgel együtt használjuk, vagy vegyük igénybe a készülék mikrofonját.

Bizonyos fülhallgató-tartozékok, például AD-43 Nokia audiovezérlő használata esetén hívás közben a hangerőt a készülék hangerő-szabályozó gombjával állíthatjuk be. Az AD-43 Nokia audiovezérlő multimédiás hangerőszabályozó gombokkal van felszerelve, amelyekkel csak a zene- vagy videolejátszás hangereje szabályozható.

### Memóriakártya

Ehhez a készülékhez kizárólag a Nokia által jóváhagyott microSDkártyák használhatók. A Nokia az elfogadott ipari szabványokat

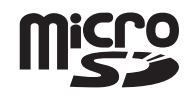

használja a memóriakártyák esetében, de lehet, hogy bizonyos márkájú kártyák nem teljesen kompatibilisek ezzel a készülékkel. A nem kompatibilis kártyák kárt okozhatnak a kártyában és a készülékben egyaránt, valamint a kártyán tárolt adatok megsérülhetnek.

A memóriakártyákat tartsuk kisgyermekektől elzárva.

### Memóriakártya

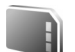

Nyomjuk meg a 😋 gombot, majd válasszuk az Eszközök > Segédprg-ok > Memória parancsot. Ha a készülék memóriájában lévő adatokról biztonsági másolatot szeretnénk készíteni egy kompatibilis memóriakártyára, válasszuk az Opciók > Tel.mem. másolása menüpontot. A készülék értesítést küld, ha a memóriakártyán nem áll rendelkezésre elegendő szabad hely a biztonsági mentéshez.

A kompatibilis memóriakártyáról az adatok visszatölthetők a készülék memóriájába. Ehhez válasszuk az Opciók > Visszaáll. kártyáról parancsot.

A memóriakártya újraformázásakor minden adat végérvényesen törlődik. Egyes memóriakártyák előre formázott állapotban kerülnek forgalomba, másokat formázni kell. Érdeklődjünk az eladótól, hogy használat előtt kell-e formázni a memóriakártyát.

A memóriakártya formázásához válasszuk az Opciók > Mem.kártya formáz. parancsot. Az Igen lehetőség kiválasztásával hagyjuk jóvá a műveletet.

## Fájlkezelő 引

A készülék memóriájában vagy a behelyezett kompatibilis memóriakártyán lévő fájlok és mappák böngészéséhez nyomjuk meg a **G** gombot, és válasszuk az Eszközök > Fájlkezelő lehetőséget. Ekkor a készülék memóriájának nézete ()) nyílik meg. A memóriakártya nézetének ()) megnyitásához nyomjuk meg a og gombot. Ha több fájlt szeretnénk kijelölni, a (), a () vagy a () gomb megnyomása közben tartsuk lenyomva a () gombot. A fájlok mappába történő áthelyezéséhez vagy másolásához válasszuk az Opciók > Áthelyezés mappába vagy Másolás mappába lehetőséget.

Fájlok kereséséhez válasszuk az Opciók > Keresés menüpontot, és adjuk meg, hogy a készülék melyik memóriában végezze a keresést. Írjuk be a keresett fájl nevének megfelelő keresőszöveget.

Ha meg szeretnénk nézni, hogy milyen típusú adatok vannak a készüléken, és a különböző adattípusok mekkora memóriahelyet foglalnak el, válasszuk az Opciók > Memória adatai lehetőséget. A rendelkezésre álló szabad memória nagyságát a Szabad memória menüpontban ellenőrizhetjük.

### Kevés memória – memória felszabadítása

A készülék számos funkciója a memóriát használja az adatok tárolására. A készülék figyelmeztető üzenetet jelenít meg, ha a készülék memóriájában vagy a memóriakártyán kevés a hely.

Memóriaterület felszabadításához vigyünk át adatokat a behelyezett kompatibilis memóriakártyára vagy egy kompatibilis számítógépre. Ha memória felszabadításához adatokat szeretnénk eltávolítani, a Fájlkezelő alkalmazásban, illetve a megfelelő alkalmazásban törölhetjük azokat a fájlokat, amelyekre már nincs szükségünk. Például a következő adatok távolíthatók el:

- az Üzenetek alkalmazás mappáiban lévő üzenetek, valamint a postafiókból letöltött e-mailek
- mentett weboldalak
- névjegyadatok
- naptárbejegyzések
- az Alkalm.kezelő menüpontban megjelenő, már nem használt alkalmazások
- A kompatibilis memóriakártyára telepített alkalmazások telepítési fájljairól (.sis) először készítsünk biztonsági másolatot egy kompatibilis számítógépre.

# Médiaalkalmazások

# Zenelejátszó 🎵

A Zenelejátszó támogatja például az AAC, az eAAC, az eAAC+, az MP3 és a WMA fájlformátumot. A Zenelejátszó nem feltétlenül kompatibilis a felsorolt formátumok összes szolgáltatásával és változatával.

Figyelmeztetés: Zenét mérsékelt hangerővel hallgassunk. Ha folyamatosan nagy hangerőnek tesszük ki magunkat, az károsíthatja a hallásunkat. Kihangosításkor ne tegyük a készüléket a fülünkhöz, mert a hangerő nagyon nagy lehet.

Zenét a telefon nyitott vagy csukott állapotában egyaránt hallgathatunk. Ha zenehallgatás közben bejövő hívás érkezik, a telefon a hívás időtartamára felfüggeszti a zenét, majd röviddel a hívás befejezését követően folytatja azt.

A zeneszámok készülékre való felvételének módjáról lásd: "Zene átvitele", 27. oldal

A szerzői jogvédelemmel kapcsolatos további tudnivalók: "Digitális jogkezelés", 113. oldal

### Zeneszámok lejátszása

Ha a telefon nyitott állapotában szeretnénk zenét hallgatni, tegyük a következőket:

- Nyomjuk meg a § gombot, majd válasszuk a Zene > Zenelejátszó parancsot.
- 2 A Zene menü alatt válasszunk ki egy kategóriát (például Minden z.szám vagy Albumok).
- 3 Jelöljük ki a lejátszani kívánt zenét.

A Most játszott alatt a vezérlőgomb és a középső választógomb használatával vezérelhetjük a lejátszást

- A 
   gomb lenyomásával játszhatunk le vagy szüneteltethetünk egy zeneszámot.
- A 
   gomb lenyomásával tekerhetünk vissza egy zeneszámot vagy ugorhatunk visszafelé.
- A gomb lenyomásával tekerhetünk előre egy zeneszámot vagy ugorhatunk előrefelé.
- A gomb lenyomásával állíthatjuk le a lejátszást.

Ha a telefon becsukott állapotában szeretnénk zenét hallgatni, tegyük a következőket:

- 1 Készenléti állapotban nyomjuk meg a 🗲 gombot a Zene menü megnyitásához.
- 2 Jelöljük ki a lejátszani kívánt zenét, majd nyomjuk meg a ▶ II gombot.

A Most játszott nézetben a lejátszást a fedélgombokkal vezérelhetjük:

- A 
   II gomb lenyomásával játszhatunk le vagy szüneteltethetünk egy zeneszámot.

   Zeneszám szüneteltetésekor megjelenik a jelenleg hallaatott zeneszámok listája.
- A **4** gomb lenyomásával tekerhetünk vissza egy zeneszámot vagy ugorhatunk visszafelé.
- A **>>** gomb lenyomásával tekerhetünk előre egy zeneszámot vagy ugorhatunk előrefelé.
- A Most játszott és a Zene menü közötti váltáshoz nyomjuk meg a pombot.

#### Zene menü

Ha a telefon felnyitott állapotában további zeneszámokat szeretnénk kijelölni lejátszásra a Most játszott nézetben, válasszuk az Opciók > Ugrás a Zene menühöz menüpontot.

A zene menü a készüléken és a behelyezett kompatibilis memóriakártyán választható zeneszámokat mutatja. A Minden z.szám funkció az összes számot felsorolja. A zeneszámok bizonyos szempont szerint sorbarendezett listájának megtekintéséhez válasszuk az Albumok, Előadók, Stílusok vagy Szerzők lehetőséget. A lejátszási listák megtekintéséhez válasszuk a Lejátszási listák menüpontot. Ha a készüléken tárolt zeneszámok módosítása után frissíteni szeretnénk a zenetárat, válasszuk az Opciók > Zenetár frissítése lehetőséget.

Az éppen lejátszott zeneszámokat tartalmazó nézet megnyitásához nyomjuk meg és tartsuk lenyomva a 🏠 gombot.

A készülék összehajtott állapotában a Most játszott és a Zene menü közötti váltáshoz nyomjuk meg a es gombot. A fedélgombok és a hangerő-szabályozó gombok segítségével további zeneszámokat jelölhetünk ki lejátszásra. Az alapvető lejátszási beállítások módosításához válasszuk az Opciók lehetőséget.

### Lejátszási listák

A lejátszási listák megtekintéséhez és kezeléséhez a zene menüben válasszuk a Lejátszási listák parancsot. A következő lejátszási listák automatikusan megjelennek: Gyakr. ját. számok, Legutóbb lejátszottak és Legutóbb h.adottak.

A lejátszási lista részletes adatainak megtekintéséhez válasszuk az Opciók > Lejátszási lista adatai lehetőséget.

#### Lejátszási lista létrehozása

- Válasszuk az Opciók > Lejátszási lista létrehoz. lehetőséget.
- 2 Adjuk meg a lejátszási lista nevét, és válasszuk az OK lehetőséget.

- 3 Az előadók kiválasztásával keressük meg azokat a zeneszámokat, amelyeket fel szeretnénk venni a lejátszási listába. A számok felvételéhez nyomjuk meg a gombot. Egy adott előadóhoz tartozó zeneszámlista megjelenítéséhez nyomjuk meg a gombot. A zeneszámlista elrejtéséhez nyomjuk meg a gombot.
- 4 Ha kijelöltük a megfelelő zeneszámokat, válasszuk a Kész lehetőséget. Kompatibilis memóriakártya behelyezésekor a készülék a lejátszási listát a memóriakártyára menti.

Ha később, a lejátszási lista megtekintésekor további zeneszámokat kívánunk felvenni, válasszuk az Opciók > Zeneszámok hozzáadása lehetőséget.

Ha a zene menü különböző nézeteiből zeneszámokat, albumokat, előadókat, műfajokat vagy zeneszerzőket szeretnénk felvenni a lejátszási listára, jelöljük ki a megfelelő elemeket, majd válasszuk az Opciók > Hozzáadás a listához > Mentett lejátszási lista vagy az Lejátszási listák lehetőséget.

Ha szeretnénk eltávolítani egy zeneszámot a lejátszási listáról, válasszuk az Opciók > Szám törlése a listából parancsot. Ez a törlési művelet nem törli a zeneszámot a készülékről, csak a lejátszási listából távolítja el azt.

A lejátszási listában szereplő számok átrendezéséhez lapozzunk az áthelyezendő zeneszámra, majd válasszuk

az Opciók > Lista átrendez. parancsot. A kívánt zeneszámot a vezérlőgomb segítségével húzhatjuk át az új helyére.

# Zenebolt 🛒

A zeneboltban (hálózati szolgáltatás) zeneszámokat kereshetünk, tallózhatunk a különböző zenék között, és vásárlás után letölthetjük azokat a készülékre. A zenebolt szolgáltatások választéka, elérhetősége és megjelenése eltérő lehet.

A szolgáltatás használatához a készüléken zenebolt-beállításokkal és érvényes internetkapcsolattal kell rendelkeznünk. További tudnivalók: "Zenebolt-beállítások", 26. oldal és "Hozzáférési pontok", 126. oldal.

#### Váltás a zeneboltra

- A Zene menü alkalmazásban válasszuk az Opciók > Ugrás a Zenebolthoz parancsot.
- 2 Csengőhangok kereséséhez, böngészéséhez vagy kiválasztásához válasszunk a megjelenő beállítások közül.

#### Zenebolt-beállítások

A zenebolt-beállítások elérhetősége és megjelenése eltérő lehet. A beállítások előre meghatározottak is lehetnek, amelyeket nem lehet szerkeszteni. Ha a készülék beállításai nem előre meghatározottak, a következő beállítások megadására lehet szükség:

Cím – A zenebolt szolgáltatás webcímének megadása.

Alapért. h.f. pont – A zenebolthoz való csatlakozáskor használandó hozzáférési pont kiválasztása.

Felhaszn. – A zenebolthoz használandó felhasználói név megadása.

Jelszó – A zenebolthoz használandó jelszó megadása.

Ha a Felhaszn. és a Jelszó mezőt üresen hagyjuk, akkor lehet, hogy ezeket bejelentkezéskor kell megadnunk.

Előfordulhat, hogy a zenebolt alkalmazásban módosítanunk kell a beállításokat az Opciók > Beállítások parancs kiválasztásával.

#### Zene átvitele

Zeneszámokat átadhatunk a készülékre kompatibilis számítógépről vagy egyéb kompatibilis eszközökről megfelelő USB-kábel használatával vagy Bluetooth-kapcsolaton keresztül. További tudnivalók: "Bluetooth-kapcsolat", 69. oldal.

Ha a készüléken tárolt zeneszámok módosítása után frissíteni szeretnénk a zenetárat, a Zene menü alatt válasszuk az Opciók > Zenetár frissítése lehetőséget. A számítógépre vonatkozó követelmények zene átviteléhez:

- Microsoft Windows XP (vagy újabb) operációs rendszer
- a Windows Media Player alkalmazás kompatibilis verziója A Windows Media Player alkalmazás kompatibilitására vonatkozóan részletes tájékoztatást olvashat a Nokia weboldal Nokia N76-os készülékkel foglalkozó részében.
- A Nokia Nseries PC Suite programcsomag

#### Zene átvitele számítógépről

Zeneszámokat háromféle módszerrel vihetünk át:

- Ha azt szeretnénk, hogy a készülék olyan külső merevlemezként jelenjen meg a kompatibilis számítógépen, ahova adatfájlokat lehet továbbítani, akkor a telefont kompatibilis USB-kábellel vagy Bluetooth-kapcsolattal csatlakoztassuk. USB-kábel használata esetén csatlakozási módként válasszuk ki az Adatátvitel lehetőséget. A készülékbe kompatibilis memóriakártyát kell behelyezni.
- Zeneszámok Windows Media Player alkalmazással való szinkronizálásához csatlakoztassuk a kompatibilis USB-kábelt, és csatlakozási módként válasszuk a Médialejátszó lehetőséget. A készülékbe kompatibilis memóriakártyát kell behelyezni.
- A Nokia Nseries PC Suite programcsomag Nokia Music Manager alkalmazásának használatához csatlakoztassuk a kompatibilis USB-kábelt, és csatlakozási módként válasszuk a PC Suite lehetőséget.

Az alapértelmezett USB csatlakozási mód megváltoztatásához nyomjuk meg a 😲 gombot, és válasszuk az Eszközök > Csatlakoz. > USB > USB-mód beállítást.

A Windows Media Player és a Nokia Nseries PC Suite programcsomagban található Nokia Music Manager alkalmazás kifejezetten zenefájlok átviteléhez lett kialakítva. A Nokia Music Manager programmal való zeneátvitelről további tudnivalók találhatók a Nokia Nseries PC Suite felhasználói útmutatóban.

# Zene átvitele a Windows Media Player alkalmazással

A zeneszinkronizálási funkció a Windows Media Player alkalmazás verziójától függően eltérő lehet. További tájékoztatás található a Windows Media Player megfelelő verziójának útmutatójában és súgójában.

#### Kézi szinkronizálás

A készülék kompatibilis számítógéphez való csatlakoztatása után a Windows Media Player a kézi szinkronizálási funkciót választja, ha nincs elegendő szabad memóriaterület a készüléken. Kézi szinkronizálás esetén kiválaszthatjuk azokat a zeneszámokat és lejátszási listákat, amelyeket szeretnénk áthelyezni, lemásolni vagy eltávolítani. A készülék első alkalommal való csatlakoztatásakor meg kell adnunk egy nevet, amelyet a Windows Media Player a készülék azonosítására fog használni.

#### Kézzel kiválasztott elemek átvitele:

- Ha a Windows Media Player alkalmazáshoz több készülék is csatlakoztatva van, a navigációs ablaktáblában válasszuk ki a használni kívánt készüléket.
- 2 Húzzuk át a szinkronizálandó zeneszámokat vagy albumokat a listát tartalmazó ablaktáblába. Zeneszámok vagy albumok eltávolításához jelöljük ki a megfelelő tételt a listában, majd kattintsunk a Eltávolítás a listáról lehetőségre.
- 3 Győződjünk meg arról, hogy a lista ablaktábla tartalmazza a szinkronizálni kívánt fájlokat, és hogy elegendő szabad memóriaterület áll rendelkezésre a készüléken. A szinkronizálás indításához kattintsunk a Szinkronizálás indítása parancsra.

#### Automatikus szinkronizálás

A Windows Media Player alkalmazásban alapértelmezett fájlátviteli beállítás módosításához kattintsunk a **Szinkronizálás** lehetőség alatti nyílra, jelöljük ki a készüléket, majd kattintsunk a **Szinkronizálás beállítása** parancsra. Jelöljük be **Az eszköz automatikus szinkronizálása** négyzetet vagy töröljük a négyzet jelölését. Ha Az eszköz automatikus szinkronizálása négyzet be van jelölve, és csatlakoztatjuk a készüléket, a rendszer

automatikusan frissíti a készüléken lévő zenetárat a Windows Media Player alkalmazásban kiválasztott lejátszási listák alapján.

Ha nincs kiválasztva lejátszási lista, akkor a rendszer a számítógépen lévő teljes zenetárat kijelöli szinkronizálásra. Ügyeljünk arra, hogy a számítógépen lévő zenetár több fájlt tartalmazhat, mint amennyi elfér a készülék memóriájában vagy a kompatibilis memóriakártyán. További tájékoztatást a Windows Media Player súgójában olvashatunk.

A rendszer a készüléken tárolt lejátszási listákat nem szinkronizálja a Windows Media Player lejátszási listáival.

# Visual Radio 😽

Nyomjuk meg a **G** gombot, majd válasszuk az Zene > Radio parancsot. Az alkalmazást hagyományos FM-rádióként is használhatjuk automata állomáskereső és állomástároló szolgáltatással, de a készülék a Visual Radio szolgáltatást kínáló csatornákra hangolva a rádióadással kapcsolatos képi információt is képes megjeleníteni. A Visual Radio szolgáltatás csomagkapcsolt adatátviteli rendszert használ (hálózati szolgáltatás). Az FM-rádiót egyéb alkalmazások használata közben is hallgathatjuk. Ha nem tudjuk elérni a Visual Radio szolgáltatást, lehet, hogy az általunk elérhető üzemeltetők és rádióadók nem támogatják ezt a szolgáltatást.

Rádióhallgatás közben a megszokott módon kezdeményezhetünk és fogadhatunk hívásokat. Folyamatban lévő hívás közben a rádiót a készülék elnémítja.

Ha a zenelejátszót a rádió bekapcsolt állapotában indítjuk el, a rádiót a készülék elnémítja. Ha a zenelejátszást szüneteltetjük vagy leállítottuk, nyomjuk meg a 😮 gombot, majd a zenehallgatás folytatásához válasszuk a Zene > Radio lehetőséget.

A telefon összecsukott állapotában a rádiót a fedélgombokkal, valamint a hangerő-szabályozó és mód gombokkal vezérelhetjük.

#### Rádióhallgatás

Ne feledjük, hogy a rádióadás minősége a rádióadó adott területen való lefedettségétől függ.

Az FM-rádió egy antenna használatától függ, amely antenna nem egyezik meg a vezeték nélküli készülék saját antennájával. Ahhoz, hogy az FM-rádió megfelelően működjön, kompatibilis fülhallgatót vagy tartozékot kell csatlakoztatni. Nyomjuk meg a 😗 gombot, majd válasszuk az Zene > Radio parancsot. Rádióállomás kereséséhez nyomjuk meg a 💌 vagy a 💟 gombot, vagy nyomjuk meg és tartsuk lenyomva a 🍽 vagy a 📢 fedélgombot. A frekvencia kézzel történő módosításához válasszuk az Opciók > Kézi hangolás lehetőséget.

Ha korábban már mentettünk rádióállomásokat, akkor a 💌 és a 📧 gomb, illetve a **>>** vagy a **!** dedélgomb lenyomásával a következő vagy az előző állomásra léphetünk.

A hangerő beállításához nyomjuk meg a hangerő-szabályozó gombokat.

Ha a rádiót a hangszórón keresztül szeretnénk hallgatni, válasszuk az Opciók > Hangsz. bekapcsolása lehetőséget.

Figyelmeztetés: Zenét mérsékelt hangerővel hallgassunk. Ha folyamatosan nagy hangerőnek tesszük ki magunkat, az károsíthatja a hallásunkat. Kihangosításkor ne tegyük a készüléket a fülünkhöz, mert a hangerő nagyon nagy lehet.

Az aktuális tartózkodási helyen elérhető adók listáját az Opciók > Állomáscímtár lehetőség (hálózati szolgáltatás) kiválasztásával tekinthetjük meg.

Ha az aktuális rádióállomást szeretnénk felvenni a listába, válasszuk az Opciók > Állomás mentése lehetőséget. A mentett rádióadók listáját az Opciók > Állomások menüpont kiválasztásával nyithatjuk meg. Ha szeretnénk visszatérni készenléti módba úgy, hogy az FM-rádió továbbra is be legyen kapcsolva, válasszuk az Opciók > Lejátszás háttérben lehetőséget.

### Vizuális tartalmának megtekintése

A szolgáltatás elérhetőségével, költségeivel és előfizetésével kapcsolatban forduljunk a szolgáltatóhoz.

Az éppen behangolt rádióállomás vizuális tartalmának megjelenítéséhez válasszuk az Opciók > Vizuális szolg. indítása lehetőséget. Ha még nem mentettük a rádióállomás vizuálisszolgáltatás-azonosítóját, adjuk meg, vagy a Letölt parancs kiválasztásával keressük ki a rádióállomás-nyilvántartásból (hálózati szolgáltatás).

Mikor létrejött a kapcsolat a vizuális szolgáltatással, a kijelzőn megjelenik a vizuális tartalom.

#### Mentett rádióadók

A mentett rádióadók listáját az Opciók > Állomások menüpont kiválasztásával nyithatjuk meg a telefon felnyitott állapotában.

Ha valamelyik mentett rádióállomást szeretnénk hallgatni, válasszuk az Opciók > Állomás > Hallgatás parancsot. A Visual Radio szolgáltatást kínáló adók vizuális tartalmát az Opciók > Állomás > Vizuális szolg. indítása lehetőség kiválasztásával jeleníthetjük meg. Ha a készülék összehajtott állapotában a mentett rádióadók listája és valamelyik mentett rádióadó hallgatása között szeretnénk váltani, nyomjuk meg a eg borbot.

A rádióadó adatainak módosításához válasszuk az Opciók > Állomás > Szerkesztés lehetőséget.

Tipp! A multimédia menüben a mentett rádióállomásokra mutató hivatkozásokat vehetünk fel. Lásd: "Multimédia gomb", 16. oldal.

#### Beállítások

Válasszuk az Opciók > Beállítások parancsot, majd a következő beállítások egyikét:

Indítási dallam – Adjuk meg, hogy szeretnénk-e hangjelzést hallani az alkalmazás indításakor.

Szolgált. auto. indítása – Az Igen beállítás esetén a Visual Radio szolgáltatás automatikusan elindul, amikor kiválasztjuk valamelyik Visual Radio szolgáltatást kínáló, mentett rádióállomást.

Hozzáférési pont – Megadhatjuk az adatkapcsolat hozzáférési pontját. A hagyományos FM-rádió hallgatásához nem szükséges hozzáférési pont.

Aktuális régió – Kiválaszthatjuk jelenlegi tartózkodási helyünket. Ez a beállítás csak akkor jelenik meg, ha az alkalmazás indításakor nem volt hálózati lefedettség.

# RealPlayer 🎔

Nyomjuk meg a **G** gombot, majd válasszuk az Alkalmazások > Multimédia > RealPlayer parancsot. A RealPlayer, alkalmazással videofájlokat vagy vezeték nélküli eljárással, folyamatos letöltéssel médiafájlokat játszhatunk le, anélkül, hogy azokat előzetesen a készülékre kellene mentenünk.

A RealPlayer a .3gp, az .mp4 és az .rm kiterjesztésű fájlokat tudja kezelni. A RealPlayer alkalmazás azonban nem feltétlenül kompatibilis e fájlformátumok valamennyi változatával.

#### Videofájlok lejátszása

Mentett videofájl lejátszásához az Opciók > Megnyitás menüpontban válasszunk a következő lehetőségek közül:

- Legutóbbi klipek az alkalmazásban legutóbb lejátszott hat fájl valamelyikének lejátszása. RealPlayer
- Mentett klip A Galéria mappában tárolt valamelyik fájl lejátszása.

Lapozzunk a kívánt fájlhoz, és nyomjuk meg a 💿 gombot.

A hangerőt a hangerő-szabályozó gombokkal állíthatjuk be.

#### Folyamatos letöltésű tartalom

Számos szolgáltató megköveteli, hogy internet-hozzáférési pontot (IAP) használjunk alapértelmezett hozzáférési pontként. Más szolgáltatók WAP-hozzáférési pont használatát is engedélyezik.

A RealPlayer alkalmazásban csak rtsp:// URL-címeket nyithatunk meg. De a RealPlayer felismeri a .ram fájlokra mutató http-hivatkozásokat is.

Egy adott tartalom vezeték nélküli eljárással, folyamatos letöltéssel történő letöltéséhez válasszuk ki a megfelelő hivatkozást a Galéria menüből, egy adott weblapról, illetve egy fogadott szöveges vagy multimédia üzenetből. A folyamatos letöltésű tartalom lejátszása előtt a készülék csatlakozik a webhelyhez, és elindítja a tartalom letöltését. A tartalom nem kerül mentésre a készülékre.

### A RealPlayer beállításai

Előfordulhat, hogy a RealPlayer alkalmazás beállításait külön üzenetben kapjuk meg a szolgáltatótól. Lásd: "Adatok és beállítások", 84. oldal. További tájékoztatásért forduljunk a szolgáltatóhoz.

Válasszuk az Opciók > Beállítások parancsot, majd a következő beállítások egyikét:

Videó – itt állítható be a videofájlok lejátszásának automatikus megismétlése a RealPlayer alkalmazásban.

Streaming – A proxyszerver használatának kiválasztása, az alapértelmezett hozzáférési pont módosítása, a csatlakozás porttartományának beállítása. A megfelelő beállításokat érdeklődjük meg a szolgáltatótól.

# Adobe Flash Player 🖉

Mobilkészülékekhez készült kompatibilis flash-fájlok megtekintéséhez, lejátszásához és használatához nyomjuk meg a § gombot, és válasszuk az Alkalmazások > Multimédia > Flash-lej. lehetőséget. Lapozzunk a kívánt flash-fájlhoz, és nyomjuk meg a 🝙 gombot.

# Nokia Lifeblog 💐

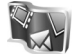

A Lifeblog alkalmazás készüléken való elindításához nyomjuk meg a 💱 gombot, és válasszuk a Lifeblog lehetőséget.

A Nokia Lifeblog mobiltelefonhoz és számítógéphez készült szoftverek kombinációja, amellyel multimédiás naplót (blog) vezethetünk a telefonnal összegyűjtött elemek alapján. A Nokia Lifeblog automatikusan nyomon követi a multimédia tételeket, és időrendi sorrendbe rendezi a fényképeket, videókat, hangfájlokat, szöveges üzeneteket, multimédia üzeneteket és webnaplóban közzétett anyagokat, így igény szerint böngészhetünk és kereshetünk a tartalomban, megoszthatjuk és feltölthetjük az adatokat, továbbá biztonsági másolatot is készíthetünk azokról. A Nokia Lifeblog alkalmazásról bővebb tudnivalókat olvashatunk a készülékhez kapcsolódó útmutatókban a www.nseries.com/support címen vagy a helyi Nokia weboldalon.

## Kamera

Az eszköz két kamerával rendelkezik; a készülék hátsó részén egy nagy felbontású kamera (fő kamera, fekvő mód), a fő kijelző jobb felső sarkában pedig egy kis felbontású kamera (másodlagos kamera, álló mód) kapott helyet. Mindkét kamera egyaránt használható állóképek készítésére és videofájlok rögzítésére.

A készülék fő kamerájával 1600 x 1200 képpont felbontású képek készíthetők. A jelen útmutató ábrái más képfelbontásúnak tűnhetnek.

A képeket és videofájlokat a készülék automatikusan a Galéria mappában található Kép és videó almappába menti. A kamera .jpeg képeket készít. A készülék a videofájlokat MPEG-4 fájlformátumban .mp4 fájlkiterjesztéssel, vagy 3GPP fájlformátumban .3gp fájlkiterjesztéssel (Megosztás minőségben) rögzíti. Lásd: "Videobeállítások", 43. oldal.

Képeket és videofájlokat multimédia üzenetben, e-mail mellékletként vagy Bluetooth-kapcsolaton keresztül is küldhetünk. Emellett fel is tölthetjük őket a kompatibilis online albumunkba. Lásd: "Online megosztás", 50. oldal.

### Képek készítése

Fényképezéskor ügyeljünk a következőkre:

- A kamerát két kézzel fogva tartsuk stabilan.
- A digitális zoommal készített kép minősége gyengébb lesz, mint a digitális zoom használata nélkül készített képé.
- A kamera akkumulátorkímélő módba kapcsol, ha egy percen belül nem nyomjuk meg valamelyik gombot.
   A <u>fényké</u>pezés folytatásához nyomjuk meg
  - a 🗖 gombot.

### Összecsukott üzemmód

Ha úgy szeretnénk fényképet készíteni, hogy a külső kijelző szolgáljon keresőként, tegyük a következőket:

- A főkamera bekapcsolásához nyomjuk meg és tartsuk lenyomva a <u>s</u> gombot. Ha a kamera Videomód üzemmódban van, nyomjuk meg a <u>s</u> gombot.
- 2 A fényképezéshez nyomjuk meg a <u>g</u>ombot. A kép mentéséig ne mozgassuk a készüléket.

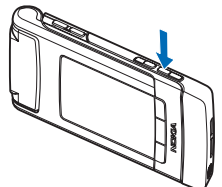

### Normál üzemmód

Ha úgy szeretnénk fényképet készíteni, hogy a fő kijelző szolgáljon keresőként, tegyük a következőket:

- 1 Nyissuk ki a készüléket.
- 2 A fő kamera bekapcsolásához nyomjuk meg a gombot. Ha a kamera Videomód üzemmódban van, válasszuk az Opciók > Képmód lehetőséget.
- 3 A fényképezéshez nyomjuk meg a gombot.
   A kép mentéséig ne mozgassuk a készüléket.

A nagyításhoz vagy kicsinyítéshez használjuk a készüléken található hangerő-szabályozó gombokat.

Ha a kép elkészítése előtt módosítani szeretnénk a megvilágítási vagy a színbeállításokat, a fő képernyőn a ② vagy a ③ gomb megnyomásával léphetünk az aktív eszköztár különböző elemeire. A külső kijelzőn az eszköztár bekapcsolásához nyomjuk meg a ▶ 11 gombot, majd a hangerő-szabályozó gombok segítségével lapozhatunk az elemek között. Lásd: "Beállítások – színbeállítások és megvilágítás", 39. oldal és "Szituáció módok", 39. oldal.

Ha fényképezés előtt memóriát szeretnénk felszabadítani, a fő képernyőn válasszuk az Opciók > Váltás a szab. mem.-ra menüpontot (csak akkor érhető el, ha a képekről és a videofájlokról a Nokia Nseries PC Suite használatával egy másik helyre másolatot készítettünk). Lásd: "Szabad memória", 48. oldal. Az elülső kamera bekapcsolásához válasszuk az Opciók > Másodl. kamera haszn. parancsot. A nagyítás növeléséhez vagy csökkentéséhez használjuk a (2) vagy a (3) gombot. Kép készítéséhez nyomjuk meg a vezérlőgombot.

Ha azt szeretnénk, hogy más alkalmazások használata közben a kameraprogram megnyitva maradjon a háttérben, nyomjuk meg a **G** gombot. A kamerához való visszatéréshez nyomjuk meg és tartsuk lenyomva a rögzítés gombot.

### A kamera állóképre vonatkozó jelzései

A kamera keresőjén (fő képernyőn) a következők jelennek meg:

- 1 Az aktuális rögzítési mód jelzése.
- 2 Az aktív eszköztár, amelyen a kép rögzítése előtt végiglapozhatunk, és különféle elemeket és beállításokat választhatunk ki (az aktív eszköztár képrögzítés közben nem jelenik meg). Lásd: "Aktív eszköztár", 36. oldal.

3 A képfelbontás jelző mutatja, hogy a kép minősége Nyomt. 2M – nagy, Nyomt. 1M – közep. vagy MMS 0,3M – kicsi.

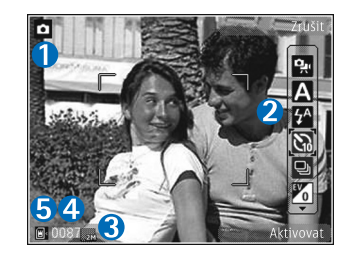

4 A képszámláló

mutatja, hogy az aktuális képminőség-beállítással és a használt memóriával körülbelül hány képet rögzíthetünk (a számláló képkészítés közben nem jelenik meg).

5 A készülékmemória () és a memóriakártya () jelző azt mutatja, hogy a készülék hol tárolja a képeket.

### Aktív eszköztár

Az aktív eszköztár a kép vagy a videofelvétel rögzítése előtt vagy után alkalmazható, különböző elemekre és beállításokra vonatkozó hivatkozásokat tartalmaz.

Ha a külső kijelzőt használjuk keresőként, az aktív eszköztár megjelenítéséhez nyomjuk meg a ▶ 🚺 gombot. A hangerő-szabályozó gombokkal lehet a kívánt elemre lapozni. Kiválasztásához nyomjuk meg a ▶ 🚺 gombot. Ha a fő kijelzőt használjuk keresőként, lapozzunk a kívánt elemre. Kiválasztásához nyomjuk meg a **o** gombot.

A rendelkezésre álló beállítások a rögzítési módtól függnek. Megadhatjuk, hogy az aktív eszköztár mindig látható legyen a kijelzőn, illetve hogy egy gomb megnyomásának hatására váljon aktívvá.

Ha azt szeretnénk, hogy az aktív eszköztár látható legyen a kijelzőn a fénykép vagy a videofájl rögzítése előtt és után, válasszuk az Opciók > lkonok bekapcsolása parancsot. Ha azt szeretnénk, hogy az aktív eszköztár csak akkor legyen látható, amikor szükségünk van rá, válasszuk az Opciók > lkonok kikapcsolása menüpontot. A kijelzőn csak a rögzítés mód jelzője látható. Az eszköztár aktiválásához nyomjuk meg a 
gombot. Az eszköztár 5 másodpercig látható.

Fénykép vagy videofájl rögzítése előtt az aktív eszköztárban válasszunk a következő lehetőségek közül:

A a szituáció mód kiválasztása

🚰 a vakumód kiválasztása (kizárólag képek esetén)

az önkioldó bekapcsolása (kizárólag képek esetén). Lásd: "Fényképkészítés önmagunkról az önkioldó segítségével", 40. oldal.

a sorozatfelvétel mód bekapcsolása (kizárólag képek esetén). Lásd: "Sorozatképek készítése", 40. oldal.

📊 a színeffektus kiválasztása
🚯 a fehéregyensúly beállítása

🔏 az expozíciókorrekció beállítása (kizárólag képek esetén)

a fényérzékenység beállítása (kizárólag képek esetén)

Az ikonok a beállítás aktuális állapotának megfelelően változnak.

A rendelkezésre álló lehetőségek eltérőek lehetnek, attól függően, hogy éppen melyik rögzítési módot és nézetet használjuk.

A másodlagos kamera használatához az aktív eszköztár beállításai nem állnak rendelkezésre.

Az aktív eszköztár beállításairól további tájékoztatást olvashatunk a "Kép készítése után" szakaszban (37. oldal), a "Videó rögzítése után" szakaszban (42. oldal), valamint a Galéria című fejezet "Aktív eszköztár" szakaszában (47. oldal).

# Kép készítése után

Miután elkészítettünk egy képet, a fő képernyő aktív eszköztárát használva számos dolgot tehetünk a képpel (csak akkor érhető el, ha a kamera állóképre vonatkozó beállításaiban a Rögzített kép megjel. Be van kapcsolva).

 Ha nem kívánjuk megőrizni a képet, nyomjuk meg a Töröl gombot.

- Ha multimédia vagy e-mail üzenetben, illetve Bluetooth-kapcsolaton keresztül szeretnénk elküldeni a képet, vagy fel szeretnénk tölteni online albumunkba, nyomjuk meg a hívás gombot, vagy válasszuk a Küldés parancsot. További tudnivalók: "Üzenetek", 81. oldal, "Bluetooth-kapcsolat", 69. oldal és "Online megosztás", 50. oldal. Aktív hívás közben ez a szolgáltatás nem használható. Aktív hívás közben is küldhetünk képet a másik félnek. Válasszuk a Küldés a hívónak parancsot (kizárólag aktív hívás közben érhető el).
- Ha későbbi nyomtatás céljából képeket szeretnénk felvenni a Nyomtatási kosárba, válasszuk a Nyomtatási kosárhoz ad lehetőséget.
- A képet a Nyomtatás parancs kiválasztásával nyomtathatjuk ki. Lásd: "Képnyomtatás", 49. oldal.
- A keresőhöz való visszatéréshez és új kép rögzítéséhez nyomjuk meg a gombot vagy válasszuk a Vissza lehetőséget.

Ha a képet aktív készenléti állapotban háttérképként szeretnénk beállítani, válasszuk az Opciók > Beállítás háttérként menüpontot.

Ha a képet hívóazonosító képként szeretnénk beállítani egy névjegyhez, válasszuk a Beáll. hívóazon. képnek lehetőséget.

Kétféle beállítás adható meg a kamerával készített állóképekhez: és fő beállítások. A módosításához lásd: "Beállítások – színbeállítások és megvilágítás", 39. oldal. A kamera bezárása után a készülék alapbeállításai visszaállnak az alapértelmezett értékekre, de a főbeállítások mindaddig változatlanok maradnak, amíg nem módosítjuk azokat újra. A fő beállítások módosításához az > menüpont alatt válasszunk a következő lehetőségek közül:

 (1600 x 1200 képpont), (1152 x 864 képpont) vagy (640 x 480 képpont). Ha ki szeretnénk
 nyomtatni a képet, válasszuk a lehetőséget. A kép e-mail üzenetben való elküldéséhez válasszuk a parancsot.
 Az MMS-üzenetben történő továbbításhoz válasszuk az menüpontot.

Ezek a felbontások csak a fő kamerához használhatók. A másodlagos kamera felbontása mindig

– Megadhatjuk, hogy a képet a Galéria melyik albumába szeretnénk menteni. Az lehetőség kiválasztása esetén megnyílik a rendelkezésre álló albumok listája. – Válasszuk az beállítást, ha elkészítése után meg szeretnénk tekinteni a képet, illetve a lehetőséget, ha azonnal folytatni kívánjuk a fényképezést.

 – Adjuk meg a rögzített kép alapértelmezett nevét.

Digitális zoom (csak a fő kamera esetén) – Válasszuk a Be beállítást, ha a digitális és a bővített digitális zoom közötti átmenetet nem szeretnénk érzékelni. Ha csak akkorára szeretnénk nagyítani a képet, hogy a kijelölt képminőség érvényes maradjon, válasszuk a Ki lehetőséget.

Exponálás hangja – Válasszuk ki, hogy milyen hangot szeretnénk hallani a kép készítésekor.

Felhasznált memória – Adjuk meg a képek tárolási helyét.

Kamerabeál. visszaáll. – A kamerabeállítások alapértelmezett értékeinek visszaállításához válasszuk az Igen lehetőséget.

### Vaku

A vakut csak a fő kamera esetén használhatjuk.

A vaku használatakor tartsunk biztonságos távolságot. Ne használjuk a vakut emberhez vagy állathoz közel. Kép rögzítésekor ne takarjuk el a vakut. A kamera a rossz fényviszonyok melletti fényképezéshez LED által biztosított villanófénnyel rendelkezik. A következő vakumódok adhatók meg a kamerával készített állóképekhez: Automat. ((), Be (), Vör.sz. csök. ()) és Ki ()).

A vakumód módosításához válasszuk ki a megfelelő vakumódot az aktív eszköztárban.

## Beállítások – színbeállítások és megvilágítás

Ha a színek és a fényviszonyok pontosabb visszaadását szeretnénk elérni, illetve különleges hatásokat kívánunk használni a képeken és a videofájlokban, a vezérlőgombbal lapozzunk végig az aktív eszköztáron, és válasszunk az alábbi lehetőségek közül:

Fehéregyensúly – Jelöljük ki a listán az aktuális fényviszonyoknak megfelelő értéket. Ekkor a kamera pontosabban fogja visszaadni a színeket.

Expozíciókorrekció (kizárólag képek esetén) – Állítsuk be a kamera expozíciós idejét.

Vaku – Válasszuk ki a megfelelő vakumódot. Lásd: "Vaku", 38. oldal.

Színtónus – Válasszunk színhatást a listáról.

Fényérzékenység (kizárólag képek esetén) – Válasszuk ki a kamera fényérzékenységét. Minél sötétebb a környezet, annál nagyobbra kell állítanunk a fényérzékenységet.

A kijelzőn a beállításoknak megfelelően jelenik meg a kép, így ellenőrizhető, hogy a módosítás milyen hatással lesz a végleges fényképre vagy videofájlra.

A rendelkezésre álló szín- és fényerőbeállítások a kijelölt kamerától és a használt üzemmódtól függnek. A kamera bezárásakor a készülék visszaállítja a beállítások alapértékeit.

Ha új szituáció módot választunk, a kiválasztott szituáció mód megváltoztatja a szín- és megvilágítási beállításokat. Lásd: "Szituáció módok", 39. oldal. Ha szükséges, a szituáció mód kiválasztása után módosíthatjuk a beállításokat.

## Szituáció módok

A szituáció mód segít megtalálni az adott környezetnek megfelelő szín- és megvilágítási beállításokat. Az egyes szituáció módokat úgy állították be, hogy azok megfeleljenek bizonyos stílusnak vagy környezetnek.

A szituáció módok csak a fő kamerához használhatók.

Az aktív eszköztárban válasszunk az alábbiak közül:

### Videofelvétel szituáció módjai

Automat. (A) (alapértelmezett) és Éjszakai (

### Képfelvétel szituáció módjai

Automatikus (A) (alapértelmezett), Egyéni (), Arckép (), Tájkép (), Éjszakai ()) és Éjszakai arckép ()).

Képek készítésekor a készülék alapértelmezés szerint az Automatikus szituáció módot használja.

Ha az egyéni szituáció módot adott környezethez szeretnénk igazítani, a fő képernyőn lépjünk az Egyéni menüpontra, és válasszuk az Opciók > Módosítás parancsot. Az Egyéni szituáció módban a megvilágítás- és a színbeállításokat tetszés szerint módosíthatjuk. Egy másik szituáció mód beállításainak másolásához válasszuk ki a Meglévő mód alapján beállítást és a megfelelő szituáció módot. A fő képernyőn válasszuk a Beállít. > Egyéni mód > Módosít lehetőséget. Egy másik szituáció mód beállításainak másolásához válasszuk ki a Mód alapján beállítást.

# Sorozatképek készítése

A sorozatfelvétel mód beállítást kizárólag a fő kamera esetén használhatjuk.

Ha úgy szeretnénk beállítani a kamerát, hogy sorozatban egymás után hat vagy több képet készítsen (ha elég

memória áll rendelkezésre), válasszuk a Váltás sorozatkép módba. A készíthető képek száma a rendelkezésre álló memória nagyságától függ.

Hat kép készítéséhez nyomjuk meg a rögzítés gombot. A fényképezés leállításához nyomjuk meg a Mégse gombot. Ha több mint hat képet szeretnénk készíteni, nyomjuk meg és tartsuk lenyomva a rögzítés gombot. A fényképezés befejezéséhez engedjük fel a rögzítés gombot.

Elkészítés után a képek a kijelzőn háló elrendezésben jelennek meg. Adott kép megtekintéséhez a <a>b</a> gombot megnyomva nyissuk meg azt.

Az önkioldót sorozatfelvételek esetén is használhatjuk. Ha az önkioldót használjuk, legfeljebb hat képet készíthetünk.

A sorozatfelvétel mód keresőjéhez történő visszatéréshez nyomjuk meg a rögzítés gombot.

## Fényképkészítés önmagunkról az önkioldó segítségével

Az önkioldót kizárólag a fő kamera esetén használhatjuk.

Az önkioldó segítségével késleltethetjük a kép elkészítését, így saját magunk is szerepelhetünk a képen. Ha be szeretnénk állítani az önkioldó késleltetési idejét az aktív eszköztárban, válasszuk az Önkioldó bekapcsolása > 2 másodperc, 10 másodperc vagy 20 másodperc Az Önkioldó bekapcsolása parancs letiltásához az aktív eszköztárban válasszuk ki az Önkioldó bekapcsolása > Ki lehetőséget.

Tipp! A kezünk nem fog bemozdulni fényképezés közben, ha a képet úgy készítjük, hogy az aktív eszköztárban kiválasztjuk az Önkioldó bekapcsolása > 2 másodperc lehetőséget.

# Videofájl rögzítése

Ha úgy szeretnénk videofájlt rögzíteni, hogy a külső kijelző szolgáljon keresőként (összecsukott üzemmódban), tegyük a következőket:

- Ha a kamera Képmód üzemmódban van, nyomjuk meg a pombot és váltsunk Videomód üzemmódra.
- 2 A felvétel elindításához nyomjuk meg a gombot. Megjelenik a rögzítő ikon , és hangjelzés jelzi, hogy a felvétel elindult.
- 3 A felvétel leállításához nyomjuk meg a gombot vagy válasszuk a Leállít lehetőséget. A készülék a videofájlt automatikusan a Galéria mappa Képek és videók almappájába menti. Lásd: "Galéria", 45. oldal.

A videó maximális hossza 60 perc (ha elég memória áll rendelkezésre).

Ha úgy szeretnénk videofájlt rögzíteni, hogy a fő kijelző szolgáljon keresőként (normál módban), tegyük a következőket:

- Ha a kamera Képmód üzemmódban van, válasszuk ki a Váltás videomódba menüpontot az aktív eszköztárból.
- 2 A rögzítés elindításához nyomjuk meg a gombot. Megjelenik a piros rögzítő ikon , és egy hangjelzés jelzi, hogy a felvétel elindult.
- 3 A felvétel leállításához nyomjuk meg a gombot vagy válasszuk a Leállít lehetőséget. A készülék a videofájlt automatikusan a Galéria Kép és videó mappájába menti. Lásd: "Képek és videofájlok", 46. oldal. A videofájl maximális hossza 60 perc (ha megfelelő mennyiségű memória áll rendelkezésre).

A rögzítést bármikor szüneteltethetjük a Felfüggeszt lehetőség kiválasztásával. Ekkor a szünet ikon (∭) villog a kijelzőn. A videofelvevő automatikusan leáll, ha a felvétel szüneteltetésekor egy percen belül nem nyomjuk meg valamelyik gombot. A felvétel folytatásához nyomjuk meg a Folytatás gombot.

A nagyításhoz vagy kicsinyítéshez használjuk a készülék oldalán található hangerő-szabályozó gombokat.

Ha a videofelvétel előtt módosítani szeretnénk a megvilágítás- vagy a színbeállításokat, a vezérlőgomb segítségével lapozhatunk az aktív eszköztárban. Lásd: "Beállítások – színbeállítások és megvilágítás", 39. oldal és "Szituáció módok", 39. oldal.

Ha a videó rögzítése előtt memóriát szeretnénk felszabadítani, válasszuk az Opciók > Váltás a szab. mem.-ra menüpontot (csak akkor érhető el, ha a képekről és a videofájlokról biztonsági másolatot készítettünk). Lásd: "Szabad memória", 48. oldal.

Az elülső kamera bekapcsolásához válasszuk az Opciók > Másodl. kamera haszn. parancsot.

### Videofelvétel jelzések

A videokeresőn a következők jelennek meg:

- Az aktuális rögzítési mód jelzése.
- 2 A némítás jelzése.
- 3 Az aktív eszköztár, amelyet felvétel előtt végiglapozhatun

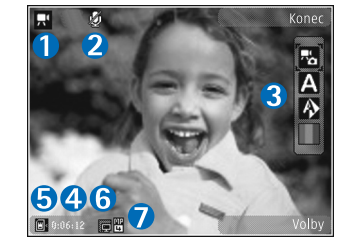

k, és különböző elemeket és beállításokat választhatunk

ki (az eszköztár rögzítés közben nem látható). Lásd: "Aktív eszköztár", 36. oldal.

- 4 A rendelkezésre álló videorögzítési idő. Rögzítés közben az aktuális videohossz jelző az eltelt időt és a hátralévő időt is mutatja.
- 5 A készülékmemória () és a memóriakártya () jelző azt mutatja, hogy a készülék melyik memóriában tárolja a videofájlokat.
- 6 A videóminőség jelző mutatja, hogy a videó minőségéhez a Kiváló, a Normál vagy a Megosztás beállítás van-e megadva.
- 7 A videofájl típusa.

A kereső összes jelzőjének megjelenítéséhez válasszuk az Opciók > lkonok bekapcsolása menüpontot. Ha csak a videoállapot-jelzőket, valamint rögzítés közben a hátralévő rögzítési időt, nagyításkor a nagyítási sávot és a választógombokat szeretnénk megjeleníteni, válasszuk az lkonok kikapcsolása parancsot.

### Videó rögzítése után

Videó rögzítése után a fő kijelző aktív eszköztárában a következő beállítások közül választhatunk (csak akkor érhető el, ha a videobeállításokban a Rögzített videó megjel. menüponthoz a Be lehetőség van megadva):

• Az elkészített videofájl azonnali lejátszásához válasszuk a Lejátszás lehetőséget.

- Ha nem kívánjuk megtartani a videofájlt, nyomjuk meg a Töröl gombot.
- Ha multimédia vagy e-mail üzenetben, illetve Bluetooth-kapcsolaton keresztül szeretnénk elküldeni a videofájlt, vagy fel szeretnénk tölteni online albumunkba, nyomjuk meg a hívás gombot, vagy válasszuk a Küldés parancsot. További tudnivalók: "Üzenetek", 81. oldal, "Bluetooth-kapcsolat", 69. oldal és "Online megosztás", 50. oldal. Aktív hívás közben ez a szolgáltatás nem használható. Előfordulhat, hogy az .mp4 formátumban mentett videofájlokat nem sikerül elküldeni multimédia üzenetben. Aktív hívás közben is küldhetünk videofájlt a másik félnek. Válasszuk a Küldés a hívónak lehetőséget.
- Új videofájl rögzítéséhez válasszuk az Új videó lehetőséget.

### Videobeállítások

Kétféle videofelvevő-beállítás adható meg: Videobeállítás és fő beállítások. A Videobeállítás módosításához lásd: "Beállítások – színbeállítások és megvilágítás", 39. oldal. A kamera bezárása után a készülék alapbeállításai visszaállnak az alapértelmezett értékekre, de a főbeállítások mindaddig változatlanok maradnak, amíg nem módosítjuk azokat újra. A fő beállítások módosításához az Opciók > Beállítások menüpont alatt válasszunk a következő lehetőségek közül: Videó minősége – A videofájl minőségére vonatkozóan a következő beállítások közül választhatunk: Kiváló (a legiobb minőség kompatibilis TV-készüléken. számítógépen vagy kézibeszélőn történő, hosszú idejű használathoz és lejátszáshoz). Normál (normál minőség a kézibeszélőn történő lejátszáshoz) vagy Megosztás (csökkentett méretű videofájl multimédia üzenetben (MMS) való elküldéshez). Ha a videót kompatibilis tévén vagy számítógépen szeretnénk megtekinteni, válasszuk a QVGA (320 x 240) felbontást és .mp4 fájlformátumot eredményező Kiváló videóminőséget. Ha a videofáilt MMS-üzenetben szeretnénk elküldeni, válasszuk a QCIF felbontást és .3qp fájlformátumot eredményező Megosztás lehetőséget. A Megosztás módban rögzített videofájlok mérete legfeljebb 300 kB lehet, ami körülbelül 20 másodperces felvételt jelent, így ezek biztonságosan elküldhetők multimédia üzenetként a kompatibilis készülékekre

Hangfelvétel – Válasszuk a Némítás lehetőséget, ha nem szeretnénk hangot rögzíteni.

Felvétel az albumba – Megadhatjuk, hogy a rögzített videofájlt a Galéria melyik albumába szeretnénk menteni. A rendelkezésre álló albumok listájának megnyitásához válasszuk az Igen lehetőséget.

Rögzített videó megjel. – Megadhatjuk, hogy a rögzített videofájl első képe megjelenjen-e a kijelzőn a rögzítés leállítása után. A videofájl megtekintéséhez válasszuk

a Lejátszás parancsot az aktív eszköztárból (a fő kamera használatakor), vagy az Opciók > Lejátszás menüpontot (a másodlagos kamera használata esetén).

Alapértelm. videonév – Adjuk meg a rögzített videofájlok alapértelmezett nevét.

Felhasznált memória – Adjuk meg az alapértelmezés szerinti tárolóhelyet: a készülék memóriája vagy a memóriakártya (ha van a készülékben).

Kamerabeál. visszaáll. – A kamerabeállítások alapértelmezett értékeinek visszaállításához válasszuk az Igen lehetőséget.

# Galéria 😽

A képek, videofájlok, hangfájlok és folyamatos letöltésű hivatkozások tárolásához és rendszerezéséhez nyomjuk meg a **G** gombot, és válasszuk a Galéria alkalmazást.

Tipp! Ha egy másik alkalmazásban vagyunk, és az utolsó tárolt képet szeretnénk megtekinteni a Galéria mappában, nyomjuk meg és tartsuk lenyomva a gombot. A Képek és videók mappa fő nézetének megnyitásához nyomjuk meg ismét a meg gombot.

### Fájlok megtekintése és böngészése

Válasszuk a Képek és videók 🚑 , a Számok 🥠, a Hangfájlok 🦨, a Stream.hiv.-ok 🌏, a Prezentációk 🐚 vagy a Mindegyik fájl 🖓 lehetőséget, majd a mappa megnyitásához nyomjuk meg a 💽 gombot.

A mappákban böngészhetünk,

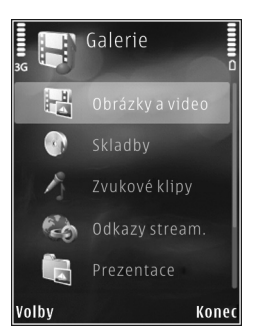

azokat megnyithatjuk, illetve a mappákban elemeket jelölhetünk ki, másolhatunk és helyezhetünk át. Ezenkívül albumokat is létrehozhatunk, illetve a mappákban elemeket jelölhetünk ki, másolhatunk és vehetünk fel. Lásd: "Albumok", 48. oldal.

A behelyezett kompatibilis memóriakártyán tárolt fájlokat a 📰 ikon jelzi.

Fájl megnyitásához nyomjuk meg a gombot. A videofájlokat, a .ram fájlokat és a folyamatos letöltésű hivatkozásokat a RealPlayer alkalmazás, a zenéket és a hangfájlokat pedig a Zenelejátszó alkalmazás nyitja meg és játssza le. Lásd: "RealPlayer", 31. oldal és "Zenelejátszó", 24. oldal.

Ha fájlokat kívánunk másolni vagy áthelyezni a memóriakártyára (ha az be van téve a készülékbe) vagy a készülék memóriájába, jelöljük ki a kívánt fájlt, majd válasszuk az Opciók > Áthelyezés és másolás > Másolás mem.k.-ra vagy az Áthely. mem.kártyára, illetve a Másolás tel.mem.-ba vagy az Áthely. tel.mem.-ba parancsot.

### Képek és videofájlok

A kamerával készült képeket és videofájlokat a készülék a Galéria menü Képek és videofk mappájában tárolja. Képeket és videofájlokat multimédia üzenetben, e-mail mellékletként vagy Bluetooth-kapcsolaton keresztül is kaphatunk. Ahhoz, hogy a fogadott képeket vagy videofájlokat megtekinthessük a Galéria alkalmazásban vagy egy médialejátszóban, először a készülék memóriájába vagy a behelyezett kompatibilis memóriakártyára kell menteni azokat.

Válasszuk az Galéria > Képek és videók lehetőséget. A képek és a videofájlok dátum és idő szerinti sorrendben szerepelnek a listán. Megjelenik a fájlok száma. A fájlok között egyenként a vagy a gomb megnyomásával tallózhatunk. A fájlok közötti csoportos tallózáshoz nyomjuk meg a vagy a gombot. A fekvő és álló nézet közötti váltáshoz válasszuk az Opciók > Kép elforgatása lehetőséget. A Képek és videók mappa tartalma a kiválasztott módban jelenik meg.

A megnyitott kép nagyításához nyomjuk meg a készülék oldalán található nagyítás/kicsinyítés gombokat. A nagyítási arányt nem tárolja a telefon.

A kiválasztott kép balra vagy jobbra forgatásához válasszuk az Opciók > Forgatás > Balra vagy Jobbra menüpontot. Ha a képeket egy kompatibilis nyomtatón szeretnénk kinyomtatni, vagy nyomtatás céljából a behelyezett kompatibilis memóriakártyára szeretnénk menteni, válasszuk az Opciók > Nyomtatás lehetőséget. Lásd: "Képnyomtatás", 49. oldal. Ha később szeretnénk kinyomtatni a képeket, felvehetjük azokat a Galéria mappában lévő Nyomtatási kosárba. Lásd: "Nyomtatási kosár", 47. oldal.

Videofájl vagy fénykép szerkesztéséhez válasszuk az Opciók > Szerkesztés lehetőséget. Megnyílik egy képszerkesztő vagy videoszerkesztő alkalmazás. Lásd: "Videofájl szerkesztése", 52. oldal. Lásd: "Képek szerkesztése", 50. oldal.

Egyéni videofájl létrehozásához jelöljünk ki egy vagy több videofájlt a Galériából, és válasszuk az Opciók > Szerkesztés lehetőséget. Lásd: "Videofájl szerkesztése", 52. oldal.

Ha képet vagy videofájlt szeretnénk felvenni a Galéria valamelyik albumába, válasszuk az Opciók > Albumok > Felvétel az albumba lehetőséget. Lásd: "Albumok", 48. oldal.

Ha a képet háttérképként szeretnénk beállítani, jelöljük ki a képet, majd válasszuk az Opciók > Kép felhasználása > Beáll. háttérképként lehetőséget. Ha képet vagy videofájlt kívánunk törölni az aktív eszköztárról, válasszuk a Törlés lehetőséget. Lásd: "Aktív eszköztár", 47. oldal.

Ha a Galéria mappából át szeretnénk váltani a kamerára, nyomjuk meg és tartsuk lenyomva a 😐 gombot.

### Aktív eszköztár

A Képek és videók mappában az aktív eszköztár használatával is kiválaszthatunk különböző feladatokat. Az aktív eszköztár csak akkor érhető el, ha kiválasztottunk egy képet vagy videofájlt.

Az aktív eszköztárban mozgassuk a vezérlőgombot fel vagy le a különböző elemek kiválasztásához, majd a gomb megnyomásával jelöljük ki azokat. A rendelkezésre álló lehetőségek eltérhetnek, attól függően, hogy melyik nézetben vagyunk éppen, és hogy kiválasztottunk-e már egy képet vagy videofájlt. Megadhatjuk, hogy az aktív eszköztár mindig látható legyen-e a kijelzőn, vagy valamelyik gomb megnyomásával váljon-e aktívvá.

Ha azt szeretnénk, hogy az aktív eszköztár látható legyen a kijelzőn, válasszuk az Opciók > lkonok bekapcsolása menüpontot.

Ha viszont azt szeretnénk, hogy az aktív eszköztár csak akkor legyen látható, amikor szükségünk van rá, válasszuk az Opciók > Ikonok kikapcsolása parancsot. Az aktív eszköztár bekapcsolásához nyomjuk meg a **O** gombot. Válasszunk az alábbiak közül:

🕨 – a kiválasztott videofájl lejátszása.

– a kiválasztott kép vagy videofájl elküldése.

/= - egy kép hozzáadása vagy eltávolítása a Nyomtatási kosárból. Lásd: "Nyomtatási kosár", 47. oldal.

📇 – a Nyomtatási kosárban lévő képek megtekintése.

Inditation - képek diavetítésének elindítása.

前 – a kiválasztott kép vagy videofájl törlése.

📥 – a megjelenített kép nyomtatása.

a kiválasztott kép felbontásának csökkentése és memória felszabadítása az új képek számára. Lásd: "Szabad memória", 48. oldal.

A rendelkezésre álló lehetőségek eltérőek lehetnek attól függően, hogy melyik nézetben vagyunk éppen.

## Nyomtatási kosár

A Nyomtatási kosárhoz hozzáadhatunk képeket, és később kinyomtathatjuk azokat kompatibilis nyomtatóval vagy egy elérhető, kompatibilis nyomtatási szolgáltatás segítségével. Lásd: "Képnyomtatás", 49. oldal. A hozzáadott képeket a 🌉 ikon jelöli a Képek és videók mappában és az albumokban. Ha egy képet később ki szeretnénk nyomtatni, jelöljük ki azt, és válasszuk a Nyomt. kosárhoz ad parancsot az aktív eszköztárról.

A Nyomtatási kosárban szereplő képek megtekintéséhez válasszuk a Nyomt. kosár megjel. menüpontot az aktív eszköztárról, vagy válasszuk ki a videók mappában (az csak akkor áll rendelkezésre, ha felvettünk képeket a Nyomtatási kosárba).

Ha el szeretnénk távolítani egy képet a Nyomtatási kosárból, jelöljük ki a képet a Képek és videók mappában vagy egy albumban, majd az aktív eszköztárról válasszuk az Eltávolítás nyomt.-ból parancsot.

### Albumok

Az albumokkal a képek és videofájlok kényelmesen rendszerezhetők. Az albumok listájának megtekintéséhez válasszuk a Képek és videók > Opciók > Albumok > Albumok megtekint. parancsot.

Ha képet vagy videofájlt szeretnénk felvenni a Galéria valamelyik albumába, lapozzunk a kívánt képhez vagy videofájlhoz, és válasszuk az Opciók > Albumok > Felvétel az albumba parancsot. Megjelenik az albumok listája. Válasszuk ki azt az albumot, amelyhez képet vagy videofájlt szeretnénk hozzáadni. A hozzáadott képek és videofájlok nem törlődnek a Képek és videók mappából. Ha valamelyik fájlt szeretnénk eltávolítani az albumból, nyomjuk meg a C gombot. A fájl nem törlődik a Galéria Képek és videók mappájából.

Új album létrehozásához az albumlista nézetben válasszuk az Opciók > Új album parancsot.

## Szabad memória

A Galéria mappába mentett képek felbontásának és fájlméretének csökkentéséhez, illetve az új képek számára szükséges memória felszabadításához válasszuk az Opciók > Kicsinyítés parancsot. Először készítsünk a képekről biztonsági másolatot: másoljuk át őket egy kompatibilis számítógépre vagy egy másik készülékre. A Kicsinyítés funkció segítségével a képek 640 x 480 képpont méretűre csökkenthetők.

Ha az elemek másik helyre vagy készülékre másolása után növelni szeretnénk a rendelkezésre álló szabad memóriaterületet, válasszuk az Opciók > Szabad memória menüpontot. A korábban átmásolt fájlok listájában is kereshetünk. Ha szeretnénk eltávolítani egy átmásolt fájlt a Galéria mappából, válasszuk az Opciók > Törlés parancsot.

# Képnyomtatás

Ha a Képnyomtató funkció segítségével képeket szeretnénk nyomtatni, a galéria, a kamera, a képszerkesztő vagy a képmegjelenítő alkalmazásban válasszuk ki a nyomtatni kívánt képet és a nyomtatási beállítást.

A képek kompatibilis USB-adatkábel, Bluetooth-kapcsolat vagy kompatibilis memóriakártya (ha van ilyen) használatával történő nyomtatásához a Képnyomtató funkció használható.

Csak .jpeg formátumú képek nyomtathatók. A készülék a kamerával készített képeket automatikusan .jpeg formátumban menti.

Ha a PictBridge funkcióval kompatibilis nyomtatón szeretnénk nyomtatni, az adatkábelt a nyomtatási beállítás kiválasztása előtt csatlakoztassuk, és ellenőrizzük, hogy az adatkábelmód beállításban a Képnyomtató vagy a Rákérd. kapcs.-kor lehetőség van-e kiválasztva. Lásd: "USB", 73. oldal.

### Nyomtatóválasztás

Ha először használjuk a Képnyomtató menüpontot, akkor a kép kiválasztása után megjelenik az elérhető kompatibilis nyomtatók listája. Jelöljünk ki nyomtatót. Az adott nyomtató lesz az alapértelmezés szerinti nyomtató. Ha USB-adatkábellel PictBridge-kompatibilis nyomtatót csatlakoztatunk, a nyomtató neve automatikusan megjelenik.

Ha az alapértelmezés szerinti nyomtató nem érhető el, megjelenik a rendelkezésre álló készülékek listája.

Az alapértelmezett nyomtató módosításához válasszuk az Opciók > Beállítások > Alapértelm. nyomtató lehetőséget.

### Nyomtatási kép

A nyomtató kiválasztása után a kijelölt képek előre megadott elrendezésben jelennek meg. Az elrendezés módosításához a 
vagy a 
gomb megnyomásával végiglapozhatjuk a kijelölt nyomtatóhoz rendelkezésre álló lehetőségeket. Ha a képek nem férnek el egy oldalon, a vagy a gomb megnyomásával jeleníthetjük meg a többi oldalt.

### Nyomtatási beállítások

A rendelkezésre álló beállítások a kijelölt nyomtatóeszköztől függően változnak.

Az alapértelmezett nyomtató beállításához válasszuk az Opciók > Alapértelm. nyomtató lehetőséget.

A papírméret megadásához válasszuk a Papírméret beállítást, a listán jelöljük ki a kívánt méretet, majd nyomjuk meg az OK gombot. Az előző nézetbe való visszatéréshez nyomjuk meg a Mégse gombot.

## Online nyomtatás

Az Online nyomt. alkalmazás segítségével az interneten közvetlenül az otthonunkba vagy egy üzletbe rendelhetjük meg a kinyomtatott képeket. A vásárolható termékeket a szolgáltató határozza meg.

Az Online nyomt. funkció használatához legalább egy, a nyomtatási szolgáltatásra vonatkozó konfigurációs fájlt telepíteni kell a számítógépre. Ezeket a fájlokat az Online nyomt. szolgáltatást kínáló nyomtatási szolgáltatótól lehet beszerezni.

Az alkalmazásról bővebb tudnivalókat olvashatunk a készülékhez kapcsolódó útmutatókban a www.nseries.com/support címen vagy a helyi Nokia weboldalon.

# Online megosztás

Az Online megoszt. alkalmazás segítségével megoszthatjuk a kompatibilis online albumokban, webnaplókban vagy más online megosztási szolgáltatásnál tárolt képeinket és videofájljainkat az interneten. Tartalmat tölthetünk fel, piszkozatként menthetjük a még el nem küldött fájlokat, és később folytathatjuk a műveletet, illetve megtekinthetjük az albumok tartalmát. A támogatott tartalomtípusok a szolgáltatótól függően eltérőek lehetnek.

Az Online megoszt. alkalmazás használatához elő kell fizetnünk a szolgáltatásra egy online képmegosztási szolgáltatást nyújtó szolgáltatónál, és új fiókot kell létrehoznunk. A szolgáltatásra általában a szolgáltató weboldalán fizethetünk elő. A szolgáltatásra való előfizetés részleteiről kérjen tájékoztatást a szolgáltatótól. A választható szolgáltatókról bővebb tudnivalókat olvashatunk a www.nseries.com/support címen található terméktámogatási oldalakon vagy a helyi Nokia weboldalon.

Az alkalmazásról bővebb tudnivalókat olvashatunk a készülékhez kapcsolódó útmutatókban a www.nseries.com/support címen vagy a helyi Nokia weboldalon.

# Képek szerkesztése

Az elkészült, illetve a Galéria mappában tárolt képek szerkesztéséhez válasszuk az Opciók > Szerkesztés lehetőséget.

Az Opciók > Effekt alkalmazása parancs kiválasztásával megnyithatjuk a rácsnézetet, ahol kis ikonokkal jelölt, különféle szerkesztési lehetőségek közül választhatunk. Képet vághatunk ki és forgathatunk el, beállíthatjuk a fényerősséget, a színt, a kontrasztot és a felbontást, valamint különféle effektusokat, szöveget, ábrákat vagy keretet adhatunk a képekhez.

### Kép kivágása

Kép kivágásához válasszuk az Opciók > Effekt alkalmazása > Levágás lehetőséget. Ha kézzel szeretnénk kivágni a képet, válasszuk a Kézi lehetőséget, vagy jelöljük ki az egyik előre megadott képarányt a listáról. A Kézi beállítás kiválasztása esetén a kép bal felső sarkában egy kereszt jelenik meg. A lapozógombok segítségével jelöljük ki a kivágandó területet, majd válasszuk a Beállít lehetőséget. A jobb alsó sarokban megjelenik egy másik kereszt. Ismét jelöljük ki a kivágandó területet. Az először kijelölt terület módosításához válasszuk a Vissza lehetőséget. A kijelölt területekből egy téglalap alakul ki, amely körülhatárolja a kivágandó képterületet.

Ha előre megadott képarányt választottunk ki, jelöljük ki a kivágandó terület bal felső sarkát. A kijelölt terület átméretezéséhez használjuk a lapozógombot. Ha a kijelölt területet rögzíteni szeretnénk, nyomjuk meg a 
gombot. A terület képen belüli áthelyezéséhez használjuk a lapozógombot. A kivágandó terület kijelöléséhez nyomjuk meg a 
gombot.

### Vörösszem-hatás csökkentése

Az Opciók > Effekt alkalmazása > Vörössz.-hat. csökk. parancs kiválasztásával csökkenthetjük a képen szereplő fotóalanyok szemének vörösségét. Vigyük a keresztet a szem fölé, és nyomjuk meg a 
gombot. A kijelzőn egy hurok jel jelenik meg. A hurok méretét a vezérlőgomb segítségével növelhetjük vagy csökkenthetjük, hogy az a szem méretéhez igazodjon. A vörösség csökkentéséhez nyomjuk meg a gombot.

### Hasznos billentyűparancsok

A képnézegetőben használható billentyűkombinációk:

- A kép teljes kijelzős megtekintéséhez nyomjuk meg a \* gombot. A normál nézetbe való visszatéréshez nyomjuk meg újra a \* gombot.
- A kép óramutató járásával megegyező vagy azzal ellentétes irányú forgatásához nyomjuk meg a 3 vagy az 1 gombot.
- A nagyítás növeléséhez vagy csökkentéséhez használjuk az 5 vagy a 0 gombot.
- A nagyított képet a (a), (a), (b) vagy (a) gombokkal mozgathatjuk.

# Videofájl szerkesztése

A Galéria mappában lévő videofájlok szerkesztéséhez vagy egyéni videofájlok létrehozásához lapozzunk egy videofájlra, és válasszuk az Opciók > Szerkesztés > Összevonás, Hang módosítása, Szöveg hozzáadása, Vágás vagy muvee létrehozása parancsot.

A videoszerkesztő a .3gp és .mp4 videofájl-formátumokat, illetve az .aac, .amr, .mp3 és .wav hangfájlformátumokat támogatja.

Tipp! A Filmrendező alkalmazás használatával egyéni videofájlokat hozhatunk létre. Jelöljük ki azokat a videofájlokat és képeket, amelyekből muvee-t szeretnénk készíteni, majd válasszuk az Opciók > Szerkesztés > muvee létrehozása parancsot. Lásd: "Filmrendező", 53. oldal.

Az egyéni videofájlokat a készülék automatikusan a Galéria mappában található Képek és videók almappába menti. A videofájlokat a készülék a memóriakártyára menti. Ha nincs behelyezve memóriakártya, akkor a fájlok a készülék memóriájába kerülnek.

## Képek, videó, hang és szöveg hozzáadása

Egyéni videofájlok létrehozásához a Galéria mappából kiválasztott képeket, videofájlokat és szövegeket használhatunk.

Ha képet vagy videofájlt szeretnénk a kiválasztott videofájlba illeszteni, a Képek és videók mappában válasszuk az Opciók > Szerkesztés > Összevonás > Kép vagy Videoklip lehetőséget. Válasszuk ki a kívánt fájlt, majd nyomjuk meg a Kiválaszt lehetőséget.

Új hangfájl hozzáadásához és a videofájl eredeti hangfájljának lecseréléséhez válasszuk az Opciók > Szerkesztés > Hang módosítása lehetőséget, majd válasszuk ki a megfelelő hangfájlt.

Ha szöveget szeretnénk beilleszteni a videofájl elejére vagy végére, válasszuk az Opciók > Szerkesztés > Szöveg hozzáadása lehetőséget, írjuk be a kívánt szöveget, majd nyomjuk meg az OK gombot. Ezután válasszuk ki, hova szeretnénk beilleszteni a szöveget: Elejére vagy Végére.

# Videofájl vágása

A videofájlt vághatjuk, valamint a kihagyandó részek megjelölésére kezdő- és végpontokat illeszthetünk be.

A Képek és videók mappában válasszuk az Opciók > Szerkesztés > Vágás lehetőséget.

Ha a kiválasztott videofájlt az elejétől szeretnénk lejátszani, válasszuk az Opciók > Lejátszás lehetőséget.

Tipp! A videofájl egy adott képkockájának mentéséhez nyomjuk meg a szerkesztés gombot.

Annak kiválasztásához, hogy az egyéni videofájl az eredeti videofájl mely részeit tartalmazza, valamint a kezdő- és a végpont kiválasztásához lapozzunk a videóban a megfelelő képkockára, majd válasszuk az Opciók > Kezdet vagy Vége lehetőséget. A kiválasztott rész kezdő- és végpontjának a szerkesztéséhez lapozzunk a kívánt jelhez és nyomjuk meg a vezérlőgombot. Ezután a kiválasztott jel az idősávon előre- és hátrafelé mozgatható.

Az összes jel eltávolításához válasszuk az Opciók > Eltávolítás > Mindegyik jel lehetőséget.

A videofájl előnézetéhez válasszuk az Opciók > Kijelölt rész lejátszása lehetőséget. Az idősávon való mozgáshoz lapozzunk balra vagy jobbra.

A videofájl lejátszásának megállításához válasszuk a Felfüggeszt parancsot. A lejátszás folytatásához válasszuk az Opciók > Lejátszás lehetőséget. A videovágás nézethez való visszatéréshez válasszuk a Vissza lehetőséget. A módosítások mentéséhez és a Galéria mappához való visszatéréshez nyomjuk meg a Kész gombot.

## Videó küldése

Videó küldéséhez válasszuk az Opciók > Küldés > MMS-ben, E-mailben, Bluetooth-on vagy Internetes feltöltés lehetőséget. A szolgáltatótól kérdezzük meg, hogy legfeljebb mekkora méretű multimédia üzenet küldhető.

Tipp! Ha az elküldeni kívánt videofájl nagyobb a multimédia üzenetben engedélyezett méretnél, küldjük el vezeték nélküli Bluetooth-kapcsolaton keresztül. Lásd: "Adatok küldése Bluetoothkapcsolaton", 71. oldal. A videofájlokat vezeték nélküli Bluetooth-kapcsolaton keresztül, USB adatkábel vagy kompatibilis memóriakártya-olvasó (külön beszerezhető tartozék) segítségével is átvihetjük kompatibilis számítógépre.

## Filmrendező

Muvee létrehozásához nyomjuk meg a **G** gombot, nyissuk meg a Galéria mappát és válasszuk ki a megfelelő képeket és videofájlokat, majd válasszuk az Opciók > Szerkesztés > muvee létrehozása parancsot. A muvee olyan összeállított, rövid videofájl, amely videót, képeket, zenét és szöveget tartalmaz. A Filmrendező alkalmazás automatikusan létrehozza a gyors muvee-t, miután megadtuk a muvee stílusát. A Filmrendező a választott stílushoz kapcsolódó alapértelmezett zenét és szöveget használja. Az egyéni muvee-ban saját videoés zenefájlokat, képeket és stílust, valamint nyitó és záró szöveget választhatunk ki. A muvee multimédia üzenetben is elküldhető.

A muvee-k .3gp fájlformátumban menthetők a Galéria mappába.

### Gyors muvee készítése

- A Galéria mappában jelöljük ki a muvee-hoz szükséges képeket és videofájlokat, majd válasszuk az Opciók > Szerkesztés > muvee létrehozása parancsot. Megnyílik a stílus kiválasztása nézet.
- 2 A stíluslistában válasszuk ki a muvee stílusát.
- 3 Válasszuk az Opciók > muvee létrehozása lehetőséget.

### Egyéni muvee készítése

 A Galéria mappában jelöljük ki a muvee-hoz szükséges képeket és videofájlokat, majd válasszuk az Opciók > Szerkesztés > muvee létrehozása parancsot. Megnyílik a stílus kiválasztása nézet.

- 2 Lépjünk a megfelelő stílusra, és válasszuk az Opciók > Testreszab parancsot.
- 3 Módosíthatjuk a kijelölt tételek sorrendjét, szerkeszthetjük őket, illetve a muvee-ba tételeket vehetünk fel vagy távolíthatunk el belőle a Videók és képek vagy a Zene beállítás kiválasztásával. A Videók és képek menüpontban megadhatjuk, hogy a muvee-ban lévő fájlokat milyen sorrendben játssza le a készülék. Az áthelyezendő fájl kijelöléséhez nyomjuk meg a gombot. Ezután lapozzunk ahhoz a fájlhoz, amely alá be szeretnénk illeszteni a kijelölt fájlt, majd nyomjuk meg a gombot. Képek és videók muvee-hoz történő hozzáadásához, illetve muvee-ból való eltávolítás ához válasszuk az Opciók > Hozzáadás/ Eltávolítás parancsot.

Ha albumokat és azok tartalmát szeretnénk felvenni a muvee-ba, a kép- vagy videofájllista nézetben válasszuk az Opciók > Albumok parancsot. Videofájlok vágásához a Videók és képek menüpontban válasszuk az Opciók > Tartalomválasztás parancsot. Lásd: "Tartalom választása", 55. oldal.

Az Üzenet menüpontban nyitó és záró szöveget adhatunk meg a muvee-hoz.

Az Időtartam beállításban megadhatjuk a muvee hosszát. Válasszunk az alábbiak közül:

Multimédia üz. – a muvee hosszának optimalizálása multimedia üzenethez.

Autom. kiválaszt. – az összes kiválasztott kép és videofájl beillesztése a muvee-ba.

Mint a zene – a muvee időtartamának beállítása úgy, hogy az megegyezzen a választott zenefájl hosszával. Egyéni – a muvee hosszának megadása.

- 4 Válasszuk az Opciók > muvee létrehozása lehetőséget. Megnyílik a megtekintési nézet.
- 5 Az egyéni muvee mentés előtti megtekintéséhez válasszuk az Opciók > Lejátszás parancsot.
- 6 muvee mentéséhez válasszuk az Opciók > Mentés lehetőséget.

Azonos stílusbeállításokkal rendelkező új, egyéni muvee létrehozásához válasszuk az Opciók > Újraforgatás menüpontot.

### Tartalom választása

Ha szerkeszteni szeretnénk a kiválasztott videofájlokat, a Videók és képek menüpontban válasszuk az Opciók > Tartalomválasztás parancsot. Megadhatjuk, hogy a videofájl mely részeit kívánjuk beilleszteni a muvee-ba, illetve mely részeket hagyjuk ki. A csúszkán a felvett részeket zöld, a kihagyottakat piros, a nem meghatározottakat szürke szín jelzi.

A videofájl egy részének muvee-ba illesztéséhez lapozzunk az adott részhez, és válasszuk az Opciók > Belefoglalás lehetőséget. Ha ki szeretnénk hagyni egy bizonyos részt, válasszuk az Opciók > Kivétel lehetőséget. Egy adott képet az Opciók > Felvétel kivétele parancs kiválasztásával hagyhatunk ki a muvee-ból.

Ha azt szeretnénk, hogy a Filmrendező alkalmazás véletlenszerűen vegyen fel vagy hagyjon ki egyes részeket a videofájlban, lapozzunk a megfelelő részekhez, és válasszuk az Opciók > Megjelölés seml.-ként lehetőséget. A videofájl bizonyos részeinek véletlenszerű felvételét vagy kihagyását az Opciók > Megj. mind seml.-ként menüpontban adhatjuk meg.

### Beállítások

A stílusválasztás nézetben válasszuk ki az Opciók > Testreszab > Beállítások menüpontot a következő beállítások megadásához:

Használt memória – Adjuk meg a muvee-k tárolási helyét.

Felbontás – Adjuk meg a muvee felbontását. Ha az Automatikus beállítást választjuk, a készülék optimális felbontást alkalmaz, amelyet a kiválasztott videofájlok száma és hosszúsága alapján határoz meg.

muvee alapért. neve – Itt adhatjuk meg a muvee-k alapértelmezett nevét.

# Diavetítés

Az aktív eszköztáron válasszuk a Diavetítés indítása (a) parancsot, ha a képeket diavetítéssel szeretnénk megnézni

teljes képernyős nézetben. A diavetítés az éppen kijelölt fájltól kezdődik. Válasszunk az alábbiak közül:

Szünet – a diavetítés szüneteltetése.

Folytatás - a diavetítés folytatása szüneteltetés után.

Vége – a diavetítés befejezése.

A képek közötti kereséshez nyomjuk meg a 回 (előző) vagy a 回 (következő) gombot.

A diavetítés sebességének módosításához a vetítés megkezdése előtt válasszuk az Opciók > Diavetítés > Beállítások > Késleltetés a diák között lehetőséget.

Ha azt szeretnénk, hogy a diavetítés egyenletesen haladjon egyik képről a másikra, és hogy a galéria képeire véletlenszerűen közelítsen és távolítson, válasszuk a Zoomolás és úsztatás lehetőséget.

Ha hangot kívánunk felvenni a diavetítéshez, válasszuk az Opciók > Diavetítés > Beállítások > Zene vagy Zeneszám lehetőséget:

A hangerő csökkentéséhez vagy növeléséhez nyomjuk meg a készüléken található hangerő-szabályozó gombokat.

## Bemutatók

A bemutatók lehetővé teszik SVG-fájlok (méretezhető vektorgrafikus fájlok), például rajzfilmek és térképek megtekintését. Az SVG-képek egyformán néznek ki

nyomtatásban vagy különböző méretű és felbontású kijelzőkön megjelenítve. Az SVG-fájlok megtekintéséhez válasszuk a Prezentációk mappát, lépjünk a képre, majd válasszuk az Opciók > Lejátszás lehetőséget. A lejátszás szüneteltetéséhez válasszuk az Opciók > Felfüggesztés beállítást.

A nagyításhoz nyomjuk meg az **5** gombot. A kicsinyítéshez nyomjuk meg a **0** gombot.

Ha a képet szeretnénk elforgatni 90 fokkal, az óramutató járásával megegyező vagy azzal ellentétes irányban, nyomjuk meg az **1** vagy a **3** gombot. A kép 45 fokos szögben való elforgatásához nyomjuk meg a **7** vagy a **9** gombot.

Ha váltani szeretnénk a teljes vagy normál kijelzős nézet között, nyomjuk meg a \* gombot.

# A készülék személyre szabása

A készülék személyre szabásához a következő lehetőségek közül választhatunk:

- A leggyakrabban használt alkalmazások készenléti kijelzőről történő gyors eléréséről lásd: "Aktív készenléti állapot", 60. oldal.
- A készenléti állapothoz tartozó háttérkép, illetve a kijelzővédő módosításáról lásd: "A készülék megjelenésének módosítása", 59. oldal
- A külső kijelző megjelenésének módosításáról lásd: "Külső kijelző", 59. oldal.
- A csengőhangok egyéni beállításával kapcsolatban lásd: "Üzemmód– Hangbeállítások", 57. oldal és "Csengőhang hozzárendelése névjegyhez", 106. oldal.
- Készenléti állapotban a vezérlőgomb különböző irányú megnyomásaihoz, illetve a bal és a jobb oldali választógombhoz rendelt funkciók módosításáról lásd: "Készenléti állapot", 118. oldal.
- A készenléti állapotban megjelenő óra típusának megadásához nyomjuk meg a G gombot, és válasszuk az Alkalmazások > Óra > Opciók > Beállítások > Óratípus > Analóg vagy Digitális lehetőséget.
- Ha az üdvözlőszöveget képre vagy animációra szeretnénk cserélni, nyomjuk meg a 
   G gombot, majd válasszuk az Eszközök > Beállítások > Általános >

Testreszabás > Kijelző > Üdvözlősz. vagy logó lehetőséget.

- A főmenü nézetének módosításához a főmenüben válasszuk az Opciók > Menünézet módosítása > Rács vagy Lista lehetőséget.
- A főmenü átrendezéséhez a főmenüben válasszuk az Opciók > Áthelyezés, Áthelyezés mappába vagy Új mappa lehetőséget. A ritkábban használt alkalmazásokat áthelyezhetjük mappákba, míg a gyakrabban használt alkalmazásokat áthelyezhetjük a főmenübe.

# Üzemmód– Hangbeállítások

A csengőhangok, az üzenetjelző hangok és az egyéb hangok különböző eseményeknek, környezetnek és hívócsoportoknak megfelelő beállításához és testreszabásához nyomjuk meg a **G** gombot, és válasszuk az Eszközök > Üzemmód menüpontot.

Az üzemmód módosításához válasszuk az Eszközök > Üzemmód beállítást, jelöljük ki a megfelelő üzemmódot, majd válasszuk az Opciók > Aktiválás lehetőséget. Az üzemmódot készenléti állapotban a () gomb megnyomásával is módosíthatjuk. Lapozzunk

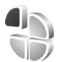

a bekapcsolandó üzemmódhoz, és válasszuk az OK lehetőséget.

☆ Tipp! A normál és a néma üzemmód közötti váltáshoz nyomjuk meg és tartsuk lenyomva a # gombot.

Az üzemmódot a 😗 gomb megnyomásával és az Eszközök > Üzemmód menüpont kiválasztásával módosíthatjuk. Lapozzunk a megfelelő üzemmódra, és válasszuk az Opciók > Testreszabás parancsot. Lapozzunk a módosítani kívánt beállításhoz, és a 💿 gomb megnyomásával nyissuk meg a választási lehetőségeket. A behelyezett kompatibilis memóriakártyán tárolt hangokat a 📺 ikon jelzi.

A hangok listáján a Hangok letöltése hivatkozás (hálózati szolgáltatás) könyvjelzőket tartalmazó listát jelenít meg. Ekkor kijelölhetünk egy könyvjelzőt, és további hangok letöltése céljából csatlakozhatunk a megfelelő weboldalhoz.

Ha azt szeretnénk, hogy a készülék csörgés közben kimondja a hívó nevét, válasszuk az Opciók > Testreszabás lehetőséget, majd a Hívó nevének kimon. beállításban válasszuk a Be értéket. A hívó nevét a Névjegyzék alkalmazásba kell menteni.

Az Opciók > Új létrehozása menüpontban új üzemmódot hozhatunk létre.

### Offline üzemmód

Az Offline üzemmód lehetővé teszi, hogy a készüléket a vezeték nélküli hálózathoz való csatlakozás nélkül használhassuk. Az Offline üzemmód bekapcsolásakor megszűnik a hálózati kapcsolat. Ezt a 🗙 ikon jelzi a térerősségjelző területén. Ilyenkor a telefon nem bocsát ki és nem fogad rádiójeleket. Ha ilyenkor üzenetek küldését kíséreljük meg, ezek későbbi elküldés céljából a Kimenő mappába kerülnek.

Ha az Offline üzemmód be van kapcsolva, a készüléket SIM-kártya nélkül használhatjuk.

Fontos: Offline üzemmódban semmilyen hívás sem kezdeményezhető (és nem fogadható), és semmilyen, mobilhálózati lefedettséget igénylő funkció sem használható. A készülékbe előre beprogramozott segélykérőszám ekkor is felhívható. Hívás kezdeményezéséhez először az üzemmód megváltoztatásával aktiválni kell a telefonfunkciót. Ha a készülék le van zárva, be kell írni a feloldó kódot.

Offline üzemmódban a Bluetooth-kapcsolatot is használhatjuk. Lásd: "Bluetooth-kapcsolat", 69. oldal.

Az Offline üzemmód kikapcsolásához nyomjuk meg a bekapcsológombot, és válasszunk ki egy másik üzemmódot. A készülék újból engedélyezi a vezeték nélküli adatátvitelt (ha a térerő megfelelő).

## A készülék megjelenésének módosítása

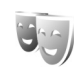

A készülék kijelzőjén megjelenő elemek (például háttérkép és ikonok) jellemzőinek módosításához nyomjuk meg a **G** gombot, és válasszuk az Eszközök > Beállítások > Általános > Testreszabás > Témák lehetőséget.

A készüléken található összes alkalmazás által használt témát a Témák > Általános menüpontban módosíthatjuk. Egy adott alkalmazás témájának módosításához a fő nézetben válasszuk ki az alkalmazást.

A téma bekapcsolás előtti megtekintéséhez válasszuk az Opciók > Megtekintés menüpontot. A témát az Opciók > Beállítás menüpontban kapcsolhatjuk be. Az aktív témát a 🗸 ikon jelzi.

A behelyezett kompatibilis memóriakártyán tárolt témákat a **Im** ikon jelzi. A memóriakártyán található témák nem érhetők el, ha a memóriakártya nincs a készülékbe helyezve. Ha a memóriakártya nélkül szeretnénk használni a memóriakártyára mentett témákat, előbb másoljuk át azokat a készülék memóriájába.

A főmenü elrendezésének módosításához válasszuk a Témák > Menünézet lehetőséget.

Böngészőkapcsolat indításához és további témák letöltéséhez az Általános vagy a Menünézet pontban válasszuk a Témák letöltése lehetőséget (hálózati szolgáltatás).

Fontos: Csak olyan szolgáltatásokat vegyünk igénybe, amelyekben megbízunk, és amelyek megfelelő védelmet biztosítanak a káros szoftverek ellen.

Ha módosítani szeretnénk az aktuális téma háttérképét és kijelzővédőjét, a kijelzőn készenléti állapotban megjelenő háttérképet a Témák > Háttérkép menüpontban módosíthatjuk. Az energiatakarékos üzemmód időzítési beállításáról lásd még: "Kijelző", 117. oldal

### Külső kijelző

A külső kijelző megjelenésének módosításához nyomjuk meg a **G** gombot, és válasszuk az Eszközök > Beállítások > Általános > Testreszabás > Témák > Kül. kij. testresz. lehetőséget, majd a következők egyikét:

Háttérkép– Válasszuk ki a háttérképet, valamint a háttérkép készenléti állapotban való megjelenítésének módját.

Kijelzővédő– Válasszuk ki a külső kijelzőn kijelzővédőként használni kívánt képet vagy animációt, és adjuk meg, mennyi ideig legyen látható.

Amikor kiválasztunk egy képet, amelyet háttérképként vagy kijelzővédőként szeretnénk használni, a kép tetején megjelenik a külső kijelző méretével megegyező kivágó eszköz kerete. Segítségével lehetőség nyilik a képterület nagyítására és elforgatására. A keretet a kijelzőn belül mozgathatjuk. Ha elégedettek vagyunk a kereten belül látható területtel, válasszuk az Opciók > Beállítás háttérként vagy Beállít. kijelzővédőként lehetőséget. Szerzői jog által védett kép nem használható háttérképként vagy kijelzővédőként.

Bezárási animáció – kiválaszthatjuk a telefon összecsukásakor lejátszandó rövid animációt.

Bezárási hang – kiválaszthatjuk a telefon összecsukásakor lejátszandó rövid dallamot.

Kinyitási hang – kiválaszthatjuk a telefon kinyitásakor, készenléti üzemmódban lejátszandó rövid dallamot.

# Aktív készenléti állapot

Az aktív készenléti kijelzőn az alkalmazásokra mutató hivatkozások, valamint az alkalmazások, például a naptár vagy a lejátszó, eseményei jelennek meg.

Az aktív készenléti állapot be- vagy kikapcsolásához nyomjuk meg a 😗 gombot, és válasszuk az Eszközök > Beállítások > Általános > Testreszabás > Készenléti állapot > Akt. készenlét lehetőséget. Lapozzunk a kívánt alkalmazáshoz vagy eseményhez, és nyomjuk meg a 
gombot.

Az aktív készenléti állapot bekapcsolásakor nem használhatók a készenléti állapotban a vezérlőgombhoz rendelt funkciók.

Az alkalmazások alapértelmezett hivatkozásainak

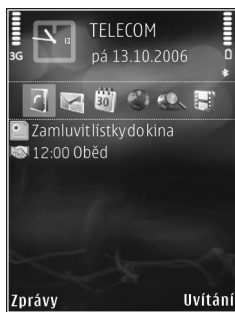

módosításához nyomjuk meg a **G** gombot, és válasszuk az Eszközök > Beállítások > Általános > Testreszabás > Készenléti állapot > Aktív készenl. alk.-ai menüpontot.

Egyes hivatkozások rögzítettek, és nem módosíthatók.

# Webböngésző 🍭

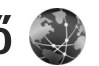

Nyomjuk meg a 😘 gombot, és válasszuk az Web menüpontot (hálózati szolgáltatás).

**Gyorsparancs:** A webböngésző elindításához készenléti állapotban nyomiuk meg és tartsuk lenvomva a **0** gombot.

A webböngésző használatával a HTML (Hypertext Markup Language = hiperszöveges jelölőnyelv) nyelvű weboldalakat eredeti formátumukban tekinthetjük meg az interneten. Kifejezetten mobilkészülékekhez tervezett weboldalak között is böngészhetünk, melyek az XHTML (Extensible Hypertext Markup Language = bővíthető hiperszöveges jelölőnyelv) vagy a WML (Wireless Markup Language = vezeték nélküli használatra tervezett jelölőnyelv) nyelvet használják.

A Web parancesal nagyíthatjuk és kicsinyíthetjük az oldalakat, a Mini térkép és az oldaláttekintés lehetőség használatával pedig navigálhatunk az oldalak között. webes infókat és blogokat olvashatunk, könyvjelzőket rendelhetünk weboldalakhoz és különféle tartalmakat tölthetünk le.

A szolgáltatások rendelkezésre állásáról, a díjszabásról és azárak felől a szolgáltatónál érdeklődhetünk.

A szolgáltatók a használattal kapcsolatos tudnivalókat is rendelkezésre bocsátják.

A böngésző használatához hozzáférési ponttal kell rendelkeznünk az internethez való kapcsolódáshoz. Lásd: "Hozzáférési pontok", 126. oldal.

### A kapcsolat biztonsága

Ha a kapcsolat folyamán a biztonság ikon (A) látható, akkor a készülék és az internetes átjáró vagy szerver közötti adatátvitel kódolt.

A biztonsági ikon nem azt jelzi, hogy az átjáró és a tartalomszolgáltató (vagy a kért erőforrás tárolási helye) közötti adatátvitel biztonságos. A szolgáltató teszi biztonságossá az átjáró és a tartalomszolgáltató közötti adatforgalmat.

Bizonyos szolgáltatások, köztük a banki szolgáltatások, igénybe vételéhez biztonsági tanúsítványra van szükség. Értesítést kapunk, ha a szerver azonosítója nem hiteles, vagy ha a készüléken nincs meg a megfelelő biztonsági tanúsítvány. További tájékoztatásért forduljunk a szolgáltatóhoz. A tanúsítványokról és a tanúsítványok adatairól bővebben lásd: "Tanúsítványkezelés", 121. oldal.

# Könyvjelzők nézet

A könyvjelzők nézetben webcímeket választhatunk ki egy listáról vagy az Autom. k.jelzők mappában található könyvjelzők gyűjteményéből. A mezőben megadhatjuk annak a weboldalnak az URL-címét is, amelyet a közvetlenül el szeretnénk érni (嚢).

A **(R)** ikon az alapértelmezett hozzáférési ponthoz megadott kezdő oldalt jelöli.

Az interneten való böngészés közben könyvjelzőként menthetjük a kívánt URL-címeket. Az üzenetekben kapott címeket is menthetjük a könyvjelzők közé, és a mentett könyvjelzőket pedig elküldhetjük.

A készüléken harmadik fél webhelyeire mutató könyvjelzők vagy hivatkozások lehetnek előre telepítve. Harmadik fél webhelyeit készülékünkről is elérhetjük. A harmadik fél webhelyei nem állnak kapcsolatban Nokiával, és a Nokia ezekért a webhelyekért nem vállal semmilyen felelősséget. Az ilyen webhelyek felkeresése esetén tegyük meg a biztonsággal vagy a tartalommal kapcsolatos óvintézkedéseket.

Böngészés közben a könyvjelzők nézetet az **1** gomb megnyomásával vagy az Opciók > Könyvjelzők lehetőség kiválasztásával érhetjük el.

A könyvjelző adatainak szerkesztéséhez válasszuk az Opciók > Könyvjelzőkezelő > Szerkesztés lehetőséget. A könyvjelzők nézetben más böngészőmappákat is megadhatunk. A böngésző segítségével böngészés közben menthetjük a kiválasztott weboldalakat. A Mentett oldalak mappában kapcsolat nélkül megtekinthetjük a mentett oldalak tartalmát.

A böngésző nyomon követi a böngészés közben meglátogatott weboldalakat is. Az Autom. k.jelzők mappában megtekinthetjük a meglátogatott weboldalak listáját.

A Webinfók menüpontban az előfizetett webes infókhoz és blogokhoz mentett hivatkozásokat tekinthetjük meg. Webes infókat általában a nagyobb újságkiadók weboldalai, személyes webnaplók, friss híreket közzétevő online közösségek, valamint hírösszefoglalók tartalmaznak. A webes infók RSS- és ATOM-technológiát használnak.

# Böngészés az interneten

Fontos: Csak olyan szolgáltatásokat vegyünk igénybe, amelyekben megbízunk, és amelyek megfelelő védelmet biztosítanak a káros szoftverek ellen.

A Web lehetőség kiválasztásával weboldalakat tekinthetünk meg eredeti formátumuk szerint. Weboldalon történő böngészéshez a könyvjelzők nézetben jelöljük ki a megfelelő könyvjelzőt, vagy adjuk meg az oldal címét a mezőben ( ). Majd nyomjuk meg a ogombot. Egyes weboldalak olyan anyagokat (például képeket és zenéket) tartalmaznak, amelyek megjelenítéséhez sok memória szükséges. Ha egy ilyen oldal megjelenítése közben a készülék memóriája megtelik, akkor a képek nem fognak megjelenni az oldalon. Ha a webhelyeket a memóriával való takarékoskodás érdekében képek nélkül szeretnénk megjeleníteni, válasszuk a következőt: Opciók > Beállítások > Oldal > Képek és obj. megj. > Nem.

Tipp! Ha úgy szeretnénk visszatérni készenléti állapotba, hogy a böngésző közben a háttérben nyitva maradjon, nyomjuk meg kétszer a G vagy egyszer a gombot. A böngészőbe való visszalépéshez nyomjuk meg és tartsuk lenyomva a G gombot, majd válasszuk ki a böngészőt a listából.

A megtekintendő új weboldal címét az Opciók > Webcím megnyitása parancs kiválasztásával adhatjuk meg.

Tipp! Ha a könyvjelzők nézetben könyvjelzőként mentett weboldalra szeretnénk ellátogatni, böngészés közben nyomjuk meg az 1 gombot, és válasszuk ki a megfelelő könyvjelzőt.

A legutóbb megtekintett oldal tartalmának újbóli letöltéséhez válasszuk az Opciók > Navig. lehetőségek > Újratöltés lehetőséget. A megtekintendő új weboldal címét az Opciók > Mentés könyvjelzőként parancs kiválasztásával adhatjuk meg.

Ha a Vizuális előzmények funkció használatával meg szeretnénk tekinteni az aktuális böngészés közben meglátogatott oldalakon található videoképeket, válasszuk a Vissza gombot (ez csak akkor érhető el, ha a böngésző beállításaiban az Előzmények listája lehetőség van megadva) vagy az Opciók > Navig. lehetőségek > Előzmények lehetőséget. Ha egy előzőleg megtekintett oldalra szeretnénk lépni, válasszuk ki az oldalt.

Amennyiben böngészés közben menteni szeretnénk az oldalt, válasszuk az Opciók > Eszközök > Oldal mentése menüpontot. Az oldalakat a készülék memóriájába vagy behelyezett, kompatibilis memóriakártyára is menthetjük, így később kapcsolat nélküli módban is megtekinthetjük őket. Az oldalakat mappákba is csoportosíthatjuk. Az oldalak későbbi eléréséhez könyvjelzők nézetben válasszuk a Mentett oldalak lehetőséget.

A jelenleg megnyitott oldalhoz tartozó parancsok vagy műveletek listájának megnyitásához válasszuk az Opciók > Szolgáltatási opciók lehetőséget (ha ezt a weboldal támogatja).

Ha engedélyezni szeretnénk, vagy le kívánjuk tiltani, hogy több oldal automatikusan megnyíljon, válasszuk az Opciók > Ablak > Felugró abl. blokkol. lehetőséget vagy a Felugró abl. enged. elemet.

### A böngészés közben használható gyorsparancsok

- Nyomjuk meg az 1 gombot a könyvjelzők megnyitásához.
- Nyomjuk meg a **2** gombot, ha az aktuális oldalon szeretnénk kulcsszavakat keresni.
- Nyomjuk meg a 3 gombot az előző oldalra való visszatéréshez.
- Nyomjuk meg az **5** gombot a megnyitott ablakok listázásához.
- Nyomjuk meg a C gombot az aktuális ablak bezárásához, ha kettő vagy több ablak van megnyitva.
- Nyomjuk meg a 8 gombot az aktuális oldal áttekintésének megjelenítéséhez. Nyomjuk meg ismét
  - a **8** gombot, ha nagyított nézetben szeretnénk megtekinteni az oldal kiválasztott részét.
- Új webcím megadásához nyomjuk meg a **9** gombot.
- Nyomjuk meg a **()** gombot a kezdőoldalra való ugráshoz.
- A nagyítás növeléséhez vagy csökkentéséhez nyomjuk meg a \* vagy a # gombot.

Az álló és fekvő nézet közötti váltáshoz válasszuk az Opciók > Kijelzőtájolás beállítása lehetőséget.

### Szöveg keresése

Ha az aktuális weboldalon kulcsszavakat szeretnénk keresni, válasszuk az Opciók > Keresés > Szöveg lehetőséget, majd adjuk meg a kulcsszót. A **(a)** gomb

megnyomásával visszatérhetünk az előző találathoz. Ha tovább szeretnénk lépni a következő találathoz, nyomjuk meg a 😰 gombot.

Tipp! Ha az oldalon kulcsszavakat szeretnénk keresni, nyomjuk meg a 2 gombot.

## Böngésző eszköztár

Az eszköztár használatával kiválaszthatjuk a böngésző leggyakrabban használt funkcióit. Az eszköztár megnyitásához a weboldal egy üres pontján nyomjuk meg a 
gombot. Az eszköztáron belüli mozgáshoz nyomjuk meg a vagy a 
gombot. A 
gombbal kiválaszthatjuk a megfelelő funkciót.

Az eszköztárban válasszunk az alábbiak közül:

Gyakr. haszn. hivatk.-ok – a gyakran használt webcímek listájának megtekintése.

Oldaláttekintés – az aktuális weboldal áttekintésének megjelenítése.

Keresés – kulcsszavak keresése az aktuális oldalon.

Újratöltés – az oldal frissítése.

Figyelés – az aktuális weboldalon található webes infók (ha vannak) listájának megtekintése, és előfizetés webes infóra.

### Elemek letöltése és vásárlása

Letölthetünk például csengőhangokat, képeket, operátorlogókat, témákat és videofájlokat. Ezek lehetnek ingyenesek, de némelyiket meg kell vásárolni. A letöltött elemeket a készülék megfelelő alkalmazása kezeli, például a letöltött fényképek vagy .mp3 fájlok a Galéria mappába kerülnek.

Fontos: Csak megbízható forrásból származó alkalmazásokat telepítsünk és használjunk, például olyanokat, amelyek Symbian-aláírással rendelkeznek, vagy megfeleltek a Java Verified™ tesztnek.

- Az elem letöltéséhez válasszuk ki a megfelelő hivatkozást.
- 2 Az elem megvásárlásához válasszuk ki a megfelelő lehetőséget, ilyen például a "Vásárlás".
- 3 Figyelmesen olvassuk el az összes tudnivalót. A letöltés folytatásához nyomjuk meg az OK gombot. A letöltést a Mégse gomb kiválasztásával vonhatjuk vissza.

A letöltés megkezdésekor megjelenik az aktuális kapcsolatban éppen letöltés alatt álló és befejezett letöltések listája. Ha a listát is meg szeretnénk tekinteni, válasszuk az Opciók > Letöltések lehetőséget. A letöltés visszavonásához, illetve a letöltött fájlok megnyitásához, mentéséhez vagy törléséhez lapozzunk a listában a kívánt elemre, majd az Opciók lehetőség kiválasztása után válasszuk ki a megfelelő beállítást.

### Mini térkép

A Mini térkép funkció megkönnyíti a nagy mennyiségű információt tartalmazó weboldalakon való navigálást. Ha a böngésző beállításai között ki van választva a Mini térkép lehetőség, egy nagy weboldal görgetése közben megnyilik a Mini térkép ablak, és megjeleníti az aktuális weboldal áttekintő nézetét. A Mini térkép ablakban való lapozáshoz nyomjuk meg a (), (), (), vagy a () gombot. Ha megtaláljuk a megfelelő információt, hagyjuk abba a görgetést; ekkor a Mini térkép eltűnik, és a program a kiválasztott területet jeleníti meg.

A Mini térkép bekapcsolásához válasszuk az Opciók > Beállítások > Általános> Mini térkép > Be lehetőséget.

### Oldal áttekintése

Nagy mennyiségű adatot tartalmazó weboldalon való böngészés közben az oldal áttekintése funkció használatával megtekinthetjük, hogy milyen információkat tartalmaz az oldal.

Nyomjuk meg a **8** gombot az aktuális oldal áttekintésének megjelenítéséhez. A megfelelő információ megkereséséhez nyomjuk meg a **3**, **()**, **()** vagy a **()** gombot. Nyomjuk meg ismét a **8** gombot, ha nagyított nézetben szeretnénk megtekinteni az oldal kiválasztott részét.

### Webes infók és blogok

A webes infók (internetes hírcsatorna vagy feed néven is találkozhatunk velük) webhelyeken lévő olyan XML-fájlok, amelyeket a blogközösség és a hírközlő szervezetek széles körben használnak a legfrissebb bejegyzések címsorainak vagy teljes szövegeinek, például az aktuális híreknek a megosztására. A blogok vagy weblogok internetes naplók. A webes infók többsége RSS- és ATOMtechnológiát használ. Webes infókat számos webhely (például blogok és Wiki oldalak) alkalmaz.

A böngésző automatikusan észleli, ha az adott weboldal webes infókat tartalmaz. A webes infókra való előfizetéshez válasszuk az Opciók > Figyelés lehetőséget, vagy kattintsunk a megfelelő hivatkozásra. Az előfizetett webes infók megtekintéséhez az internetes könyvjelzők nézetben válasszuk a Webes infók lehetőséget.

Ha frissíteni szeretnénk a webes infót, jelöljük ki, majd válasszuk az Opciók > Frissítés lehetőséget.

Az Opciók > Beállítások > Webinfók lehetőség kiválasztásával meghatározhatjuk a webes infók frissítésének módját. Lásd: "Beállítások", 67. oldal.

# Kapcsolat bontása

A kapcsolat bontásához és a weboldalak kapcsolat nélküli megtekintéséhez válasszuk az Opciók > Eszközök > Kapcsolat bontása lehetőséget, a kapcsolat bontásához és a böngésző bezárásához pedig az Opciók > Kilépés menüpontot.

A 🗩 gomb megnyomása nem bontja a kapcsolatot, hanem a böngészőt a háttérben futtatja.

A hálózati szerver által összegyűjtött különböző webhelyek előzményeinek törléséhez válasszuk az Opciók > Szem. adatok törlése > Cookie-k törlése parancsot.

A meglátogatott weboldalakon szereplő különböző űrlapokhoz megadott adatok törléséhez válasszuk az Opciók > Szem. adatok törlése > Űrlap–/jelszóadatok lehetőséget.

Az aktuális böngészés közben meglátogatott oldalakkal kapcsolatban tárolt adatok törléséhez válasszuk az Opciók > Szem. adatok törlése > Előzmények lehetőséget.

### A cache (átmeneti tároló) kiürítése

A letöltött információkat és az elért szolgáltatásokat a készülék az átmeneti tárolójába menti.

A cache olyan memóriaterület, amely ideiglenesen tárol adatokat. Ha olyan bizalmas információt próbáltunk meg elérni vagy értünk el, amelyhez jelszó szükséges, minden használat után ürítsük ki a telefon cache-memóriáját. Az elért információkat és szolgáltatásokat a készülék a cache-memóriába menti. A cache kiürítéséhez válasszuk az Opciók > Szem. adatok törlése > Cache ürítése lehetőséget.

### Beállítások

Válasszuk az Opciók > Beállítások parancsot, majd a következő beállítások egyikét:

### Általános beállítások

Hozzáférési pont – az alapértelmezett hozzáférési pont módosítása. Lásd: "Csatlakozás", 125. oldal. Előfordulhat, hogy a szolgáltató némelyik vagy akár az összes hozzáférési pontot előre beállította, így azokat nem módosíthatjuk vagy szerkeszthetjük, nem távolíthatjuk el, illetve új hozzáférési pontot sem hozhatunk létre.

Kezdőlap – a kezdőlap megadása.

Mini térkép – a Mini térkép be- vagy kikapcsolása. Lásd: "Mini térkép", 65. oldal.

Előzmények listája – Ha böngészés közben a Vissza választógomb használatával meg szeretnénk tekinteni

az aktuális kapcsolatban megtekintett oldalak listáját, kapcsoljuk be az Előzmények listája funkciót.

Biztonsági figyelm. – a biztonsági értesítések elrejtése vagy megjelenítése.

Java/ECMA-par.fájl – parancsfájlok használatának engedélyezése vagy tiltása.

#### Oldalbeállítások

Képek és obj. megj. – annak megadása, hogy le kívánjuke tölteni a képeket és egyéb objektumokat böngészés közben. Ha a Nem lehetőséget választjuk, de böngészés közben később le szeretnénk tölteni a képeket vagy objetumokat, válasszuk az Opciók > Eszközök > Képek betöltése menüpontot.

Kijelző mérete – a Teljes kijelző és a normál nézet között választhatunk az Opciók listában.

Alapértelm. kódolás – ha a karakterek nem megfelelően jelennek meg, az aktuális oldalra vonatkozóan megadhatjuk a nyelv szerinti karakterkódolást.

Betűméret – a weboldalakhoz használt betűméret megadása.

Felugró abl. blokkol. – a böngészés közben felugró ablakok automatikus megnyílásának engedélyezése vagy letiltása.

Automatikus frissítés – Ha azt szeretnénk, hogy böngészés közben a weboldalak automatikusan frissüljenek, válasszuk a Be lehetőséget.

### Személyiségi beállítások

Autom. könyvjelzők – a könyvjelzők automatikus gyűjtésének engedélyezése vagy letiltása. Ha továbbra is menteni kívánjuk a megtekintett weboldalak címét az Autom. k.jelzők mappába, de nem szeretnénk, hogy a mappa megjelenjen a könyvjelzők nézetben, válasszuk a Mappa elrejtése lehetőséget.

Űrlapadatok mentése – Ha nem szeretnénk, hogy a weboldalon szereplő különböző űrlapokba beírt adatokat a rendszer mentse, és azok megjelenjenek a weboldal következő megnyitásakor, válasszuk a Ki beállítást.

Cookie-k – a cookie-k fogadásának és küldésének engedélyezése, illetve tiltása.

Sorozatszám küldése – Ha azt szeretnénk, hogy a készülék a sorozatszámát küldje el felhasználói azonosítóként az internetes szolgáltatások kérésére, válasszuk a Be lehetőséget (ha van ilyen).

#### Webes infók beállításai

Automatikus frissítések – megadhatjuk, hogy a rendszer automatikusan frissítse a webes infókat, és meghatározhatjuk ennek gyakoriságát is. Ha engedélyezzük, hogy az alkalmazás automatikusan fogadja a webes infókat, akkor a szolgáltató hálózatán az adatforgalom jelentősen megnőhet. Az adatátviteli díjakkal kapcsolatban lépjünk kapcsolatba a szolgáltatóval.

Autom. friss. h.fér. pontja (csak akkor érhető el, ha az Automatikus frissítések funkció be van kapcsolva) – megadhatjuk a frissítéshez használni kívánt hozzáférési pontot.

# Csatlakozások

# Kapcsolatkezelő 基

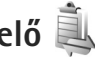

### Adatkapcsolatok

Nyomjuk meg a 😘 gombot, majd válasszuk az Eszközök > Csatlakoz, > Kapcs.kez, parancsot, Aktív adatkapcsolatok. Az adathívásokat a  $(\mathbf{D})$ , a nagy sebességű adathívásokat a  $(\mathbf{D})$ , a csomagkapcsolt adatkapcsolatokat pedig a 📥 ikon jelzi.

**Megjegyzés:** A szolgáltató által ténylegesen számlázott hívási idő a hálózat jellemzőitől, az alkalmazott kerekítésektől. illetve más ténvezőktől is függhet.

A kapcsolat bontásához válasszuk az Opciók > Kapcsolat bontása lehetőséget. Az összes aktív kapcsolat bezárásához válasszuk az Opciók > Mind. kapcs. bont. parancsot.

A kapcsolat részletes adatainak megtekintéséhez válasszuk az Opciók > Adatok lehetőséget. A megjelenített adatok a kapcsolat típusától függnek.

# Bluetooth-kapcsolat 💦

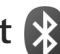

A vezeték nélküli Bluetooth technológia segítségével vezeték nélküli kapcsolatot hozhatunk létre más kompatibilis készülékekkel. A kompatibilis eszközök többek között mobiltelefonok, számítógépek és más tartozékok (például kihangosítók vagy autóskészletek) lehetnek. A Bluetooth-technológia segítségével képeket, videofájlokat, zenéket, hangfelvételeket és jegyzeteket küldhetünk. Ezenkívül vezeték nélküli kapcsolatot hozhatunk létre egy kompatibilis számítógéppel (például fájlok küldéséhez), vagy kompatibilis nyomtatóhoz csatlakozya nyomtathatunk képeket a Képnyomtató funkcióval. Lásd: "Képnyomtatás", 49. oldal.

Miyel a vezeték nélküli Bluetooth-készülékek rádióhullámok használatával kommunikálnak, a készüléket és a másik Bluetooth-készüléket nem kell egymás felé irányítani. A kapcsolat egyetlen feltétele, hogy a két készülék egymástól 10 méternél közelebb helyezkedjen el, bár a kapcsolat érzékeny lehet az akadályok – például a falak vagy egyéb elektronikus készülékek – által okozott interferenciára.

Ez a készülék megfelel a 2.0-s Bluetooth-specifikációnak, és az alábbi profilokat támogatja: Advanced Audio

Distribution (feilett hangtovábbítási) profil, Basic Imaging (alapyető képküldési) profil. Basic Printing (alapyető nyomtatási) profil, SIM Access (SIM-hozzárendelési) profil, Dial-up Networking (telefonos hálózati) profil, File Transfer (fáilátviteli) profil. Generic Access (általános hozzáférési) profil, Generic Object Exchange (általános objektumcsere-) profil, Hands-Free (kihangosító-) profil, Headset (fülhallgató-) profil. Human Interface Device (külső kezelőeszköz-) profil, Object Push (objektumküldési) profil, Service Discovery Application (szolgáltatásokat felismerő alkalmazás-) profil és Serial Port (sorosport-) profil. A Bluetooth technológiát támogató egyéb eszközökkel való sikeres együttműködéshez használjuk a Nokia által ehhez a típushoz jóváhagyott tartozékokat. Az egyéb eszközök gyártóitól megtudhatjuk, hogy készülékük kompatibilis-e ezzel a készülékkel.

Egyes helyszíneken előfordulhat, hogy a Bluetooth technológia csak korlátozottan használható. A lehetőségekről a helyi hatóságoktól vagy a szolgáltatótól kaphatunk felvilágosítást.

A Bluetooth technológiát használó funkciók, illetve más funkciók használata esetén ezek háttérben történő futtatása jobban igénybe veszi az akkumulátort, és csökkenti annak élettartamát.

A készülék zárolása esetén a Bluetooth szolgáltatás nem használható. A készülék zárolásáról bővebben lásd: "Telefon és SIM-kártya", 119. oldal.

### Beállítások

Nyomjuk meg a **§** gombot, majd válasszuk az Eszközök > Bluetooth parancsot. Az alkalmazás első indítása után a készülék az eszköz nevének megadását kéri.

Válasszunk az alábbiak közül:

Bluetooth – Ha vezeték nélküli kapcsolatot szeretnénk létrehozni egy másik kompatibilis eszközzel, akkor a Bluetooth beállításnál válasszuk a Be értéket, majd hozzuk létre a kapcsolatot. A Bluetooth funkció kikapcsolásához válasszuk a Ki. lehetőséget.

A telefon láthatósága – Ha szeretnénk láthatóvá tenni a készüléket más, vezeték nélküli Bluetooth-technológiát használó eszközök számára, válasszuk a Mindenki látja beállítást. Az ldőtart. megadása lehetőség kiválasztásával meghatározhatjuk, hogy a készülék mennyi idő múlva váltson át látható állapotból rejtett állapotba. Ha nem szeretnénk, hogy a telefon más eszközök számára látható legyen, válasszuk a Rejtett beállítást.

Saját telefonnév – A vezeték nélküli Bluetoothtechnológiát használó egyéb készülékek számára megjelenített név szerkesztése.

Távoli SIM mód – Ha másik eszköz, például kompatibilis autóskészlet számára is engedélyezni szeretnénk, hogy készülékünk SIM-kártyáját használva csatlakozhasson a hálózathoz, válasszuk a Be lehetőséget. További tudnivalók: "Távoli SIM mód", 73. oldal

### Biztonsági tanácsok

Ha nem használunk Bluetooth-kapcsolatot, válasszuk a Bluetooth > Ki vagy A telefon láthatósága > Rejtett lehetőséget. Így jobban ellenőrizhetjük, hogy vezeték nélküli Bluetooth-kapcsolattal ki találhatja meg és kapcsolódhat a készülékünkhöz.

Ne párosítsuk a telefont ismeretlen készülékekkel, illetve ne fogadjuk az ilyen eszközökről érkező kapcsolódási kérelmeket. Így jobban védhetjük a készülékünket az ártalmas tartalmaktól.

### Adatok küldése Bluetooth-kapcsolaton

Egyszerre több aktív Bluetooth-kapcsolatunk is lehet. Ha például a telefonhoz kompatibilis fülhallgató van csatlakoztatva, akkor ezzel egyidejűleg fájlokat is küldhetünk egy másik kompatibilis eszközre.

A Bluetooth-kapcsolatot jelző ikonokról lásd: "Alapvető ikonok", 19. oldal

Tipp! Ha Bluetooth-kapcsolaton keresztül szeretnénk szöveget küldeni, nyissuk meg a Jegyzetek alkalmazást, írjuk meg a szöveget, majd válasszuk az Opciók > Küldés > Bluetooth-on beállítást.

- Nyissuk meg az alkalmazást, amelyben az elküldendő tétel van. Ha például egy képet szeretnénk elküldeni egy kompatibilis készülékre, akkor a Galéria alkalmazást nyissuk meg.
- 2 Jelöljük ki a tételt, majd válasszuk az Opciók > Küldés > Bluetooth-on parancsot. A kijelzőn sorban elkezdenek megjelenni a hatósugáron belül található, vezeték nélküli Bluetooth-készülékek. Készülékikonok: □ számítógép, □ telefon, 1 <sup>3</sup> audioés videoeszköz, valamint segyéb eszköz. A keresés megszakításához válasszuk a Leállít lehetőséget.
- 3 Jelöljük ki azt a készüléket, amellyel kapcsolatot szeretnénk létrehozni.
- 4 Ha a másik készülék az adatátvitel előtt párosítást kér, hangjelzés szólal meg, és be kell írnunk a kódot. Lásd: "Készülékek párosítása", 72. oldal.
- 5 Amikor a kapcsolat létrejött, a kijelzőn az Adatok küldése üzenet jelenik meg.
- Tipp! Amikor készülékeket keresünk, egyes készülékek csak az egyedi címüket (a készülékcímet) jelenítik meg. Ha saját készülékünk egyedi címét szeretnénk megtudni, készenléti állapotban írjuk be a \*#2820# kódot.

### Készülékek párosítása

Kompatibilis készülékek párosításához és a párosított eszközök megtekintéséhez a Bluetooth alkalmazás fő nézetében nyomjuk meg a **@** gombot.

A párosítás előtt hozzuk létre saját kódunkat (1–16 számjegy), és a másik készülék használójával állapodjunk meg abban, hogy ugyanezt a kódot használja. A felhasználói felülettel nem rendelkező készülékeknek gyárilag beállított kódjuk van. A kód csak egyszer használatos.

- 1 Készülékek párosításához válasszuk az Opciók > Új párosít. eszköz menüpontot. A kijelzőn sorban elkezdenek megjelenni a hatósugáron belül található, vezeték nélküli Bluetooth-készülékek.
- 2 Jelöljük ki a hivatkozást, adjuk meg a kódot. A másik készüléken ugyanezt a kódot kell beírni.

Némelyik audiotartozék a párosítás után automatikusan csatlakozik a készülékhez. Ellenkező esetben lapozzunk a tartozékhoz, és válasszuk az Opciók > Csatlak. audioeszközhöz menüpontot.

A párosított készülékeket \*\* ikon jelzi a készülékek listáján.

Egy adott készülék jogosultnak vagy nem jogosultnak való nyilvánításához lapozzunk a kívánt készülékhez, és válasszuk a megfelelő beállítást:

Jogosult – Ekkor a telefon és a jogosult készülék között a kapcsolat értesítés nélkül létrejöhet. Nincs szükség külön elfogadásra vagy jogosultságellenőrzésre. Ezt az állapotot használjuk saját készülékeinkhez, például kompatibilis fülhallgatóhoz vagy számítógéphez, illetve olyan készülékekhez, amelyek tulajdonosában megbízunk. A párosított készülékek nézetében a jogosult készülékeket a 🙀 ikon jelzi.

Jogosulatlan – Az ilyen készülékről érkező kapcsolódási kérelmeket minden alkalommal külön el kell fogadnunk.

Párosítás törléséhez lapozzunk a készülékhez, és válasszuk az Opciók > Törlés menüpontot. Ha az összes párosítást meg kívánjuk szüntetni, válasszuk az Opciók > Mindegyik törlése lehetőséget.

### Adatok fogadása Bluetoothkapcsolaton keresztül

Amikor Bluetooth-kapcsolaton keresztül fogadunk adatokat, hangjelzés hallható, és a telefon megkérdezi, hogy szeretnénk-e fogadni az üzenetet. Ha fogadjuk az adatokat, a 2 ikon jelenik meg, és a fogadott elem bekerül az Üzenetek mappa Bejövő almappájába. A Bluetooth-kapcsolaton keresztül fogadott üzeneteket a \* ikon jelöli. Lásd: "Bejövő – beérkezett üzenetek", 84. oldal.
#### Távoli SIM mód

Ha kompatibilis autós készlettel igénybe szeretnénk venni a távoli SIM módot, aktiváljuk a Bluetooth-kapcsolatot, és engedélyezzük készülékünkön a távoli SIM mód használatát. Lásd: "Beállítások", 70. oldal. Mielőtt ezt az üzemmódot aktiválni tudnánk, a két készüléket párosítani kell, mégpedig úgy, hogy a párosítást a másik készülékről kezdeményezzük. A párosítás során használjunk 16 számjegyből álló kódot, és a másik eszközt állítsuk be hitelesítettként. Lásd: "Készülékek párosítása", 72. oldal. Aktiváljuk a távoli SIM módot a másik eszközről.

Ha a készüléken engedélyezett a távoli SIM mód, készenléti állapotban a kijelzőn a Távoli SIM felirat látható. Ilyenkor megszűnik a kapcsolat a vezeték nélküli hálózattal, amit egyébként a jelerősséget mutató területen a 🗙 ikon is jelez, és nem tudunk a SIM-kártyát használó vagy cellás hálózatot igénylő szolgáltatásokhoz kapcsolódni.

Ha a vezeték nélküli eszköz távoli-SIM-módban van, akkor kizárólag a kompatibilis és csatlakoztatott tartozékot, például az autóskészletet használhatjuk hívás kezdeményezésére és fogadására. Ebben az üzemmódban tehát a vezeték nélküli készülékünk – a beprogramozott segélykérőszámokat leszámítva – nem kezdeményezhet hívást. Ahhoz, hogy újra hívást kezdeményezhessünk, ki kell lépni a távoli-SIM-módból. Ha a készülék le van zárva, a feloldáshoz először írjuk be a feloldó kódot. A távoli SIM üzemmódból történő kilépéshez nyomjuk meg a bekapcsológombot, és válasszuk a Távoli SIM mód vége parancsot.

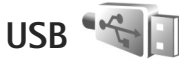

Nyomjuk meg a 🛐 gombot, majd válasszuk az Eszközök > Csatlakoz. > USB parancsot.

Ha szeretnénk, hogy a készülék az USB-kábel minden egyes csatlakoztatásakor megkérdezze a kapcsolat létrehozásának célját, válasszuk a Rákérd. kapcs.-kor > Igen beállítást.

Ha a Rákérd. kapcs.-kor funkció ki van kapcsolva, vagy aktív kapcsolat közben módosítani kívánjuk az üzemmódot, válasszuk ki az USB-mód menüpontot, majd válasszunk a következő lehetőségek közül:

Médialejátszó – zene szinkronizálása a Windows Media Player alkalmazás használatával. Lásd: "Zene átvitele a Windows Media Player alkalmazással", 28. oldal.

PC Suite – adatkábeles kapcsolat használata a Nokia Nseries PC Suite alkalmazáshoz.

Adatátvitel – adatok átvitele a készülék és egy kompatibilis számítógép között.

Képnyomtató – képek nyomtatása kompatibilis nyomtatóra. Lásd: "Képnyomtatás", 49. oldal.

# Számítógépes kapcsolatok

A készülék számos, kompatibilis számítógépes kapcsolatot biztosító és adatkommunikációt végző alkalmazással használható. A Nokia Nseries PC Suite segítségével például képeket vihetünk át a készülék és a kompatibilis számítógép között.

A kapcsolatot mindig a számítógépről hozzuk létre, hogy szinkronizáljuk a készülékkel.

# Szinkronizálás 🔃

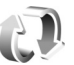

A SyncML alkalmazás lehetővé teszi, hogy a jegyzeteket, a naptárat, a szöveges üzeneteket vagy a névjegyzéket kompatibilis számítógépen vagy az interneten található különböző kompatibilis alkalmazásokkal szinkronizáljuk.

A szinkronizálási beállításokat egy erre szolgáló üzenetben is megkaphatjuk. Lásd: "Adatok és beállítások", 84. oldal.

A SyncML fő nézetében megtekinthetők a különböző szinkronizálási profilok. A szinkronizálási profil tartalmazza azokat a beállításokat, amelyek a készüléken tárolt adatoknak egy szerveren vagy valamilyen kompatibilis eszközön található távoli adatbázissal történő szinkronizálásához szükségesek.

1 Nyomjuk meg a 🖏 gombot, majd válasszuk az Eszközök > SyncML parancsot.

2 Jelöljük ki a szinkronizálási profilt, majd válasszuk az Opciók > Szinkronizálás menüpontot. Ha a szinkronizálást még a befejeződése előtt meg szeretnénk szakítani, válasszuk a Mégse lehetőséget.

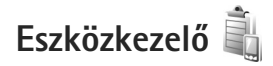

# Szoftverfrissítések

A készülék szoftverének jelenlegi verzióját megtekinthetjük és frissíthetjük, valamint ellenőrizhetjük az esetleges előző frissítés dátumát (hálózati szolgáltatás).

Nyomjuk meg a 🔉 gombot, majd válasszuk az Eszközök > Segédprg-ok > Eszközkez, parancsot.

Ha ellenőrizni kívánjuk, hogy van-e rendelkezésre álló szoftverfrissítés, válasszuk az Opciók > Frissítések ellenőrzése lehetőséget. Ha a készülék kéri, adjuk meg az internet-hozzáférési pontot.

A rendelkezésre álló frissítésről üzenet tájékoztat. A frissítés letöltéséhez válasszuk az Elfogad lehetőséget, a letöltés elutasításához a Mégse lehetőséget. A letöltés néhány percig is eltarthat. A letöltés alatt a készülék rendeltetésszerűen használható.

A szoftverfrissítések letöltése során a szolgáltató hálózatán az adatforgalom jelentősen megnőhet. Az adatátviteli díjakkal kapcsolatban lépjünk kapcsolatba a szolgáltatóval.

Ellenőrizzük, hogy az akkumulátor megfelelően fel legyen töltve, vagy a frissítés letöltése előtt csatlakoztassuk a töltőt.

Figyelmeztetés: Szoftverfrissítés közben a készülék nem használható még segélyhívásokra sem. Egy frissítés telepítése előtt készítsünk másolatot adatainkról.

A letöltés befejeződése után válasszuk az Igen lehetőséget, majd a frissítés telepítéséhez az Elfogad parancsot, illetve válasszuk a Nem lehetőséget, ha a frissítést egy későbbi időpontban az Opciók > Frissítés telepítése paranccsal szeretnénk telepíteni. A telepítés néhány percig is eltarthat.

A készülék frissíti a szoftvert, majd újraindul. A frissítés befejezéséhez válasszuk az OK lehetőséget. Ha a készülék kéri, adjuk meg az internet-hozzáférési pontot. A készülék elküldi a szervernek a szoftverfrissítés állapotát.

A szoftverfrissítésekhez megadott szerverprofil-beállítások megtekintéséhez válasszuk az Opciók > Beállítások lehetőséget.

#### Szerverprofilok

Szerverhez való kapcsolódáshoz és a készülék konfigurációs beállításainak fogadásához, új szerverprofilok létrehozásához, vagy a meglévő szerverprofilok megtekintéséhez és kezeléséhez nyomjuk meg a **G** gombot, és válasszuk az Eszközök > Segédprg– ok > Eszközkez. parancsot.

A szerverprofilokat és a különböző konfigurációs beállításokat a szolgáltatótól vagy a vállalat információkezelési osztályától kaphatjuk meg. A konfigurációs beállítások között szerepelhetnek kapcsolódási, valamint a készülék különböző alkalmazásaihoz szükséges egyéb beállítások.

Lapozzunk egy szerverprofilhoz, és az Opciók menüpont alatt válasszunk a következő lehetőségek közül:

Konfig. indítása – a szerverhez való kapcsolódás és a készülék konfigurációs beállításainak fogadása.

Új szerverprofil – szerverprofil létrehozása.

Szerverprofil törléséhez lapozzunk a megfelelő tételre, és nyomjuk meg a **C** gombot.

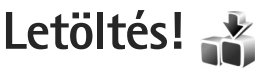

Letöltés! (hálózati szolgáltatás) egy, a készülékről elérhető mobiltartalom-áruház.

A Letöltés! szolgáltatással felfedezhetjük, kipróbálhatjuk, megvásárolhatjuk, letölthetjük és frissíthetjük a Nokia N76 készüléken használható tartalmakat, szolgáltatásokat és alkalmazásokat. A szolgáltatásról játékok, csengőhangok, hátterek, alkalmazások és még sok egyéb tölthető le. A különböző szolgáltatók mappákba és katalógusokba rendezik a letölthető elemeket. A szolgáltatótól függ, hogy milyen tartalom érhető el.

Nyomjuk meg a 😋 gombot, majd válasszuk a Letöltés! parancsot.

A Letöltés! szolgáltatás a hálózati szolgáltatásokat használja a legfrissebb tartalom eléréséhez. A Letöltés! szolgáltatáson keresztül elérhető egyéb elemekkel kapcsolatos további információért forduljunk a szolgáltatóhoz, vagy az adott áru gyártójához, forgalmazójához.

A Letöltés! szolgáltatás folyamatos frissítésekkel biztosítja a szolgáltató által a készülékhez kínált legújabb tartalmat. A Letöltés! tartalmának kézzel történő frissítéséhez válasszuk az Opciók > Frissítés lehetőséget. Ha azt szeretnénk, hogy a listán bizonyos mappák vagy katalógusok ne jelenjenek meg, például csak az általunk gyakran használt tételeket szeretnénk látni, válasszuk az Opciók > Elrejtés parancsot. Ha szeretnénk ismét láthatóvá tenni az elrejtett tételeket, válasszuk az Opciók > Mindent mutat lehetőséget.

A fő nézetben, egy mappában vagy katalógusban kiválasztott tétel megvásárlásához válasszuk az Opciók > Megvásárlás lehetőséget. Megjelenik egy almenü, amelyben kiválaszthatjuk a tétel kívánt verzióját, továbbá megtekinthetjük az árra vonatkozó adatokat. A szolgáltatótól függ, hogy milyen lehetőségek állnak rendelkezésre.

Ingyenes termék letöltéséhez válasszuk az Opciók > Letöltés lehetőséget.

# A Letöltés! beállításai

Az alkalmazás frissíti a készüléken a szolgáltatótól vagy az egyéb úton beszerezhető legújabb tartalmakat. A beállítások módosításához az Opciók > Beállítások menüpont alatt válasszunk a következő lehetőségek közül:

Hozzáférési pont – Kiválaszthatjuk a szolgáltató szerveréhez való csatlakozáskor használandó hozzáférési pontot, valamint azt, hogy a készülék minden egyes használatkor kérje-e a hozzáférési pontot.

Automatikus megnyitás – Válasszuk az Igen lehetőséget, ha azt akarjuk, hogy a tartalom vagy az alkalmazás letöltés után automatikusan megnyíljon.

Megtekintés megerősít. – Válasszuk a Nem lehetőséget, ha automatikusan le akarjuk tölteni egy tartalom vagy alkalmazás előnézetét. Válasszuk az Igen lehetőséget, ha minden egyes előnézet-letöltést egyenként szeretnénk jóváhagyni.

Vásárlás megerősítése – Válasszuk az Igen lehetőséget, ha egy tartalom vagy alkalmazás vásárlása előtt jóvá akarjuk hagyni a vásárlást. Ha a Nem lehetőséget választjuk, a vásárlási folyamat azonnal elindul a Megvásárlás lehetőség választásakor.

A bejegyzések megadása után válasszuk a Vissza lehetőséget.

# Időkezelés

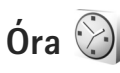

Nyomjuk meg a 🛐 gombot, majd válasszuk az Alkalmazások > Óra parancsot. Az aktív és az inaktív ébresztések megtekintéséhez nyomjuk meg a 🗃 gombot. Új ébresztés beállításához válasszuk az Opciók > Új jelzés menüpontot. Ha az ébresztés be van kapcsolva, a kijelzőn a 🔀 ikon látható.

Az ébresztés kikapcsolásához válasszuk a Leállít parancsot, illetve ha csak öt percre szeretnénk leállítani az ébresztést, akkor válasszuk a Szundi lehetőséget.

Ha a beállított ébresztési időpontban a készülék ki van kapcsolva, akkor bekapcsol, és megszólaltatja az ébresztési hangot. Ha megnyomjuk a Leállít gombot, a készülék megkérdezi, hogy be szeretnénk-e kapcsolni. A készülék kikapcsolásához válasszuk a Nem lehetőséget, illetve hívások kezdeményezéséhez és fogadásához válasszuk az Igen lehetőséget. Ne válasszuk az Igen lehetőséget, ha olyan helyen tartózkodunk, ahol a mobiltelefonok használata interferenciát vagy veszélyt okozhat.

A beállított ébresztés törléséhez válasszuk az Alkalmazások > Óra > Opciók > Jelzés törlése lehetőséget. Az óra beállításainak módosításához válasszuk az Alkalmazások > Óra > Opciók > Beállítások > Idő vagy a Dátum, az Óratípus vagy a Jelzés hangja menüpontot.

Ha engedélyezni kívánjuk, hogy a mobiltelefon-hálózat frissítse az időt, a dátumot és az időzóna adatait a készüléken (hálózati szolgáltatás), válasszuk az Idő automat. frissítése > Autom. frissítés beállítást.

#### Világóra

A világórához tartozó nézet megnyitásához válasszuk az Óra parancsot, és nyomjuk meg kétszer a (a) gombot. Itt különböző városokban nézhetjük meg a pontos időt. Ha további városokat szeretnénk hozzáadni a listához, válasszuk az Opciók > Város hozzáadása menüpontot. Legfeljebb 15 várost vehetünk fel a listára.

Tartózkodási helyünk megadásához lapozzunk a megfelelő városhoz, és válasszuk az Opciók > Beállítás aktu. városként lehetőséget. A város megjelenik az Óra alapnézetében, és a készüléken az idő kijelzése is ennek megfelelően változik. Ellenőrizzük, hogy ez helyes-e, és megfelel-e az időzónának.

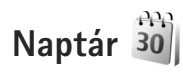

Nyomjuk meg a **G** gombot, és válasszuk a Naptár lehetőséget. Új naptárbejegyzés hozzáadásához lapozzunk a megfelelő dátumhoz, és az Opciók > Új bejegyzés menüpontban válasszunk egyet az alábbi lehetőségek közül:

 Találkozó – figyelmeztetés egy adott napon és időpontban esedékes találkozóra.
 Emlékeztető – adott naphoz tartozó általános bejegyzés beírása.

Évforduló- emlékeztető születésnapokra vagy különleges dátumokra (a bejegyzések évente ismétlődnek).

Teendő – emlékeztető egy adott napon elvégzendő feladatra.

2 Töltsük ki a mezőket. Ébresztés beállításához válasszuk a Jelzés > Bekapcsolva lehetőséget, majd adjuk meg A jelzés

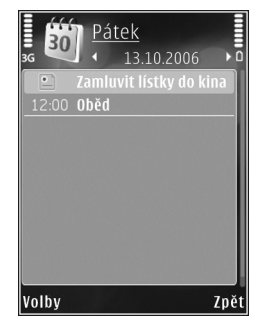

ideje és A jelzés dátuma beállítás értékét. Ha egy bejegyzéshez szeretnénk leírást megadni, válasszuk az Opciók > Leírás hozzáadása menüpontot.

3 A bejegyzés mentéséhez válasszuk a Kész lehetőséget.

 Gyorsparancs: A naptár, napi, heti vagy havi nézetében nyomjuk meg bármelyik billentyűt
 (1 – 0). Megnyílik a találkozóhoz tartozó bejegyzés, és a beírt karakterek a Téma mezőben jelennek meg. Teendők nézetben teendőbejegyzés nyílik meg.

Ha a naptár egy jegyzetet jelez, a naptári jelzőhang kikapcsolásához válasszuk a Némít lehetőséget. Az emlékeztető szöveg a kijelzőn marad. A naptári jelzőhangot a Leállít menüpontban törölhetjük. A jelzés elhalasztásához válasszuk a Szundi parancsot.

A Nokia Nseries PC Suite segítségével a naptár adatait szinkronizálhatjuk egy, a készülékkel kompatibilis számítógépen lévő adatokkal. Naptárbejegyzés létrehozásakor adjuk meg a kívánt szinkronizálási beállítást.

#### Naptárnézetek

A hét kezdő napjának megadásához vagy a naptár megnyitásakor megjelenő nézet beállításához válasszuk az Opciók > Beállítások menüpontot.

Egy adott dátumra való ugráshoz válasszuk az Opciók > Ugrás egy dátumhoz lehetőséget. Az aktuális napra történő ugráshoz nyomjuk meg a **#** gombot.

Ha át szeretnénk váltani havi, heti, napi vagy teendők nézetre, nyomjuk meg a \* gombot.

A naptárjegyzeteket az Opciók > Küldés lehetőség kiválasztásával küldhetjük át egy kompatibilis készülékre.

Ha a másik készülék nem kompatibilis az UTC-rendszerrel (Universal Time Coordinated – egyezményes koordinált világidő), előfordulhat, hogy a fogadott naptárbejegyzésekben szereplő időadatok nem jelennek meg helyesen.

A naptár módosításához válasszuk az Opciók > Beállítások > Naptári jelzőhang, Alapnézet, A hét első napja beállítást, majd válasszuk a Heti nézet címe lehetőséget.

## A naptárbejegyzések kezelése

Ha egyszerre több elemet szeretnénk törölni, váltsunk havi nézetre, és válasszuk az Opciók > Tétel törlése > Dátum előtti vagy Minden tétel lehetőséget.

Ha egy adott feladatot befejezettként szeretnénk megjelölni, teendők nézetben lépjünk az adott elemre, és válasszuk az Opciók > Elvégzett menüpontot.

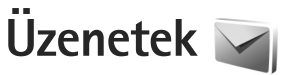

Nyomjuk meg a 😗 gombot, és válasszuk az Üzenetek menüpontot (hálózati szolgáltatás).

Csak azok a készülékek képesek fogadni és megjeleníteni multimédia üzenetet, amelyek rendelkeznek kompatibilis funkciókkal. Egy üzenet megjelenítési módja a fogadó készüléktől függően változhat.

Új üzenet létrehozásához válasszuk az Új üzenet menüpontot.

Az Üzenetek alkalmazás a következő mappákat tartalmazza:

Bejövő – A beérkezett üzeneteket tartalmazza, az e-mailek és a hálózati hírüzenetek kivételével. Az e-mail üzeneteket a Postafiók tárolja.

Saját mappák – Az üzeneteket mappákba rendezhetjük.

Tipp! A szövegsablonok használatával elkerülhetjük a gyakran küldött üzenetek ismételt beírását. Saját sablonokat is készíthetünk, illetve menthetünk.

Postafiók – Új e-mail üzenetek letöltéséhez csatlakozhatunk a távoli postafiókhoz, vagy kapcsolat nélküli üzemmódban megtekinthetjük a korábban letöltött e-mail üzeneteket. Lásd: "E-mail", 89. oldal. Sizkozatok – A készülék itt tárolja a még el nem küldött üzenetvázlatokat.

Elküldött – Ide kerülnek a legutoljára elküldött üzenetek. Az üzenetek között nem szerepelnek a Bluetooth-kapcsolaton keresztül elküldött üzenetek. A mentett üzenetek számának módosításáról lásd: "Egyebek beállítás", 92. oldal.

Kimenő – Az elküldésre váró üzeneteket a készülék ideiglenesen a Kimenő mappában tárolja, például akkor, ha a készülékkel a hálózati lefedettség területén kívül tartózkodunk.

Jelentések – A hálózattól kérhetjük, hogy az elküldött szöveges és multimédia üzenetekről küldjön kézbesítési jelentést (hálózati szolgáltatás).

Szolgáltatáskérelmek (más néven USSD-parancsok) beírásához, például hálózati szolgáltatások bekapcsolása céljából, és az üzenet szolgáltatóhoz való elküldéséhez az Üzenetek fő nézetében válasszuk az Opciók > Szolgáltatói paran. lehetőséget.

A Hálózati hírszolg. (hálózati szolgáltatás) segítségével üzeneteket kaphatunk a szolgáltatótól különböző témakörökben, például az időjárásról vagy a közlekedési helyzetről. A témakörökért vagy témakörszámokért forduljunk a szolgáltatóhoz. Az Üzenetek fő nézetében válasszuk az Opciók > Hálózati hírszolg. lehetőséget.

A hálózati hírszolgálat üzenetei UMTS-hálózatokban nem fogadhatók. A csomagkapcsolt csatlakozás meggátolhatja ezek vételét.

# Szöveges üzemmódok

Az ABC, az abc és az Abc a kijelölt karakterbeviteli módot jelzi. Az 123 a szám-üzemmódot jelzi.

A betű- és szám-üzemmód közötti váltáshoz tartsuk lenyomva a **#** gombot. A karakterbeviteli üzemmódok között a **#** billentyű megnyomásával válthatunk.

Ha betű-üzemmódban vagyunk, szám beírásához tartsuk lenyomva a megfelelő számgombot.

Hagyományos szövegbevitel esetén a 🔪 ikon jelenik meg, a prediktív szöveg beírását pedig a 🔛 ikon jelzi.

A prediktív szövegbeírás használatával a betűk bármelyikét egyetlen gombnyomással is beírhatjuk. A prediktív szövegbevitel beépített szótáron alapul, amelyhez mi magunk is adhatunk új szavakat.

A prediktív szövegbevitel bekapcsolásához nyomjuk meg a 🎕 gombot, és válasszuk a Prediktív bev. bekapcs. lehetőséget. Tipp! A prediktív szövegbevitel be- vagy kikapcsolásához gyors egymásutánban nyomjuk meg kétszer a # gombot.

# Üzenetek írása és küldése

Multimédia üzenet vagy e-mail létrehozása előtt meg kell adnunk a kapcsolat megfelelő beállításait. Lásd: "E-mail beállítások", 85. oldal és "E-mail", 89. oldal.

Elképzelhető, hogy az MMS-üzenetek mérete korlátozott a vezeték nélküli hálózatban. Ha a beszúrt kép meghaladja ezt a korlátot, akkor lehet, hogy a készülék lekicsinyíti a képet, hogy el lehessen küldeni azt MMS-ben.

 Válasszuk az Új üzenet parancsot, majd a következő beállítások egyikét:
 SMS – szöveges üzenet küldése.
 Multimédia üzenet – multimédia üzenet (MMS) küldése.
 Hangüzenet – hangüzenet (hangfájlt tartalmazó multimédia üzenet) küldése.

E-mail- e-mail üzenet küldése.

2 A Címzett mezőben a gomb megnyomásával a névjegyzékből kijelölhetjük a címzetteket vagy a csoportokat, de be is írhatjuk azok telefonszámát vagy e-mail címét. A címzettek elválasztásához szükséges pontosvesszőt (;) beírásához nyomjuk meg a \* gombot. A telefonszámokat vagy a címeket a vágólapról is beilleszthetjük.

- 3 A Tárgy mezőben adjuk meg a multimédia üzenet vagy az e-mail tárgyát. Az Opciók > Címmezők menüpontban adhatjuk meg, hogy mely mezők legyenek láthatók.
- 4 Az üzenet mezőbe írjuk be az üzenetet. Sablon beszúrásához válasszuk az Opciók > Beszúrás vagy az Elem beszúrása > Sablon lehetőséget.
- 5 Ha multimédia üzenetbe médiaobjektumot szeretnénk felvenni, válasszuk az Opciók > Elem beszúrása > Kép, Hangfájl vagy Videofájl parancsot.

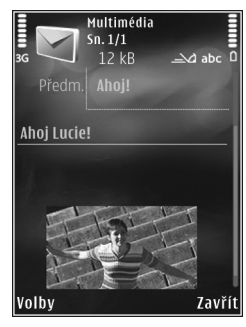

6 Multimédia üzenetbe beilleszthető új kép, hang- vagy videofelvétel rögzítéséhez válasszuk az Új beszúrása > Kép, Hangfájl vagy Videofájl lehetőséget. Ha új diát szeretnénk beilleszteni az üzenetbe, válasszuk a Dia lehetőséget.

A multimédia üzenet formátumát az Opciók > Előnézet menüpontban tekinthetjük meg.

7 Ha mellékletet szeretnénk csatolni egy e-mail üzenethez, válasszuk az Opciók > Beszúrás > Kép, Hangfájl, Videofájl, Jegyzet menüpontot, vagy más fájltípusok esetén az Egyéb lehetőséget. A melléklettel rendelkező e-mail üzeneteket a 🕖 ikon jelöli.

8 Az üzenet elküldéséhez válasszuk az Opciók > Küldés parancsot, vagy nyomjuk meg a gombot.

Megjegyzés: A készülék azt jelezheti, hogy az üzenet el lett küldve a készülékbe programozott üzenetközpont-számra. Ez nem jelenti azt, hogy az üzenet meg is érkezett a címzetthez. Az üzenetszolgáltatásról bővebb tájékoztatásért forduljunk a szolgáltatóhoz.

A készülék támogatja a normál üzenethosszúságot meghaladó szöveges üzenetek küldését. A hosszabb üzenetek kettő vagy több üzenetként kerülnek elküldésre. A szolgáltató ennek megfelelően számolhat fel díjat. Az ékezeteket vagy más írásjegyeket tartalmazó karakterek, valamint egyes nyelvek karakterei több helyet foglalnak el, ezért azok használata csökkenti az egy üzenetben rendelkezésre álló hely méretét.

Előfordulhat, hogy az .mp4 formátumban mentett vagy a vezeték nélküli hálózatban érvényes méretkorlátot meghaladó videofájlokat nem sikerül elküldeni multimédia üzenetben.

Tipp! A bemutatóba elhelyezhetünk képeket, videókat, hangokat és feliratokat, majd a bemutatót elküldhetjük multimédia üzenetként. Kezdjünk hozzá a multimédia üzenet létrehozásához, és válasszuk az Opciók > Prez. létrehozása lehetőséget. Ez a beállítás csak akkor jelenik meg, ha az MMS-létrehozási mód beállításban az Ellenőrzött vagy a Korlátlan érték van kiválasztva. Lásd: "Multimédia üzenetek", 88. oldal.

# Bejövő – beérkezett üzenetek

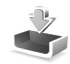

A Bejövő mappában a → ikon olvasatlan szöveges üzenetet, a → ikon olvasatlan multimédia üzenetet, a → ikon olvasatlan hangüzenetet, a → ikon pedig Bluetooth-kapcsolaton keresztül kapott adatokat jelöl.

Amikor üzenetet kapunk, a kijelzőn készenléti állapotban a Mikor és az 1 új üzenet felirat jelenik meg. Az üzenet megnyitásához válasszuk a Megjelen. parancsot. Ha a telefon összecsukott állapotában az üzenet nem tud megjelenni a külső kijelzőn, a Nyissa ki a telefont az üzenet megtekintéséhez üzenet jelenik meg. Nyissuk ki a telefont az üzenet megtekintéséhez.

A telefon felnyitott állapotában lapozzunk a Bejövő elemre, megnyitásához pedig nyomjuk meg a 
gombot. Ha válaszolni szeretnénk a kapott üzenetre, válasszuk az Opciók > Válasz lehetőséget.

Ha a telefon összecsukott állapotában egynél több olvasatlan üzenetünk van, a Bejövő mappa megnyitásához válasszuk a Megjel. lehetőséget. A hangerő-szabályozó gomb és a fedélgombok használatával navigálhatunk a Bejövő mappában, valamint az üzenetek megtekintése közben.

#### Multimédia üzenetek

Fontos: Legyünk elővigyázatosak üzenetek megnyitásakor. A multimédia üzenetek rosszindulatú szoftvereket tartalmazhatnak, vagy más módon tehetnek kárt a készülékben vagy a számítógépben.

Előfordulhat, hogy üzenetet kapunk, miszerint multimédia üzenetünk várakozik a multimédia üzenetközpontban. Az üzenet csomagkapcsolt adatátvitellel történő letöltéséhez válasszuk az Opciók > Letöltés lehetőséget.

Multimédia üzenet ( ) megnyitásakor képet és üzenetet láthatunk. A ) ikon azt jelzi, hogy az üzenethez hang, a ) ikon pedig azt, hogy az üzenethez videó tartozik. A hang vagy a videó lejátszásához válasszuk a jelet.

Ha szeretnénk megtekinteni a multimédia üzenetben lévő médiaobjektumokat, válasszuk az Opciók > Objektumok lehetőséget.

Ha az üzenetben multimédia bemutató található, akkor azt a 🔜 ikon jelzi. A bemutató lejátszásához válasszuk a jelet.

## Adatok és beállítások

A készülék különböző típusú, adatokat tartalmazó üzeneteket képes fogadni. Az üzenetek tartalmazhatnak például névjegyeket, csengőhangokat, operátorlogókat, naptárbejegyzéseket és e-mail értesítéseket. Konfigurációs üzenet formájában beállításokat is kaphatunk a szolgáltatótól vagy a vállalat információkezelő részlegétől.

Az üzenetben szereplő adatok mentéséhez az Opciók menüpontban válasszuk ki a megfelelő parancsot.

#### Szolgáltatói hírüzenetek

A szolgáltatói hírüzenetek olyan értesítések (például hírösszefoglalók), amelyek szöveges üzenetet vagy hivatkozást tartalmazhatnak. A szolgáltatás elérhetőségével és előfizetésével kapcsolatban forduljunk a szolgáltatóhoz.

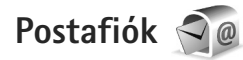

## E-mail beállítások

Tipp! A Beállításvarázsló segítséget nyújt a postafiók-beállítások megadásában. Nyomjuk meg a G gombot, majd válasszuk az Eszközök > Segédprg-ok > Beáll.varázs. parancsot.

Az e-mail szolgáltatás használatához érvényes internethozzáférési ponttal (IAP) kell rendelkeznünk a készüléken, és meg kell adnunk a megfelelő e-mail beállításokat. Lásd: "Hozzáférési pontok", 126. oldal.

Ha az Üzenetek fő nézetében a Postafiók lehetőséget választjuk, és még nem állítottuk be az e-mail postafiókot, a készülék kéri annak beállítását. Ha a postafiók segéd segítségével szeretnénk hozzáfogni az e-mail beállítások megadásához, válasszuk az Indít lehetőséget. Lásd még: "E-mail", 89. oldal.

Külön e-mail postafiókkal kell rendelkeznünk. Kövessük a távoli postafióktól és az internetszolgáltatótól (ISP) kapott utasításokat.

Amikor új postafiókot hozunk létre, a postafióknak adott név kerül az Üzenetek fő nézetében látható Postafiók helyére. Legfeljebb hat postafiókunk lehet.

#### A postafiók megnyitása

A postafiók megnyitásakor a készülék megkérdezi, hogy kívánunk-e a postafiókhoz kapcsolódni (Csatlakozik a postafiókhoz?).

Ha csatlakozni szeretnénk, és le kívánjuk tölteni az új e-mail üzenetek fejlécét vagy a teljes üzeneteket, válasszuk az Igen lehetőséget. Online üzemmódban csomagkapcsolt kapcsolaton keresztül folyamatos kapcsolatot tartunk fent a távoli postafiókkal. Válasszuk a Nem lehetőséget, ha csak a korábban letöltött e-mail üzeneteinket szeretnénk kapcsolat nélküli módban megtekinteni.

Új e-mail üzenet létrehozásához az üzenetek fő nézetében válasszuk ki az Új üzenet > E-mail menüpontot, vagy a postafiókban válasszuk az Opciók > Üzenet létrehozása > E-mail lehetőséget. Lásd: "Üzenetek írása és küldése", 82. oldal.

#### E-mail üzenetek letöltése

Kapcsolat nélküli módban a távoli postafiókkal való kapcsolat létrehozásához válasszuk az Opciók > Csatlakozás lehetőséget.

- Fontos: Legyünk elővigyázatosak üzenetek megnyitásakor. Az e-mail üzenetek rosszindulatú szoftvereket tartalmazhatnak, vagy más módon tehetnek kárt a készülékben vagy a számítógépben.
- Miután létrehoztuk a kapcsolatot a távoli postafiókkal, az Opciók > E-mail letöltése menüpontban válasszunk a következő lehetőségek közül: Új – az összes új e-mail üzenet letöltése. Kiválasztott – csak a kijelölt e-mail üzenetek letöltése. Mind – a postafiókban lévő összes üzenet letöltése. Az üzenetek letöltését a Mégse gomb megnyomásával szakíthatjuk meg.

- 2 Ha bontani szeretnénk a kapcsolatot, és az e-mail üzeneteket kapcsolat nélkül kívánjuk megtekinteni, válasszuk az Opciók > Csatlakoz. bontása lehetőséget.
- 3 E-mail üzenet megnyitásához nyomjuk meg a gombot. Ha az e-mail üzenetet még nem töltöttük le, és kapcsolat nélküli módban vagyunk, a készülék megkérdezi, hogy a postafiókról le kívánjuk-e tölteni ezt az üzenetet.

Az e-mail mellékletek megtekintéséhez nyissuk meg az üzenetet, és válasszuk ki a 🕖 ikonnal jelölt mellékletmezőt. Ha a mellékletet jelölő ikon halványan jelenik meg, akkor azt még nem töltöttük le a készülékre, tehát válasszuk ki az Opciók > Letöltés lehetőséget.

#### E-mail üzenetek automatikus letöltése

Az üzenetek automatikus letöltéséhez válasszuk az Opciók > E-mail beállítások > Automatikus letöltés parancsot. További tudnivalók: "Automatikus letöltés", 91. oldal

Ha engedélyezzük, hogy a készülék automatikusan letöltse az e-maileket, akkor a szolgáltató hálózatán az adatforgalom jelentősen megnőhet. Az adatátviteli díjakkal kapcsolatban lépjünk kapcsolatba a szolgáltatóval.

## E-mail üzenetek törlése

Ha egy e-mail tartalmát úgy szeretnénk törölni a készülékről, hogy az megmaradjon a távoli postafiókban, válasszuk az Opciók > Törlés lehetőséget. Az Üzenet törlése: menüpontban válasszuk a Csak telefon lehetőséget.

A készülék tükrözi a távoli postafiókban lévő e-mailek fejléceit. Így ha az e-mail tartalmát töröljük is a készülékről, az e-mail fejléce megmarad. Ha végérvényesen el szeretnénk távolítani a fejlécet is, először törölni kell az e-mail üzenetet a távoli postafiókból, majd az állapot frissítéséhez a készülékről újból csatlakozni kell a távoli postafiókhoz.

Ha egy e-mail üzenetet a telefonról és a távoli postafiókból is törölni szeretnénk, válasszuk az Opciók > Törlés menüpontot. Az Üzenet törlése: menüpontban válasszuk a Telefon és szerver lehetőséget.

Ha egy e-mail üzenet törlését vissza szeretnénk vonni a készüléken és a szerveren, lapozzunk a következő csatlakozásnál törlendőnek jelölt e-mail üzenetre (á), és válasszuk az Opciók > Visszaállítás lehetőséget.

## A kapcsolat bontása a postafiókkal

Online üzemmódban a távoli postafiókkal létrehozott adatkapcsolat bontásához válasszuk az Opciók > Csatlakoz. bontása lehetőséget.

# A SIM-kártyán lévő üzenetek megtekintése

Mielőtt a SIM-üzeneteket megtekinthetnénk, először át kell másolnunk azokat a készülék valamelyik mappájába.

- Az Üzenetek fő nézetében válasszuk az Opciók > SIM–üzenetek lehetőséget.
- 2 Az Opciók > Kijelölés/elvetés > Kijelölés vagy Mindegyik kijelölése parancs kiválasztásával jelöljük ki az üzeneteket.
- 3 Válasszuk az Opciók > Másolás lehetőséget. Egy mappalista jelenik meg.
- 4 A másolás megkezdéséhez jelöljünk ki egy mappát, és nyomjuk meg az OK gombot. Az üzenetek megtekintéséhez nyissuk meg a mappát.

# Üzenetek beállításai

Töltsünk ki minden olyan mezőt, amely mellett a Meg kell adni felirat vagy piros csillag szerepel. Kövessük a szolgáltatótól kapott utasításokat. A beállításokat a szolgáltatótól konfigurációs üzenetben is megkaphatjuk.

Előfordulhat, hogy a szolgáltató némelyik vagy akár az összes hozzáférési pontot előre beállította, így azokat nem változtathatjuk meg, nem szerkeszthetjük, nem távolíthatjuk el, illetve új hozzáférési pontot sem hozhatunk létre.

#### Szöveges üzenetek

Nyomjuk meg a 🛐 gombot, és az Üzenetek > Opciók > Beállítások > SMS menüpontban válasszunk a következő beállítások közül:

Üzenetközpontok – Megtekinthetjük az összes beállított SMS-üzenetközpont listáját.

Használt üz.-központ – Kiválaszthatjuk, hogy melyik üzenetközpontot szeretnénk szöveges üzenetek kézbesítésére használni.

Karakterkódolás – Amennyiben lehetőségünk van rá, és szeretnénk átváltani egy másik kódolási rendszerre, válasszuk a Csökk. támogatás lehetőséget.

Kézbesítési jelentés – Beállíthatjuk, hogy a hálózat küldjön-e kézbesítési jelentést az üzenetekről (hálózati szolgáltatás).

Üzenetérvényesség – Megadhatjuk, hogy az üzenetközpont hányszor próbálja az üzenetet újból elküldeni, ha az első küldési kísérlet nem volt sikeres (hálózati szolgáltatás). Ha az üzenet nem küldhető el az érvényességi időszakon belül, a rendszer törli az üzenetet az üzenetközpontból.

Üzenet típusa: – Kérjünk tájékoztatást a szolgáltatótól arról, hogy az üzenetközpont át tudja-e alakítani a szöveges üzeneteket más formátumokba. Preferált csatlakoz. – Válasszuk ki a használni kívánt kapcsolatot.

Válasz útvonala ua. – Adjuk meg, hogy a válaszüzenetet ugyanazon az SMS-központon keresztül szeretnénk-e elküldeni (hálózati szolgáltatás).

#### Multimédia üzenetek

Nyomjuk meg a 🛐 gombot, és az Üzenetek > Opciók > Beállítások > Multimédia üzenet menüpontban válasszunk a következő beállítások közül:

Kép mérete – Adjuk meg a multimédia üzenetekben szereplő kép méretét.

MMS-létrehozási mód – Az Ellenőrzött lehetőség kiválasztásakor a készülék jelzi, ha a címzett készüléke nem tudja kezelni az elküldeni kívánt üzenetet. Ha a Korlátozott beállítást választjuk, a készülék nem küldi el azokat az üzeneteket, amelyeket a címzett készüléke nem tud kezelni. Ha értesítés nélkül szeretnénk felvenni adatokat az üzenetekbe, válasszuk a Korlátlan lehetőséget.

Használt h.fér. pont – Megadhatjuk, hogy csatlakozáskor melyik hozzáférési pontot szeretnénk elsődlegesként használni.

Multimédia letöltése – Válasszuk ki az üzenetek fogadásának módját. Ha automatikusan szeretnénk üzeneteket fogadni a készülék hazai hálózatban való használata esetén, válasszuk az Aut. hazai hál.-ban lehetőséget. Amennyiben hazai mobilhálózaton kívül tartózkodunk, akkor értesítést kapunk, ha üzenet érkezik, és azt letölthetjük a multimédia üzenetközpontból.

A hazai mobilhálózaton kívül a multimédia üzenetek küldése és fogadása nagyobb költségekkel járhat.

Ha a Multimédia letöltése > Mindig automatikus lehetőséget választjuk, a készülék mind a hazai hálózatban, mind a hazai hálózaton kívül automatikusan csomagkapcsolt adatátviteli kapcsolatot hoz létre az üzenetek letöltésére.

Anonim üz. fogadása – Adjuk meg, hogy a készülék elutasítsa-e az ismeretlen feladó által küldött üzeneteket.

Reklámok fogadása – Adjuk meg, hogy a készülék fogadja-e a reklámot tartalmazó multimédia üzeneteket.

Kézbesítési jelentés – Adjuk meg, hogy az elküldött üzenet állapota megjelenjen-e a naplóban (hálózati szolgáltatás).

Jel.küldés letiltása – Adjuk meg, hogy a készülék küldjöne kézbesítési jelentést a fogadott üzenetekről.

Üzenetérvényesség – Megadhatjuk, hogy az üzenetközpont hányszor próbálja az üzenetet újból elküldeni, ha az első küldési kísérlet nem volt sikeres (hálózati szolgáltatás). Ha az üzenet nem küldhető el az érvényességi időszakon belül, a rendszer törli az üzenetet az üzenetközpontból.

#### E-mail

Nyomjuk meg a 😮 gombot, majd válasszuk az Üzenetek > Opciók > Beállítások > E-mail parancsot.

Ha meg szeretnénk adni, hogy a készülék melyik postafiókot használja e-mail üzenetek küldéséhez, válasszuk a Használt postafiók lehetőséget, majd a postafiókot.

A Postafiókok lehetőség kiválasztása után válasszunk ki egy postafiókot, amelynek az alábbi beállításait módosíthatjuk: Kapcsolatbeállítások, Felhaszn. beállítások, Letöltésbeállítások és Automatikus letöltés.

Ha egy postafiókot és az abban tárolt üzeneteket el szeretnénk távolítani a készülékről, lapozzunk a postafiókra, majd nyomjuk meg a **C** gombot.

Új postafiók létrehozásához válasszuk az Opciók > Új postafiók menüpontot.

#### Kapcsolatbeállítások

A beérkezett e-mail beállításainak módosításához a Bejövő e-mail menüpontban válasszunk a következő lehetőségek közül: Felhasználónév – Írjuk be a szolgáltatótól kapott felhasználói nevet.

Jelszó – Adjuk meg a jelszót. Ha ezt a mezőt üresen hagyjuk, a jelszavunkat meg kell adnunk, amikor esatlakozunk a távoli postafiókhoz.

Bejövő e-mail sz. – Írjuk be az e-mail üzeneteket fogadó e-mail szerver IP-címét vagy gazdanevét.

Hozzáférési pont – Internet-hozzáférési pont (IAP) kiválasztása. Lásd: "Hozzáférési pontok", 126. oldal.

Postafiók neve - A postafiók nevének megadása.

Postafiók típusa – Azt az e-mail protokollt adja meg, amelyet a távoli postafiók szolgáltatója javasol. A következő lehetőségek választhatók: POP3 és IMAP4. Ez a beállítás nem módosítható.

Biztonság (portok) – Válasszuk ki a távoli postafiókkal létesített kapcsolat biztonságát szavatoló biztonsági beállításokat.

Port – Port megadása a kapcsolat számára.

APOP bizt. bejelentk. (kizárólag POP3 esetén) – A POP3 protokollal együtt használva titkosíthatjuk a postafiókhoz történő kapcsolódás közben a távoli e-mail szervernek elküldött jelszót. Az elküldendő e-mail beállításainak módosításához a Kimenő e-mailek menüpontban válasszunk a következő lehetőségek közül:

Saját e-mail cím – A szolgáltatótól kapott e-mail cím megadása.

Kimenő e-mail sz. – Írjuk be az e-mail üzeneteket küldő e-mail szerver IP-címét vagy gazdanevét. Lehet, hogy a szolgáltatónak csak a kimenő e-mail szerverét tudjuk használni. További tájékoztatásért forduljunk a szolgáltatóhoz.

A Felhasználónév, Jelszó, a Hozzáférési pont, a Biztonság (portok) és a Port beállításban megadott értékek megegyeznek a Bejövő e-mail postafiók beállításaival.

#### Felhasználói beállítások

Saját név – A saját név megadása. Ha a másik telefon támogatja ezt a funkciót, akkor a címzett telefonján e-mail címünk helyett ez a név fog megjelenni.

Üzenet küldése – Adjuk meg, hogy a készülék milyen módon küldje el az e-maileket. Az Azonnal beállítás kiválasztása esetén a készülék azonnal kapcsolódni fog a postafiókhoz, amikor az Üzenet küldése lehetőséget választjuk. A Köv. csatl.-kor lehetőség kiválasztásakor a telefon akkor küldi el az e-mail üzenetet, amikor a távoli postafiókkal létrejön a kapcsolat. Másolat saját címre – A készülék az elküldött e-mail másolatát saját postafiókunkba menti.

Aláírást tartalmaz – Adjuk meg, hogy kívánunk-e az e-mail üzeneteinkhez aláírást mellékelni.

E-mail értesítés – Adjuk meg, hogy kérünk-e értesítést (hangjelzést, üzenetet vagy ikonnal történő jelzést), amikor a postafiókba új levél érkezik.

#### Letöltésbeállítások

Letöltendő e-mail – Adjuk meg, hogy az e-mail üzenet mely részeit szeretnénk letölteni: Csak fejlécek, Méretkorl. (POP3) vagy Üz. és mellékl. (POP3).

Letöltés mennyisége – Határozzuk meg, hogy hány új e-mail üzenetet szeretnénk letölteni a postafiókba.

IMAP4 mappa útvon. (kizárólag IMAP4 esetén) – Adjuk meg a vizsgálandó mappák útvonalát.

Mappa–előfizetések (kizárólag IMAP4 esetén) – Feliratkozhatunk a távoli postafiók egyéb mappáira, és letölthetjük azok tartalmát is.

#### Automatikus letöltés

E-mail értesítések – Ha azt szeretnénk, hogy a készülék automatikusan letöltse az üzenetek fejléceit a készülékre, ha a távoli postafiókba új e-mail érkezik, válasszuk az Automat. frissítés vagy a Csak hazai hálózat. lehetőséget. E-mail letöltése – Ha azt szeretnénk, hogy a készülék meghatározott időközönként automatikusan letöltse az új e-mail üzenetek fejléceit a távoli postafiókból, válasszuk az Engedélyezve vagy a Csak hazai hálózat. parancsot. Megadhatjuk, hogy a készülék mikor és milyen gyakran töltse le az üzeneteket.

Az E-mail értesítések és az E-mail letöltése funkció egyidejűleg nem lehet bekapcsolva.

Ha engedélyezzük, hogy a készülék automatikusan letöltse az e-maileket, akkor a szolgáltató hálózatán az adatforgalom jelentősen megnőhet. Az adatátviteli díjakkal kapcsolatban lépjünk kapcsolatba a szolgáltatóval.

#### Szolgáltatói hírüzenetek

Nyomjuk meg a **G** gombot, majd válasszuk az Üzenetek > Opciók > Beállítások > Szolgált. hírüzenet parancsot. Adjuk meg, hogy a készülék fogadja-e vagy sem a hírüzeneteket. Ha azt szeretnénk, hogy hírüzenet érkezésekor a készülék automatikusan bekapcsolja a böngészőt, és hálózati kapcsolatot kezdeményezzen a tartalom letöltéséhez, válasszuk az Üzenetek letöltése > Automatikus lehetőséget.

#### Hálózati hírszolgálat

A témakörökért vagy témakörszámokért forduljunk a szolgáltatóhoz. Nyomjuk meg a 🖇 gombot,

és az Üzenetek > Opciók > Beállítások > Hálózati hírszolgálat menüpontban válasszunk a következő beállítások közül:

Fogadás – Adjuk meg, hogy a készülék fogadjon-e hálózati hírüzeneteket.

Nyelv – Adjuk meg, hogy milyen nyelven szeretnénk az üzeneteket fogadni: Összes, Kiválasztott vagy Egyéb.

Témaérzékelés – Adjuk meg, hogy a készülék automatikusan új témakörszámokat kezdjen-e keresni, és az új számokat név nélkül mentse-e a témakörlistába.

#### Egyebek beállítás

Nyomjuk meg a **G** gombot, és az Üzenetek > Opciók > Beállítások > Egyebek menüpontban válasszunk a következő beállítások közül:

Elküldöttek mentése – Adjuk meg, hogy a készülék készítsen-e másolatot az elküldött szöveges, multimédia vagy e-mail üzenetről az Elküldött mappába.

Mentett üzen. száma – Megadhatjuk, hogy a készülék egyidejűleg legfeljebb hány üzenetet tároljon az Elküldött mappában. Ha elérjük ezt az értéket, a készülék a legrégebbi üzenetet törli.

Használt memória – Ha a készülékbe kompatibilis memóriakártya van behelyezve, adjuk meg, hogy

az üzeneteket hova kívánjuk menteni: Telefonmemória vagy Memóriakártya.

## Csevegés – azonnali üzenetváltás

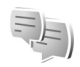

Nyomjuk meg a 😋 gombot, majd válasszuk az Alkalmazások > Multimédia > Csevegés parancsot.

A csevegés olyan hálózati szolgáltatás, amely azonnali üzenetek váltásával másokkal folytatott beszélgetést, valamint meghatározott témájú vitafórumokban (csevegőcsoportokban) való részvételt tesz lehetővé. Számos szolgáltató tart fenn kompatibilis csevegőszervereket, amelyekre bejelentkezhetünk, ha előzőleg regisztráltuk magunkat a szolgáltatásnál. A szolgáltatók általában más-más szolgáltatásokat kínálnak.

A csevegés megkezdése előtt a használni kívánt szolgáltatás eléréséhez meg kell adni a szükséges beállításokat. A beállításokat a csevegőszolgáltatást kínáló szolgáltatótól kaphatjuk meg, egy erre szolgáló szöveges üzenetben.

A csevegésről bővebben olvashatunk a készülék útmutatóiban a www.nseries.com/support címen vagy a helyi Nokia weboldalon.

# Hívások kezdeményezése

# Hanghívások

 Készenléti állapotban írjuk be a telefonszámot a körzetszámmal együtt. Szám eltávolításához nyomjuk meg a C gombot.

Nemzetközi hívásnál nyomjuk meg kétszer a \* gombot (a + karakter jelenti a nemzetközi hívókódot), ezután írjuk be az ország hívókódját, a körzetszámot (az elejéről hagyjuk el a nullát, ha szükséges), végül a telefonszámot.

- 2 A telefonszám hívásához nyomjuk meg a 느 gombot.
- 3 A hívás befejezéséhez (vagy a hívási kísérlet megszakításához) nyomjuk meg a gombot. A gomb megnyomásakor mindig befejeződik a hívás, még akkor is, ha egy másik alkalmazás aktív. A készülék becsukása nem szakítja meg a folyamatban lévő hanghívást.

A hangerő hívás közben történő beállításához nyomjuk meg a készülék oldalán található hangerő-szabályozó gombokat. Ha a hangerő beállítása Mikrofon ki, először válasszuk a Bekapcs. lehetőséget.

A Névjegyzék segítségével is kezdeményezhetünk hívást, ehhez nyomjuk meg a 🚱 gombot, és válasszuk ki a Névjegyzék menüt. Lapozzunk a kívánt névre, vagy a keresőmezőbe írjuk be a név első betűit. A talált nevek megjelennek egy listán. Hívás kezdeményezéséhez nyomjuk meg a **\_\_** gombot.

Ahhoz, hogy így is kezdeményezhessünk hívást, először át kell másolni a SIM-kártyán tárolt partnereket a Névjegyzék mappába. Lásd: "Névjegyek másolása", 105. oldal.

Készenléti állapotban a legutóbb tárcsázott szám hívásához nyomjuk meg a ugombot. Lapozzunk a kívánt számra, majd nyomjuk meg a ugombot.

Ha multimédia üzenetben képet vagy videofájlt szeretnénk küldeni a hívás másik résztvevőjének, válasszuk az Opciók > MMS küldése menüpontot (csak UMTS-hálózatokban). Küldés előtt az üzenetet szerkeszthetjük, és módosíthatjuk a címzettet. A fájl kompatibilis készülékre küldéséhez (hálózati szolgáltatás) nyomjuk meg a ugombot.

DTMF-jelsorok, például jelszó küldéséhez válasszuk az Opciók > DTMF küldése menüpontot. Írjuk be a DTMFjelsort, vagy keressük ki azt a Névjegyzék mappából. Várakozás karakter (w) vagy szünet karakter (p) beviteléhez ismételten nyomjuk meg a \* gombot. A jelsor elküldéséhez válasszuk az OK lehetőséget. A DTMF-jeleket a névjegy Telefonszám vagy DTMF mezőjébe menthetjük.

Ha a folyamatban lévő hanghívást tartásba szeretnénk helyezni, hogy válaszolni tudjunk egy másik bejövő hívásra, válasszuk az Opciók > Tartás lehetőséget. A két hívás közötti váltáshoz válasszuk az Opciók > Felcserélés lehetőséget. Arra is van lehetőségünk, hogy a bejövő hívást és a tartott hívást összekapcsoljuk, és kilépjünk a vonalból. Ehhez válasszuk az Opciók > Átadás lehetőséget.

Tipp! Ha csak egy folyamatban lévő hanghívásunk van, a hívás tartásához nyomjuk meg a \_\_\_ gombot. A hívás bekapcsolásához nyomjuk meg ismét a \_\_\_ gombot.

Ha folyamatban lévő hívás közben a hangot át szeretnénk irányítani a kézibeszélőről a kihangosítóra, válasszuk a Hangszóró be beállítást. Ha a készülékhez kompatibilis Bluetooth-fülhallgatót csatlakoztattunk, akkor a hangot az Opciók > Kihangosító be kiválasztásával irányíthatjuk át a fülhallgatóra. A kézibeszélőre történő visszakapcsoláshoz válasszuk az Opciók > Kézibeszélő be beállítást.

Az aktív hívás befejezéséhez és a várakozó hívás fogadásához válasszuk az Opciók > Felcserélés lehetőséget.

Ha a készüléken több hívás van folyamatban, az összes hívás bontásához válasszuk az Opciók > Minden hívás vége lehetőséget.

A hanghívás közben használható számos lehetőség hálózati szolgáltatás.

## Hang- és video-postafiókok

A hang- vagy video-postafiók (hálózati szolgáltatások; a video-postafiók csak az UMTS-hálózatban érhető el) hívásához készenléti állapotban tartsuk lenyomva az **1** gombot, és válasszuk a Hangposta vagy a Video-postafiók lehetőséget. Lásd még: "Hívásátirányítás", 124. oldal és "Videohívások", 96. oldal.

A hang- vagy video-postafiók számának megváltoztatásához nyomjuk meg a **G** gombot, válasszuk az Eszközök > Segédprg-ok > Hív.postafiók lehetőséget, jelöljük ki a megfelelő postafiókot, majd válasszuk az Opciók > Szám módosítása parancsot. Írjuk be a számot (amelyet a mobilszolgáltatótól kaptunk), és válasszuk az OK lehetőséget.

#### Konferenciahívás kezdeményezése

1 Hívjuk fel az első résztvevőt.

- 2 Másik résztvevő felhívásához válasszuk az Opciók > Új hívás lehetőséget. Az első hívás automatikusan tartásba kerül.
- 3 Miután a hívott fél fogadta a hívást, kapcsoljuk be az első résztvevőt a konferenciahívásba. Ehhez válasszuk az Opciók > Konferencia lehetőséget. Ha új résztvevőt szeretnénk bevonni a konferenciahívásba, ismételjük meg a 2. lépést, és válasszuk az Opciók > Konferencia > Konferenciába

lehetőséget. A készülék velünk együtt legfeljebb hat résztevő közötti konferenciahívást tesz lehetővé. Ha valamelyik résztvevővel magánbeszélgetést szeretnénk folytatni, válasszuk az Opciók > Konferencia > Magán lehetőséget. Jelöljük ki a résztvevőt, és válasszuk a Magán beállítást. A konferenciahívás tartásba kerül a készüléken. A többi résztvevő tovább folytathatja a konferenciabeszélgetést. Miután befejeztük a magánbeszélgetést, és vissza szeretnénk térni a konferenciahívásba, válasszuk az Opciók > Konferenciába lehetőséget.

Ha bontani szeretnénk a konferenciahívás egyik résztvevőjének vonalát, válasszuk az Opciók > Konferencia > Résztvevő bontása lehetőséget, lapozzunk a résztvevőhöz, és válasszuk a Bont parancsot.

 4 Az aktív konferenciahívás befejezéséhez nyomjuk meg a 
 gombot.

#### Telefonszámok gyorshívása

A gyorshívás bekapcsolásához nyomjuk meg a **G** gombot, és válasszuk az Eszközök > Beállítások > Telefon > Hívás > Gyorshívás > Be lehetőséget.

Ha telefonszámot szeretnénk az egyik gyorshívógombhoz (**2** – **9**) rendelni, nyomjuk meg a **3** gombot, és válasszuk az Eszközök > Segédprg–ok > Gyorshív. lehetőséget. Lapozzunk ahhoz a billentyűhöz, amelyhez a telefonszámot hozzá szeretnénk rendelni, és válasszuk az Opciók > Kijelöl parancsot. Az 1 a hang- és videopostafiókok számára, a 0 pedig az internetböngésző elindítására van fenntartva.

A híváshoz készenléti állapotban nyomjuk meg a megfelelő gyorshívógombot, majd a 🥿 gombot.

#### Hanghívás

A készülék továbbfejlesztett hangutasításokat használ. A továbbfejlesztett hangutasítások nem függnek a beszélő hangjától, így a felhasználónak nem kell előzetesen hangmintákat rögzítenie. Ehelyett a készülék hangmintát készít a névjegyzék valamennyi bejegyzéséhez, és ehhez hasonlítja a kimondott mintát. A készülék hangfelismerési funkciója a fő felhasználó hangjához igazodik, így jobban felismeri a hangutasításokat.

A hangminta az a név vagy becenév, amit a készülék a névjegyre ment. A szintetizált hangminta visszahallgatásához nyissuk meg a megfelelő névjegyet, lapozzunk a hangmintával rendelkező számhoz, majd válasszuk az Opciók > Hangm. lejátszása lehetőséget.

#### Hívás hangmintával

Megjegyzés: A hangminták használata nehézségekbe ütközhet, például zajos környezetben vagy vészhelyzet esetén, ezért ne számítsunk minden körülmény között a hanghívásra.

Hanghívás közben a hangszórót használjuk. A készüléket kis távolságra tartva mondjuk ki a hangmintát.

- Hanghívásos tárcsázáshoz készenléti állapotban tartsuk lenyomva a jobb oldali választógombot. Ha kompatibilis fülhallgató van a készülékhez csatlakoztatva, hanghívás kezdeményezéséhez nyomjuk meg és tartsuk lenyomva a fülhallgató gombját.
- 2 Egy rövid hangjelzés hallható, és megjelenik a Most beszéljen felirat. Mondjuk ki tisztán a névjegyre mentett nevet vagy becenevet.
- 3 A készülék lejátssza a felismert partnerhez tartozó szintetizált hangmintát a készülékhez beállított nyelven, és megjeleníti a nevet és a telefonszámot. 2,5 másodperces várakozás után a készülék hívja a telefonszámot.

Ha a partner felismerése téves volt, a további találatok megjelenítéséhez válasszuk a Tovább lehetőséget, vagy szakítsuk meg a hanghívást a Kilép paranccsal.

Ha egy adott névhez több telefonszám tartozik, a készülék az alapértelmezett számot választja (ha az meg van adva). Ellenkező esetben a készülék az első elérhető számot választja a következők közül: Mobil, Mobil (otthon), Mobil (munka.), Telefon, Telefon (otthon) vagy Telefon (munka.).

# Videohívások

Videohíváskor (hálózati szolgáltatás) valós idejű, kétirányú videokapcsolat jön létre saját telefonunk és a hívott fél telefonja között. A készülék kamerájával felvett élő videokép a hívott fél kijelzőjén jelenik meg.

Videohívás kezdeményezéséhez USIM-kártyával kell rendelkeznünk, és egy UMTS-hálózat lefedettségi területén kell tartózkodnunk. A videohívás-szolgáltatás elérhetőségével és előfizetésével kapcsolatban forduljunk a mobilszolgáltatóhoz.

Videohívás csak két fél között létesíthető. Videohívás csak kompatibilis eszközzel vagy ISDN-ügyféllel kezdeményezhető. Nem kezdeményezhető videohívás aktív hang-, video- vagy adathívás közben.

Ikonok:

 Nem érkezik videokép a telefonra (a hívott fél nem küldi vagy a hálózat nem továbbítja).
 Letiltottuk a videoküldést a készülékünkön.
 Helyette állókép küldhető, erről lásd: "Hívás", 123. oldal.

Még ha a videohívás esetén le is tiltottuk a videoküldést, a hívás videohívásként kerül kiszámlázásra. A díjakat érdeklődjük meg a szolgáltatótól.

 Videohívás indításához készenléti állapotban írjuk be a telefonszámot, vagy válasszuk a Névjegyzék lehetőséget, és jelöljük ki a megfelelő nevet. 2 Válasszuk az Opciók > Hívás > Videohívás parancsot.

Videohívásokhoz a készülék alapbeállításban a kijelzőn belül található kamerát használja. A videohívás kezdeményezése hosszabb időt vesz igénybe. A kijelzőn a Várakozás videoképre felirat jelenik meg. Ha sikertelen a hívás, például azért, mert a hálózat nem támogatja a videohívásokat, vagy a fogadó készülék nem kompatibilis, a telefon megkérdezi, hogy kívánunk-e helyette hanghívást kezdeményezni, illetve szöveges vagy multimédia üzenetet küldeni.

A videohívás akkor aktív, amikor két videoképet látunk, és a hangot halljuk a hangszórón. A hívás fogadója letilthatja a videoküldést ( S ). Ebben az esetben halljuk a hangot, de a kijelzőn állókép vagy szürke háttérgrafika látható.

A videomegjelenítés, illetve a csak hangküldés közötti váltáshoz válasszuk az Opciók > Engedélyezés vagy a Letiltás > Videó küldése, illetve Hang küldése vagy a Hang és vid. küldése lehetőséget.

A nagyítás növeléséhez vagy csökkentéséhez nyomjuk meg a 🐻 vagy a 😰 gombot.

Ha fel szeretnénk cserélni az elküldött videoképek helyét a kijelzőn, válasszuk az Opciók > Képsorrend módos. lehetőséget. Ha a hangot át szeretnénk irányítani a készülékhez csatlakoztatott kompatibilis Bluetooth-fülhallgatóra, válasszuk az Opciók > Kihangosító be beállítást. A készülék hangszórójára az Opciók > Kézibeszélő be lehetőség kiválasztásával kapcsolhatunk vissza.

A hangerő videohívás közben történő beállításához nyomjuk meg a készülék oldalán található hangerőszabályozó gombokat.

Ha a fő kamera használatával szeretnénk videót küldeni, válasszuk az Opciók > Főkamera használata parancsot. A másodlagos kamerára való visszakapcsoláshoz válasszuk az Opciók > Más. kam. használata beállítást.

A videohívás befejezéséhez nyomjuk meg a 🚄 gombot.

#### Videomegosztás

Hanghívás közben a Vid.megoszt. (hálózati szolgáltatás) lehetőség használatával küldhetünk élő videoképet vagy videofájlt a telefonról egy másik kompatibilis mobilkészülékre.

A Vid.megoszt. funkció bekapcsolásakor a hangszóró is bekapcsolódik. Ha videomegosztás közben nem szeretnénk használni a kihangosítót a hanghíváshoz, használhatunk egy kompatibilis fülhallgatót is.

#### A videomegosztás követelményei

Mivel a Vid.megoszt. funkcióhoz UMTS-kapcsolatra van szükség, a Vid.megoszt. elérhetősége attól függ, hogy rendelkezésre áll-e UMTS-hálózat. A szolgáltatás és a hálózat rendelkezésre állásával, valamint a szolgáltatás díjszabásával kapcsolatos részletes tájékoztatásért forduljunk a szolgáltatóhoz.

A Vid.megoszt. funkció használatához az alábbi műveleteket kell elvégeznünk:

- Ellenőrizzük, hogy a készülék be van-e állítva a személyek közötti kapcsolatokra. Lásd: "Beállítások", 98. oldal.
- Ellenőrizzük, hogy rendelkezünk-e aktív UMTSkapcsolattal és az UMTS hálózati lefedettség területén tartózkodunk-e. Lásd: "Beállítások", 98. oldal. Ha a megosztási műveletet az UMTS-hálózatban kezdjük el, és a telefon GSM-hálózatra vált át, a megosztási munkamenet megszakad, a hanghívás azonban folytatható. A Vid.megoszt. csak UMTShálózati lefedettség esetén indítható el.
- Ellenőrizzük, hogy mind a hívó, mind a hívott fél regisztrálva van-e az UMTS-hálózatban. Ha meghívunk valakit a megosztási műveletbe, és a meghívott személy nincs UMTS-hálózatban, illetve a készülékén nincs telepítve a Vid.megoszt. alkalmazás, vagy nincs beállítva a személyek közötti kapcsolat, akkor a meghívott személy nem fog értesülni arról, hogy

meghívást küldtünk neki. Ilyenkor hibaüzenetet kapunk, amely arról tájékoztat, hogy a hívott fél nem tudja fogadni a meghívást.

#### Beállítások

#### A személyek közötti kapcsolat beállításai

A személyek közötti kapcsolatot SIP-kapcsolatnak (Session Initiation Protocol) is nevezzük. A Vid.megoszt. szolgáltatás használata előtt meg kell adni a SIP-profil beállításait a készüléken.

Kérdezzük meg a szolgáltatótól a SIP-profil beállításait, és mentsük azokat a készüléken. A szolgáltató elküldheti a beállításokat folyamatos letöltéssel, vagy megadhatja a szükséges paraméterek listáját.

Ha ismerjük a hívott fél SIP-címét, felvehetjük azt az adott személy névjegyébe. A készülék főmenüjében válasszuk a Névjegyzék lehetőséget, és nyissuk meg a névjegyet (vagy készítsünk új névjegyet az adott személyhez). Válasszuk az Opciók > Adatok hozzáadása > SIP vagy Nézet megoszt. parancsot. A SIP-címet felhasználónév@tartománynév formában adjuk meg (tartománynév helyett használhatunk IP-címet is).

Ha nem ismerjük a partner SIP-címét, a kamera megosztásához használhatjuk a címzett országhívószámmal (például +36) kiegészített telefonszámát is (ha azt a mobilszolgáltató engedélyezi).

#### UMTS-kapcsolat beállításai

Az UMTS-kapcsolat beállításához hajtsuk végre a következő műveleteket:

- A szolgáltatónál kössünk szerződést az UMTS-hálózat használatára.
- Ellenőrizzük, hogy a készüléken helyesen vannak-e megadva az UMTS hozzáférési pont kapcsolati beállításai. További tudnivalók: "Csatlakozás", 125. oldal.

# Élő videofelvétel vagy videofájl megosztása

- Amikor hanghívás van folyamatban, válasszuk az Opciók > Videomegosztás > Élő videó lehetőséget. Videofájl megosztásához válasszuk az Opciók > Videomegosztás > Rögzített klip menüpontot. A készülékre vagy a kompatibilis memóriakártyára mentett videofájlok jelennek meg. Válasszuk ki a megosztani kívánt videofájlt. A fájl megtekintéséhez válasszuk az Opciók > Lejátszás parancsot.
- 2 Élő videofelvétel megosztásakor a készülék arra a SIP-címre küldi el a meghívást, amelyet a címzett névjegyéhez hozzárendeltünk. Videofájl megosztásához válasszuk az Opciók > Meghívás parancsot. Előfordulhat, hogy a megosztáshoz először megfelelő formátumba

kell konvertálni a videofájlt. Megjelenik A megosztáshoz a klipet konvertálni kell. Folytatja? felirat. Válasszuk az OK lehetőséget.

Ha a címzett névjegyadatai a Névjegyzék mappába vannak mentve, és a névjegyhez több SIP-cím vagy országhívószámot tartalmazó telefonszám tartozik, válasszuk ki a megfelelő címet vagy számot. Ha a címzett SIP-címe vagy telefonszáma nem áll rendelkezésre, adjuk meg a címet vagy a telefonszámot az országhívószámmal együtt, és a meghívás elküldéséhez válasszuk az OK lehetőséget.

- 3 A megosztás automatikusan elkezdődik, amikor a hívott fél elfogadja a meghívást.
- 4 A megosztási művelet szüneteltetéséhez válasszuk a Felfüggeszt lehetőséget. Ha folytatni szeretnénk a megosztást, válasszuk a Folytat parancsot. A videofájl gyors előre- vagy visszatekeréséhez nyomjuk meg a vagy a gombot. Ha ismét le szeretnénk játszani a videofájlt, válasszuk a Lejátszik lehetőséget.
- 5 A megosztási művelet befejezéséhez válasszuk a Leállít lehetőséget. A hanghívást a gomb megnyomásával fejezhetjük be. A videomegosztás az aktuális hanghívás befejezésekor is véget ér.

A megosztott élő videokép mentéséhez válasszuk a Ment parancsot, amikor a kijelzőn megjelenik a Menti a megosztott videoklipet? kérdés. A megosztott videofájlt a készülék a Galéria Képek és videók mappájába menti.

A megosztás szünetel addig, amíg a videofájl megosztása közben más alkalmazásokat használunk. Ha a videomegosztás nézetbe visszalépve folytatni szeretnénk a megosztást, aktív készenléti állapotban válasszuk az Opciók > Folytat parancsot. Lásd: "Aktív készenléti állapot", 60. oldal.

#### Meghívás elfogadása

Amikor megosztási meghívást kapunk, meghívási üzenet jelenik meg, amely tartalmazza a hívó nevét vagy SIPcímét. Ha a készülék nincs Néma üzemmódba állítva, akkor csengéssel jelzi a meghívás érkezését.

Ha valaki megosztási meghívást küld, de éppen nem tartózkodunk UMTS-hálózatban, akkor nem fogjuk tudni, hogy meghívást kaptunk.

Amikor meghívást kapunk, a következőket tehetjük:

Elfogad - a megosztási művelet indítása.

Elutasít – a meghívás elutasítása. A meghívás küldője üzenetet kap a meghívás elutasításáról. A megosztási munkamenet elutasításához és a hanghívás megszakításához megnyomhatjuk a vége gombot is. Videofájl fogadása közben a videofájl hangjának elnémításához válasszuk a Némít parancsot.

A videomegosztás befejezéséhez válasszuk a Leállít lehetőséget. A videomegosztás az aktuális hanghívás befejezésekor is véget ér.

# Hívás fogadása vagy elutasítása

A hívás fogadásához nyomjuk meg a **\_\_** gombot. Ha a beállítások között a Válasz kinyitáskor értéke Igen, nyissuk ki a készüléket.

A bejövő hívás csengetésének elnémításához válasszuk a Némít parancsot.

Ha nem akarjuk a hívást fogadni, nyomjuk meg a gombot. Ha bekapcsoltuk a Hívásátirányítás > Ha foglalt funkciót, a hívás elutasítása egyúttal a hívás átirányítását is jelenti. Lásd: "Hívásátirányítás", 124. oldal.

Amikor egy bejövő hívás hangjelzésének elnémítására a Némít parancsot használjuk, akkor anélkül, hogy a hívást elutasítanánk, szöveges üzenetben tájékoztathatjuk a hívót, hogy nem tudjuk fogadni a hívását. Válasszuk az Opciók > SMS küldése lehetőséget. Az opció beállításáról és normál szöveges üzenet írásáról lásd: "Hívás", 123. oldal.

#### Videohívás fogadása vagy elutasítása

Videohívás érkezésekor az 🞢 ikon jelenik meg.

A videohívás fogadásához nyomjuk meg a <u>gombot</u>. Megjelenik az Engedélyezi videokép hívónak való küldését? üzenet. Az élő videokép továbbításának megkezdéséhez válasszuk az Igen lehetőséget.

Ha nem kapcsoljuk be a videohívást, a készülék a képet nem küldi el, de a hívó hangja hallható lesz. A videokép helyett a kijelzőn szürke háttér jelenik meg. Ha a szürke háttérképet a készülék kamerájával rögzített állóképpel szeretnénk helyettesíteni, akkor olvassuk el a következő részt: "Hívás", Kép a videohívásban, 123. oldal.

A videohívás befejezéséhez nyomjuk meg a 🚄 gombot.

#### Hívásvárakoztatás

Folyamatban lévő hívás esetén is fogadhatunk másik hívást, ha bekapcsoljuk a Hívásvárakoztatás lehetőséget az Eszközök > Beállítások > Telefon > Hívás > Hívásvárakoztatás (hálózati szolgáltatás) menüpontban.

A várakozó hívás fogadásához nyomjuk meg a 🕒 gombot. Az első hívás tartásba kerül.

A két hívás közötti váltáshoz válasszuk a Felcserél lehetőséget. Lehetőségünk van arra, hogy a bejövő hívást

vagy a tartott hívást összekapcsoljuk az aktív hívással, és kilépjünk a vonalból. Ehhez válasszuk az Opciók > Átadás parancsot. Az aktív hívás befejezéséhez nyomjuk meg a \_\_\_\_ gombot. Ha mindkét hívást be kívánjuk fejezni, válasszuk az Opciók > Minden hívás vége lehetőséget.

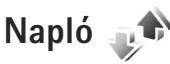

A nem fogadott, a fogadott és a tárcsázott hanghívásokhoz tartozó telefonszámok megjelenítéséhez nyomjuk meg a **G** gombot, és válasszuk az Eszközök > Napló > Utolsó hívások menüpontot. A készülék csak akkor rögzíti a nem fogadott és a fogadott hívásokat, ha a hálózat támogatja ezt a funkciót, a készülék be van kapcsolva és a hálózati szolgáltatás területén belül van.

Ha törölni szeretnénk az összes híváslistát, akkor az utolsó hívások fő nézetében válasszuk az Opciók > Utolsó hívások törl. lehetőséget. Ha csak az egyik híváslistát kívánjuk törölni, nyissuk meg a törlendő listát, és válasszuk az Opciók > Lista törlése lehetőséget. Egyedi esemény törléséhez nyissuk meg a listát, lapozzunk az eseményre, és nyomjuk meg a C gombot.

#### Hívás időtartama

A bejövő és a kimenő hívások hozzávetőleges időtartamának megjelenítéséhez nyomjuk meg a 🕄

gombot, és válasszuk az Eszközök > Napló > Hívásidőtartam lehetőséget.

Megjegyzés: A szolgáltató által ténylegesen számlázott hívási idő a hálózat jellemzőitől, az alkalmazott kerekítésektől, illetve más tényezőktől is függhet.

Az összes időtartam-számláló törléséhez válasszuk az Opciók > Számlálók nullázása lehetőséget. Ehhez a művelethez meg kell adnunk a biztonsági kódot. Lásd: "Telefon és SIM-kártya", 119. oldal.

#### Csomagkapcsolt adatátvitel

A csomagkapcsolt adatátvitel során elküldött és fogadott adatok mennyiségének ellenőrzéséhez nyomjuk meg a **G** gombot, és válasszuk az Eszközök > Napló > Csomagkapcs. menüpontot. Előfordulhat, hogy a csomagkapcsolt kapcsolatok díjait az elküldött és fogadott adatok mennyisége alapján számítják.

## Az összes kommunikációs esemény figyelése

A Napló alkalmazásban a következő ikonok szerepelnek:

- bejövő,
- kimenő,

nem fogadott kommunikációs események.

A készülék által rögzített összes hanghívás, szöveges üzenet vagy adatkapcsolat megtekintéséhez nyomjuk meg a **G** gombot, és válasszuk az Eszközök > Napló menüpontot, majd a gomb megnyomásával nyissuk meg az általános naplót.

A részeseményeket, például a több részben elküldött SMS-üzeneteket, valamint a csomagkapcsolt adatátviteli kapcsolatokat a napló egy eseményként rögzíti. A csatlakozások a távoli postafiókra, multimédia üzenetközpontra vagy a böngészőoldalakra csomagkapcsolt adatátviteli kapcsolatként jelennek meg.

Ha ismeretlen telefonszámot szeretnénk a Napló alkalmazásból a névjegyzékbe felvenni, válasszuk az Opciók > Mentés a Névjegyzékbe lehetőséget.

A napló szűréséhez válasszuk az Opciók > Szűrés beállítást, majd jelöljük ki a megfelelő szűrőt.

A napló tartalmának, a legutóbbi hívások listájának és az üzenetek kézbesítési jelentéseinek végleges törléséhez válasszuk az Opciók > Napló törlése lehetőséget. Az Igen lehetőség kiválasztásával hagyjuk jóvá a műveletet. Ha egyetlen elemet szeretnénk eltávolítani a naplóból, nyomjuk meg a **C** gombot.

A napló időtartamának bekapcsolásához válasszuk az Opciók > Beállítások > Napló időtartama lehetőséget. A Nincs napló lehetőség kiválasztásával véglegesen töröljük a napló tartalmát, a legutóbbi hívások listáját és az üzenetek kézbesítési ielentéseit a készülékről.

**Tipp!** Az adatok nézetben vágólapra másolhatjuk a telefonszámokat, és például szöveges üzenetbe illeszthetjük azokat. Válasszuk az Opciók > Számmásolás lehetőséget.

Ha meg szeretnénk nézni, hogy kilobájtban megadva mennyi adatot továbbítottunk, és hogy az egyes csomagkapcsolt adatátviteli kapcsolatok mennyi ideig tartottak, lapozzunk egy Csom. jelzéssel ellátott bejövő vagy kimenő eseményhez, és válasszuk az Opciók > Adatok megielenít, lehetőséget,

# Adóvevő

Nyomjuk meg a 😘 gombot, majd válasszuk az Eszközök > Csatlakoz. > Adóvevő parancsot.

Az adóvevő (Push to talk – PTT) (hálózati szolgáltatás) valós idejű, GSM/GPRS-hálózaton keresztüli, IP-alapú hangátvitelt biztosító funkció. Az adóvevő-szolgáltatás segítségével egyetlen gombnyomással közvetlen hangkapcsolatot hozhatunk létre. Az adóvevő-szolgáltatás lehetővé teszi, hogy beszélgetést kezdeményezzünk egyetlen személlyel vagy egy csoporttal.

Az adóvevő-szolgáltatás használata előtt definiálnunk kell az adóvevő hozzáférési pontját és az adóvevő-beállításokat. A beállításokat az adóvevő-szolgáltatást kínáló szolgáltatótól kaphatjuk meg egy erre szolgáló szöveges üzenetben. Konfiguráláshoz a Beáll.varázs. alkalmazás is használható, ha ezt a szolgáltató támogatja.

Adóvevő-kapcsolat esetén az egyik személy beszél, a többiek pedig a beépített hangszórón keresztül hallgatják. A beszélgetés résztvevői felváltva válaszolhatnak egymásnak. Mivel egyszerre csak egy csoporttag beszélhet, a beszélgetés fordulónkénti maximális időtartama korlátozva van. A maximális időtartam általában 30 másodperc. A hálózatunkban érvényes időtartamkorlátról érdeklődjünk a szolgáltatónál.

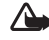

Figyelmeztetés: Kihangosításkor ne tegyük a készüléket a fülünkhöz, mert a hangerő nagyon nagy lehet.

A telefonhívások mindig elsőbbséget élveznek az adóvevős beszélgetésekkel szemben.

Az adóvevő-szolgáltatásról bővebb tudnivalókat olvashatunk a készülékhez kapcsolódó útmutatókban a www.nseries.com/support címen vagy a helyi Nokia weboldalon

# Névjegyzék (telefonkönyv)

Nyomjuk meg a **G** gombot, majd válasszuk a Névjegyzék parancsot. A Névjegyzék mappába menthetjük és ott módosíthatjuk a névjegyzék-adatokat, például a névjegyekhez tartozó telefonszámokat, lakcímeket vagy e-mail címeket. Egyedi csengőhangot vagy indexképet is adhatunk az egyes névjegyekhez. Lehetőségünk van névjegycsoportok létrehozására is, amelyek lehetővé teszik szöveges- vagy e-mail üzenetek egyszerre több címzettnek történő elküldését. A kapott névjegyeket felvehetjük a névjegyzékbe. Lásd: "Adatok és beállítások", 84. oldal. Névjegyeket csak kompatibilis készülékre küldhetünk, illetve ilyenről fogadhatunk.

A partnerek és csoportok számának, valamint a Névjegyzék alkalmazásban rendelkezésre álló memória méretének a megtekintéséhez válasszuk az Opciók > Névjegyzékinformáció menüpontot.

# Nevek és telefonszámok mentése és szerkesztése

- 1 Válasszuk az Opciók > Új névjegy lehetőséget.
- 2 Töltsük ki a kívánt mezőket, és nyomjuk meg a Kész gombot.

A Névjegyzék mappában tárolt névjegyek szerkesztéséhez lapozzunk a módosítani kívánt névjegyhez, és válasszuk az Opciók > Szerkesztés lehetőséget. A megfelelő névjegyet úgy is megkereshetjük, hogy a név első betűit beírjuk a keresőmezőbe. A beírt betűkkel kezdődő névjegyek jelennek meg a kijelzőn.

Tipp! Névjegyek felvételéhez és szerkesztéséhez használhatjuk a Nokia Nseries PC Suite részét képező Nokia Contacts Editor programot is.

Ha kisméretű indexképet szeretnénk a névjegyhez mellékelni, nyissuk meg a névjegyet, és válasszuk az Opciók > Szerkesztés > Opciók > Új indexkép lehetőséget. Az indexkép megjelenik, amikor a névjegyhez tartozó telefonszámról érkezik hívás.

A névjegyhez rendelt hangminta meghallgatásához lapozzunk a névjegyre, és válasszuk az Opciók > Hangm. lejátszása menüpontot. Lásd: "Hanghívás", 95. oldal.

A névjegyadatok elküldéséhez jelöljük ki az elküldeni kívánt névjegyet, majd válasszuk az Opciók > Névjegy küldése > SMS-ben, MMS-ben, lehetőséget vagy a Bluetooth-on beállítást. Lásd: "Üzenetek", 81. oldal és "Adatok küldése Bluetooth-kapcsolaton", 71. oldal.

Ha partnert szeretnénk felvenni az egyik csoportba, válasszuk az Opciók > Csoporthoz ad: lehetőséget (csak akkor jelenik meg, ha már létrehoztunk csoportot). Lásd: "Névjegycsoportok létrehozása", 107. oldal.

Megnézhetjük, hogy egy adott névjegy melyik csoportba tartozik. Ehhez lapozzunk a névjegyre, és válasszuk az Opciók > Csoportjai lehetőséget.

A Névjegyzék valamelyik bejegyzésének törléséhez lapozzunk a kívánt névjegyre, és nyomjuk meg a Cgombot. Több névjegy egyidejű törléséhez a  $\Im$  és a g gombbal jelöljük ki a kívánt névjegyeket, majd a törléshez nyomjuk meg a C gombot.

#### Alapértelmezett számok és címek

A névjegyekhez alapértelmezett számot és címet is rendelhetünk. Így a több telefonszámmal vagy címmel rendelkező partnereket egyszerűen hívhatjuk adott számon, illetve küldhetünk nekik üzenetet adott címre. Az alapértelmezett számot a hanghívásnál is használhatjuk.

- A Névjegyzék alkalmazásban válasszunk ki egy névjegyet.
- 2 Válasszuk az Opciók > Alapbeállítások lehetőséget.
- 3 Jelöljük ki azt az alapbeállítást, amelyhez telefonszámot vagy címet szeretnénk rendelni, és nyomjuk meg a Kijelöl gombot.

4 Jelöljük ki az alapértelmezettként használni kívánt telefonszámot vagy címet.

Az alapértelmezett telefonszám és cím aláhúzva jelenik meg a névjegyen.

# Névjegyek másolása

Ha neveket és telefonszámokat szeretnénk másolni a SIM-kártyáról a készülékre, nyomjuk meg a **§** gombot, és válasszuk a Névjegyzék > Opciók > SIM-névjegyzék > SIM-telefonkönyv parancsot, majd jelöljük ki a másolandó neveket, és válasszuk az Opciók > Másolás a Névj.-be lehetőséget.

Ha névjegyeket szeretnénk a SIM-kártyára másolni, a Névjegyzék mappában válasszuk ki a másolandó neveket, majd válasszuk az Opciók > Másolás SIM-re beállítást vagy az Opciók > Másolás > SIM-névjegyzékbe lehetőséget. Csak azok a névjegymezők másolhatók, amelyeket a SIM-kártya kezelni tud.

Tipp! A névjegyzék és kompatibilis számítógép adatait a Nokia Nseries PC Suite programcsomag segítségével egymáshoz szinkronizálhatjuk.

## SIM-telefonkönyv és más SIM-szolgáltatások

A SIM-szolgáltatások elérhetőségéről és használatáról a SIM-kártya értékesítőjétől kaphatunk felvilágosítást. Ez lehet a szolgáltató vagy más értékesítő.

A SIM-kártyán tárolt nevek és telefonszámok megtekintéséhez nyomjuk meg a **G** gombot, és válasszuk a Névjegyzék > Opciók > SIM-névjegyzék > SIM-tel.könyv lehetőséget. A SIM-telefonkönyvben lehetőség van számokat felvételére, módosítására, névjegyzékbe történő másolására és hívására.

A rögzített tárcsázási számok megtekintéséhez válasszuk az Opciók > SIM-névjegyzék > Rögzített tárcs. nevek menüpontot. Ez a beállítás csak akkor jelenik meg, ha a SIM-kártya kezelni tudja ezt a funkciót.

Ha be szeretnénk állítani, hogy a készülékről csak bizonyos telefonszámok legyenek hívhatók, válasszuk az Opciók > Rögzített tárcs. be lehetőséget. A rögzített tárcsázás aktiválásához vagy kikapcsolásához, illetve a rögzített tárcsázású számok módosításához a PIN2-kód szükséges. Ha nem kapta meg ezt a kódot, forduljon a szolgáltatóhoz. Ha új számokat szeretnénk felvenni a rögzített tárcsázási listára, válasszuk az Opciók > Új SIM-névjegy menüpontot. Ezekhez a funkciókhoz szükség van a PIN2-kódra.

A Rögzített tárcsázás funkció használatakor nem lehet csomagkapcsolt adatátviteli kapcsolatot létesíteni, kivéve, ha szöveges üzeneteket küldünk ilyen kapcsolaton keresztül. Ebben az esetben az üzenetközpont és a címzett telefonszámának szerepelnie kell a rögzített tárcsázási listán.

A készülékbe előre beprogramozott segélykérőszám akkor is felhívható, ha rögzített tárcsázás van érvényben.

# Csengőhang hozzárendelése névjegyhez

Névjegy vagy névjegycsoport csengőhangjának meghatározásához végezzük el az alábbi műveleteket:

- Névjegy megnyitásához nyomjuk meg a gombot, vagy lépjünk a csoportok listába, és jelöljünk ki egy csoportot.
- 2 Válasszuk az Opciók > Csengőhang lehetőséget. Megjelenik a csengőhangok listája.
- 3 Jelöljük ki a névjegyhez vagy csoporthoz használni kívánt csengőhangot. Csengőhangként videofájlt is használhatunk.

Amikor adott névjegyhez vagy csoporthoz tartozó telefonszámról hívásunk érkezik, a készülék a kiválasztott csengőhangot szólaltatja meg (feltéve, ha a hívó fél elküldi a telefonszámát és azt készülékünk azonosítani tudja). A csengőhang eltávolításához válasszuk ki az Alap csengőhang lehetőséget a csengőhangok listáján.

# Névjegycsoportok létrehozása

- 1 A Névjegyzék alkalmazásban a csoportok listájának megnyitásához nyomjuk meg a <a>b</a> gombot.
- 2 Válasszuk az Opciók > Új csoport lehetőséget.
- 3 Adjunk nevet a csoportnak, vagy használjuk az alapértelmezett nevet, majd válasszuk az OK lehetőséget.
- 4 Válasszuk ki a csoportot, majd válasszuk az Opciók > Új tagok parancsot.
- Lapozzunk egy névjegyre, és a kijelöléséhez nyomjuk meg a 

   gombot. Egyszerre több tag felvételéhez ismételjük meg a műveletet az összes felvenni kívánt taggal.
- 6 A tagok felvételéhez válasszuk az OK lehetőséget.

Csoport átnevezéséhez válasszuk az Opciók > Átnevezés parancsot, írjuk be az új nevet, majd válasszuk az OK lehetőséget.

## Tagok törlése csoportból

- 1 A csoportok listáján válasszuk ki a módosítandó csoportot.
- 2 Lapozzunk a megfelelő névjegyre, és válasszuk az Opciók > Törlés a csoportból parancsot.
- 3 Az Igen lehetőség kiválasztásával töröljük a tagot a csoportból.

# Iroda

# Számológép 🖑

Nvomiuk meg a 😘 gombot, maid válasszuk az Alkalmazások > Számológ, parancsot.

Megiegyzés: A számológép pontossága korlátozott. mivel egyszerű számítások elvégzésére tervezték.

# Adobe Reader

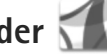

Az Adobe Reader alkalmazás segítségével .pdf dokumentumokat olvashatunk a készülék kijelzőjén.

Az alkalmazás meg tudja jeleníteni a .pdf dokumentumok tartalmát telefonon vagy egyéb mobilkészüléken, de a számítógépes változathoz képest csak korlátozott szolgáltatásokkal rendelkezik.

Dokumentumok megnyitásához nyomiuk meg a 🛛 😘 gombot, és válasszuk az Alkalmazások > Iroda > Adobe PDF lehetőséget. A készüléken lévő fájlok a fájlnézetben tekinthetők meg. Dokumentum megnyitásához lapozzunk a kívánt dokumentumra, és nyomjuk meg a 回 gombot.

A készülék memóriájában és a behelyezett kompatibilis memóriakártyán tárolt dokumentumok megkereséséhez és megnyitásához használjuk a Fájlkezelő alkalmazást.

# További információ

További tájékoztatást a www.adobe.com webhelyen olvashatunk.

Az alkalmazással kapcsolatos kérdések, javaslatok vagy információk megosztásához keressük fel a Symbian OS operációs rendszeren használható Adobe Reader alkalmazás (Adobe Reader for Symbian OS) felhasználói fórumát a http://adobe.com/support/forums/main.html webhelven

# Átváltó 🍞

Mértékegységek átváltásához nyomjuk meg a 💡 gombot, majd válasszuk az Alkalmazások > Iroda > Átváltó menüpontot.

Az Átváltó pontossága korlátozott, ezért előfordulhatnak kerekítési hihák

- A Típus mezőben válasszuk ki a használni kívánt mértékegységet.
- 2 Az első Egység mezőben jelöljük ki azt az egységet, amelyről át szeretnénk váltani, A következő Egység mezőben pedig jelöljük ki azt az egységet, amelyre átváltani szeretnénk.
3 Az első Menny. mezőben adjuk meg az átváltani kívánt értéket. A másik Menny. mezőben automatikusan az átváltott érték jelenik meg.

## Alappénznem és árfolyamok beállítása

Válasszuk a Típus > Pénznem > Opciók > Árfolyamok parancsot. A pénznemek közötti átváltás végrehajtása előtt ki kell jelölnünk az alappénznemet, és meg kell adnunk az árfolyamokat. Az alappénznem árfolyama mindig 1.

Megjegyzés: Az alappénznem módosításakor be kell írni az új árfolyamokat, mivel a korábban beállított átváltási árfolyamok lenullázódnak.

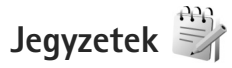

Jegyzetek .txt formátumban való írásához nyomjuk meg a 😮 gombot, és válasszuk az Alkalmazások > Iroda > Jegyzetek lehetőséget.

## Rögzítő 🎤

Hangjegyzetek rögzítéséhez nyomjuk meg a **G** gombot, és válasszuk az Alkalmazások > Multimédia > Rögzítő lehetőséget. A telefonbeszélgetés hanghívás közbeni rögzítéséhez nyissuk meg a Rögzítő alkalmazást. A rögzítés alatt mindkét fél öt másodpercenként hangjelzést hall.

## Vezeték nélküli billentyűzet 飅

A Bluetooth human interface devices (HID) üzemmódot támogató kompatibilis vezeték nélküli billentyűzet készülékhez való beállításához használjuk a Vez. nélk. billen. alkalmazást. A billentyűzet segítségével kényelmesen, a teljes QWERTY elrendezés használatával írhatunk be szövegeket, például üzeneteket, e-maileket vagy naptári bejegyzéseket.

- 1 Aktiváljuk a Bluetooth funkciót a készüléken.
- 2 Kapcsoljuk be a billentyűzetet.
- 3 Nyomjuk meg a gombot, majd válasszuk az Eszközök > Csatlakoz. > Vez. nélk. billen. parancsot.
- 4 A Bluetooth-kapcsolatra alkalmas készülékek keresésének megkezdéséhez válasszuk az Opciók > Billentyűzet keresése parancsot.
- 6 A billentyűzet és a készülék párosításához írjunk be egy tetszés szerinti (1–9 számjegyből álló) kódot a készüléken, majd adjuk meg ugyanazt a kódot a billentyűzeten is.

A kód számjegyeinek beírása előtt meg kell nyomnunk az **Fn** billentyűt.

- Iroda
- 7 Ha a készülék a billentyűzetkiosztást kéri, válasszuk ki azt a készüléken lévő listából.
- 8 Amikor a billentyűzet neve megjelenik, az állapota Billentyűzet csatlakoztatva vált, és a billentyűzet zöld jelzőfénye lassan villog; ekkor a billentyűzet használatra kész.

A billentyűzet működéséről és karbantartásáról a billentyűzet felhasználói útmutatója tartalmaz további tájékoztatást.

# Eszközök

# Alkalmazáskezelő 📳

Nyomjuk meg a **G** gombot, majd válasszuk az Alkalmazások > Alk.kezelő parancsot. A készülékre kétféle alkalmazás és szoftver telepíthető:

- J2ME<sup>™</sup> alkalmazás, amely a Java<sup>™</sup> technológián alapszik, és kiterjesztése .jad vagy .jar ( <sup>™</sup>/<sub>2</sub>).
- Egyéb, a Symbian operációs rendszerrel használható alkalmazás és szoftver (\$). A telepítőfájlok kiterjesztése .sis vagy .sisx. Csak kifejezetten a Nokia N76 készülékhez kifejlesztett alkalmazásokat telepítsünk. A szoftverszolgáltatók gyakran a termék hivatalos típusszámát használják azonosításra: Nokia N76-1.

Telepítőfájlok átvihetők a készülékre kompatibilis számítógépről, letölthetők böngészés során, valamint érkezhetnek multimédia üzenetben, e-mail üzenet mellékleteként, valamint Bluetooth-kapcsolaton keresztül. Az alkalmazások készülékre történő telepítéséhez használhatjuk a Nokia Nseries PC Suite programcsomag Nokia Application Installer elemét is. Ha fájlmásoláshoz a Microsoft Windows Intézőt használjuk, mentsük el a fájlt kompatibilis memóriakártyára (merevlemezre).

## Alkalmazás és szoftver telepítése

A si ikon .sis alkalmazást, a si Java-alkalmazást jelez, a a azt jelzi, hogy az alkalmazás telepítése nem teljes, a edig azt, hogy az alkalmazás telepítése memóriakártyára történt.

Fontos: Csak megbízható forrásból származó alkalmazásokat telepítsünk és használjunk, például olyanokat, amelyek Symbian-aláírással rendelkeznek, vagy megfeleltek a Java Verified<sup>®</sup> tesztnek.

A telepítés előtt a következő műveleteket célszerű végrehajtani:

 Az alkalmazás típusának, verziószámának, forgalmazójának és gyártójának megtekintéséhez válasszuk az Opciók > Adatok megjelenít. lehetőséget.

Az alkalmazáshoz tartozó biztonsági tanúsítvány adatainak megtekintéséhez a Tanúsítványok menüpontban válasszuk az Adatok megjelenít. lehetőséget. Lásd: "Tanúsítványkezelés", 121. oldal.

 Ha olyan fájlt telepítünk, amely egy meglévő alkalmazás frissítésére vagy javítására szolgál, csak akkor tudjuk az eredeti alkalmazást visszaállítani, ha megvan az eredeti telepítőfájl vagy az eltávolított szoftvercsomag teljes biztonsági másolata. Az eredeti alkalmazás visszaállításához először el kell távolítanunk az alkalmazást, majd újra kell telepítenünk azt az eredeti telepítőfájl vagy a biztonsági másolat használatával.

- A Java-alkalmazások telepítéséhez a .jar fájl szükséges. Ha nem áll rendelkezésre, akkor a készülék kérheti, hogy töltsük le. Ha az alkalmazás számára nem adtunk meg hozzáférési pontot, akkor a készülék kéri, hogy adjunk meg egyet. A .jar fájl letöltésekor a szerver eléréséhez szükség lehet a felhasználói név és a jelszó megadására. Ezeket az alkalmazás forgalmazójától vagy gyártójától kaphatjuk meg.
- 1 A telepítőfájl megkereséséhez nyomjuk meg a gombot, és válasszuk az Alkalmazások > Alk.kezelő lehetőséget. Ezenkívül a Fájlkezelő funkció segítségével a készülék memóriájában vagy a behelyezett kompatibilis memóriakártyán is kereshetünk, illetve az Üzenetek > Bejövő mappában megnyithatjuk a telepítőfájlt tartalmazó üzenetet.
- 2 Az Alk.kezelő alkalmazásban válasszuk az Opciók > Telepítés parancsot. Egyéb alkalmazásokban lapozzunk a telepítőfájlra, és a telepítés megkezdéséhez nyomjuk meg a gombot.

Telepítés közben a készülék tájékoztat a telepítés állapotáról. Ha olyan alkalmazást telepítünk, amelynek nincs digitális aláírása vagy tanúsítványa, a készülék figyelmeztet erre. Csak akkor folytassuk a telepítést, ha biztosak vagyunk az alkalmazás eredetében és tartalmában.

Telepített alkalmazás elindításához keressük meg azt a menüben, és nyomjuk meg a 
gombot. Ha az alkalmazáshoz nincs megadva alapértelmezés szerinti mappa, akkor a készülék az Alkalmazások mappába telepíti a programot.

Ha meg szeretnénk nézni, hogy milyen szoftvercsomagokat telepítettünk vagy távolítottunk el, és ezek időpontját is ellenőrizni kívánjuk, válasszuk az Opciók > Napló megtekintése lehetőséget.

Fontos: A készülék csak egy víruskereső alkalmazást támogat. Ha több ilyen alkalmazást telepítünk, az hatással lehet a készülék teljesítményére és működésére, vagy a készülék le is állhat.

Alkalmazások kompatibilis memóriakártyára való másolásakor a telepítőfájlok (.sis) a készülékmemóriában maradnak. Ezek a fájlok sok memóriát foglalhatnak, ezzel megakadályozva további fájlok tárolását. A megfelelő mennyiségű memória biztosításához a Nokia Nseries PC Suite használatával a telepítőfájlokat egy kompatibilis számítógépre másolhatjuk, majd a fájlkezelővel eltávolíthatjuk a telepítőfájlokat a készülékmemóriából. Lásd: "Fájlkezelő", 22. oldal. Ha a .sis fájl egy üzenet melléklete, töröljük az üzenetet az Üzenetek menü Bejövő mappájából.

## Alkalmazások és szoftver eltávolítása

Lapozzunk a szoftvercsomaghoz, és válasszuk az Opciók > Eltávolítás lehetőséget. Az Igen lehetőség kiválasztásával hagyjuk jóvá a műveletet.

Ha eltávolítunk egy szoftvert, azt csak akkor tudjuk újratelepíteni, ha megvan az eredeti telepítőfájl vagy az eltávolított szoftvercsomag biztonsági másolata. Ha eltávolítunk egy szoftvercsomagot, az adott szoftverrel létrehozott dokumentumokat nem tudjuk többé megnyitni.

Ha egy másik szoftvercsomag működése függ az eltávolított szoftvercsomagtól, akkor előfordulhat, hogy a másik szoftvercsomag sem fog működni. További részletekért olvassuk el a telepített szoftvercsomag dokumentációját.

## Beállítások

Válasszuk az Opciók > Beállítások parancsot, majd a következő beállítások egyikét:

Szoftvertelepítés – Adjuk meg, hogy a Symbianszoftverek telepítését igazolt digitális aláírás nélkül is szeretnénk-e engedélyezni.

Online tanúsítv.ellen. – Bekapcsolásakor az alkalmazáskezelő a telepítés előtt ellenőrizni fogja az alkalmazás online tanúsítványait.

Alapértelm. webcím – Az online tanúsítványok ellenőrzésekor használt alapértelmezett cím.

Egyes Java-alkalmazások esetében a további adatok vagy összetevők letöltéséhez üzenetküldésre vagy egy adott hozzáférési ponttal hálózati kapcsolat létrehozására van szükség. Ha módosítani szeretnénk egy adott alkalmazás beállításait, az Alk.kezelő fő nézetében lapozzunk az alkalmazáshoz, és válasszuk az Opciók > Megnyitás lehetőséget.

## Digitális jogkezelés 遺

A tartalomtulajdonosok különböző digitális jogkezelési (DRM) technológiát alkalmazhatnak szellemi tulajdonuk, beleértve szerzői joguk védelmére. A jelen készülék különböző típusú DRM-szoftvereket használ a DRM-védelem alatt álló tartalmak eléréséhez. A készülék használatával hozzáférhetünk a WMDRM 10, az OMA DRM 1.0 és az OMA DRM 2.0. módon védett tartalmakhoz. Ha bizonyos DRM-szoftverek nem védik meg a tartalmat, a tartalomtulajdonos kérheti, hogy az ilyen DRM-szoftverek új DRM-védett tartalom elérését biztosító funkcióját vonják vissza. A visszavonással megakadályozható a már a készüléken lévő, DRM-védelem alatt álló tartalom megújítása is. Az ilyen DRMszoftvervisszavonás nem érinti a más típusú DRM-mel védett vagy a DRM-mel nem védett tartalmak használatát. A digitális jogvédelemmel (DRM-mel) védett tartalomhoz tartozik egy aktiválókulcs is, mely meghatározza a tartalomhasználattal kapcsolatos jogokat.

Ha a készüléken OMA DRM-védett tartalom található, az aktiválókulcsok és a tartalom lemásolásához használjuk a Nokia Nseries PC Suite másolásfunkcióját. Ha másképpen próbáljuk átmásolni azokat, lehet, hogy az aktiválókulcs nem lesz átmásolva, amelyet viszont a tartalommal együtt vissza kell állítani ahhoz, hogy az OMA DRM-védett tartalom továbbra is használható legyen a készülékmemória formázása után. Lehet, hogy az aktiválókulcsot akkor is vissza kell állítani, ha a készüléken lévő fájlok megsérülnek.

Ha a készüléken WMDRM-védett tartalom található, akkor a készülékmemória formázásakor az aktiválókulcs és a tartalom is el fog veszni. Az aktiválókulcs és a tartalom akkor is elveszhet, ha a készüléken lévő fájlok megsérülnek. Az aktiválókulcs vagy a tartalom elvesztésével elképzelhető, hogy ugyanaz a tartalom többé már nem lesz használható a készüléken. További tájékoztatásért forduljunk a szolgáltatóhoz.

Bizonyos aktiválókulcsok egy adott SIM-kártyához kapcsolhatók, így a védett tartalom csak akkor érhető el, ha a SIM-kártyát behelyezik a készülékbe.

A készüléken tárolt aktiválókulcsok megtekintéséhez nyomjuk meg a 💡 gombot, és az Alkalmazások > Multimédia > Akt. kulcs menüpontban válasszunk a következő lehetőségek közül:

Érvény. kulcsok – Felsorolja a médiafájlokhoz kapcsolódó kulcsokat, illetve azokat, amelyek érvényességi ideje még nem kezdődött el.

Érvényt. kulcsok – Felsorolja az érvénytelen kulcsokat. Az érvénytelenség oka, hogy a médiafájlok használati ideje lejárt, vagy hogy a készüléken van ugyan védett médiafájl, de nem tartozik hozzá aktiválókulcs.

N. hasz. kulcs. – Azoknak a kulcsoknak a listája, amelyekhez a készüléken nem tartoznak médiafájlok.

A médiafájlhoz további használati időt vásárolhatunk, illetve meghosszabbíthatjuk a használati időtartamot. Ehhez jelöljük ki az érvénytelen aktiválókulcsot, és válasszuk az Opciók > Új kulcs beszerzése lehetőséget. Az aktiválókulcsok nem frissíthetők, ha tiltva van a szolgáltatói hírüzenetek fogadása. Lásd: "Szolgáltatói hírüzenetek", 85. oldal.

A részletes adatok megtekintéséhez (például érvényességi állapot és a fájl továbbküldésének lehetősége) lapozzunk az aktiválókulcsra, és nyomjuk meg a 
gombot.

# Hangutasítások 😍

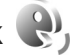

A készüléket hangutasításokkal is vezérelhetiük. A készülék által támogatott fejlett hangutasításokról lásd: "Hanghívás", 95. oldal.

Az alkalmazások és üzemmódok indítására szolgáló feilett hangutasítások aktiválásához nyissuk meg a Hangutasít. alkalmazás Üzemmódok mappáját. Nyomiuk meg a 🔉 gombot, és válasszuk az Eszközök > Segédprg-ok > Hangutasít. > Üzemmódok lehetőséget. A készülék hangmintákat hoz létre az alkalmazásokhoz és az üzemmódokhoz. Hangutasítások használatához készenléti állapotban tartsuk lenyomva a  $\frown$  gombot, majd mondjuk ki a hangutasítást. A hangutasítás az alkalmazás vagy az üzemmód listán látható neve. Hangutasítások használatához a készülék összehajtott állapotában tartsuk lenvomva az előre gombot.

Ha további alkalmazásokat szeretnénk felvenni a listába. válasszuk az Opciók > Új alkalmazás menüpontot. Az alkalmazás indítására szolgáló második hangutasítás felvételéhez válasszuk az Opciók > Utasítás módosítása beállítást, majd szövegként írjuk be az új hangutasítást. Kerüljük a nagyon rövid nevek, a rövidítések és a betűszavak használatát.

A szintetizált hangutasítás meghallgatásához válasszuk az Opciók > Visszajátszás lehetőséget.

A hangutasítások beállításait az Opciók > Beállítások menüpontban módosíthatiuk. Ha szeretnénk kikapcsolni a felismert hangmintákat és utasításokat a készülék kiválasztott nyelvén lejátszó hangszintetizátort, válasszuk a Szintetizátor > Ki menüpontot. A hangfelismerő rendszer által megtanult minták törléséhez (amely például akkor szükséges, ha a készüléket más személy kezdi használni) válasszuk a Saját hangtan, eltávolít, parancsot.

## Helymeghatározás

Nyomjuk meg a 😽 gombot, majd válasszuk az Eszközök > Csatlakoz. > GPS-adatok vagy Ir.pontok lehetőséget.

A Globális helymeghatározó rendszert (GPS) az Egyesült Államok kormánya üzemelteti, és egyedül e testület felelős a rendszer pontosságáért és karbantartásáért. A helyadatok pontossága az Egyesült Államok kormánvának GPS-műholdakon elvégzett módosításaitól függ, és az Egyesült Államok Védelmi minisztériuma által megalkotott polgári GPS-használatra vonatkozó rendelet, valamint a Szövetségi rádiónavigációs terv hatálya alá tartozik. A pontosságot a nem megfelelő műholdgeometria is befolvásolhatia. A GPS-ielek elérhetőségére és minőségére hatással lehet az elhelyezkedésünk, az épületek, a természetes akadályok, valamint az időjárás is.

A GPS-készüléket a szabadban ajánlott használni, ezzel biztosítva a GPS-jelek vételét.

A GPS csak a navigáció támogatásához használandó. A rendszer nem alkalmas precíz helymeghatározási műveletek elvégzésére, ezért soha ne hagyatkozzunk kizárólag a GPS-készülék helyadataira helymeghatározás vagy navigálás során.

Az útmérő pontossága korlátozott, ezért felléphetnek kerekítési hibák. A pontosság függ a GPS-jelek elérhetőségétől és minőségétől is.

Az Ir.pontok funkció kiválasztásával adott helyszínek helymeghatározási adatait menthetjük a készülékre és megtekinthetjük azokat. A GPS-adatok funkció egy adott célhelyre vonatkozó útvonal-vezetési információkat, az aktuális tartózkodási helyről helymeghatározási adatokat és utazási információkat nyújt, például megadja a célhely hozzávetőleges távolságát és az utazás körülbelüli időtartamát.

Az Ir.pontok és GPS-adatok lehetnek hálózatalapúak (hálózati szolgáltatás), de elérésükhöz szükség lehet kompatibilis GPS vevőkészülék használatára is.

Bővebben olvashatunk az Ir.pontok és a GPS-adatok témáról a készülék útmutatóiban a www.nseries.com/support címen vagy a helyi Nokia weboldalon.

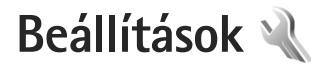

A beállítások módosításához nyomjuk meg a 😘 gombot, és válasszuk az Eszközök > Beállítások lehetőséget. Lapozzunk az Általános, Telefon, Csatlakozás beállításra vagy az Alkalmazások lehetőségre, és nyomjuk meg a 回 gombot. Lapozzunk a módosítani kívánt beállításhoz, és nyomjuk meg a 🗩 gombot.

Előfordulhat, hogy a készülék bizonyos beállításait a szolgáltató előre megadta, és azokat nem módosíthatjuk.

# Általános 🔌

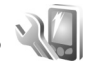

A telefon általános beállításainak módosításához, illetve az alapértelmezett értékek visszaállításához nyomjuk meg a Standar a szakozók – Beállítások – Beállítások – Beállítások – Szekezők – Beállítások – Szekezők – Szekezők – Szeke Általános > Testreszabás, Dátum és idő, Külső kijelző, Tartozékok, Biztonság, Gyári beállítások vagy Helvmeghatár, lehetőséget,

Dátum és idő – lásd: "Óra", 78. oldal.

## Testreszabás

Ha a kijelzőre, a készenléti állapotra, valamint a készülék általános működésére vonatkozó beállításokat szeretnénk módosítani, nyomjuk meg a 🚦 gombot, és válasszuk

az Eszközök > Beállítások > Általános > Testreszahás menüpontot.

Hangok – a naptár, az óra és az éppen bekapcsolt üzemmód csengőhangjainak módosítása.

A Témák nyitja meg az alkalmazást. Lásd: "A készülék megielenésének módosítása". 59. oldal.

A Hangutasítások nyitja meg az alkalmazás beállításait. Lásd: "Hangutasítások", 115. oldal.

### Kijelző

Fényerő – a kijelző fényerejének beállításához nyomjuk meg a 🗩 vagy a 🔍 gombot.

Betűméret – Adjuk meg a kijelzőn megjelenő szöveg és ikonok méretét.

Energiatakar. mód ideje- Adjuk meg, hogy az energiatakarékos üzemmód mennyi idő elteltével kapcsoljon be.

Üdvözlősz. vagy logó – A kijelzőn a készülék minden bekapcsolásakor megjelenik rövid ideig az üdvözlőszöveg vagy a logó. Az alapértelmezett kép megadásához válasszuk az Alapértelmezett lehetőséget, üdvözlőszöveg beírásához válasszuk a Szöveg parancsot, illetve

ha ki szeretnénk választani egy képet a Galéria alkalmazásból, akkor válasszuk a Kép beállítást.

Megvilágítás ideje – Adjuk meg, hogy a kijelző háttérvilágítása mennyi idő múlva kapcsoljon ki.

#### Készenléti állapot

Akt. készenlét – Ilyenkor készenléti állapotban használhatjuk az alkalmazásokra mutató hivatkozásokat. Lásd: "Aktív készenléti állapot", 60. oldal.

Hivatkozások > Bal választógomb és Jobb választógomb – A választógombokhoz a készenléti állapotban használható hivatkozást rendelhetünk.

Aktív készenl. alk.-ai – Az aktív készenléti állapotban megjeleníteni kívánt alkalmazáshivatkozásokat jelölhetjük ki. Ez a beállítás csak az Akt. készenlét funkció bekapcsolása esetén áll rendelkezésre.

A lapozógomb különböző irányaihoz is hozzárendelhetünk funkciókat. Aktív készenléti állapotban a vezérlőgombhoz rendelt funkciók nem használhatók.

Operátorlogó – Ez a beállítás csak akkor jelenik meg, ha már kaptunk operátorlogót, és azt mentettük a készülékre. Ha nem szeretnénk, hogy a logó megjelenjen, válasszuk a Ki beállítást.

### Nyelv

A telefon nyelve–Ha megváltoztatjuk a készülék kijelzőjén megjelenő szöveg nyelvét, ez érinti a dátumés az időformátumot, valamint az elválasztójeleket is, amelyeket például számításoknál használunk. Az Automatikus beállítás a SIM-kártyán tárolt információk alapján választja ki a nyelvet. A kijelzőszöveg nyelvének megváltoztatása után a készülék újraindul.

A telefon nyelve vagy a Bevitel nyelve beállításban végrehajtott módosítások érintik a készülék összes alkalmazását, és a módosítás addig marad érvényben, amíg ezeket a beállításokat ismét meg nem változtatjuk.

Bevitel nyelve – A nyelv megváltoztatása a szöveg írásakor rendelkezésre álló karaktereket és különleges karaktereket, valamint a használt prediktív szövegbeviteli szótárat is érinti.

Prediktív bevitel – Ha a prediktív szövegbevitelnél Be vagy Ki beállítást adunk meg, akkor az a készüléken lévő összes szövegbeviteli funkcióra érvényes lesz. A prediktív szövegbeviteli szótár nem áll rendelkezésre minden nyelven.

## Külső kijelző

Fényerő – A külső kijelző fényerősségének beállításához csukjuk össze a telefont és nyomjuk meg a hangerőszabályozó gombot. Válasz kinyitáskor – Válasszuk az Igen lehetőséget, ha a bejövő hívásokat a készülék kinyitásával kívánjuk fogadni.

Alvó mód – Adjuk meg, hogy az energiatakarékosság érdekében az energiatakarékos mód bekapcsolása után kikapcsoljon-e a kijelző. A kijelző kikapcsolása után egy LED villogása jelzi, hogy a készülék be van kapcsolva.

## Tartozékok

A tartozékokat jelző ikonokról lásd: "Alapvető ikonok", 19. oldal Egyes tartozékcsatlakozók nem szolgáltatnak információt arról, hogy milyen tartozék van az eszközhöz csatlakoztatva.

A rendelkezésre álló beállítások a tartozék típusától függenek. Válasszuk ki a megfelelő tartozékot, majd a következő beállítások egyikét:

Alapüzemmód – Állítsuk be azt az üzemmódot, amely automatikusan bekapcsol, amikor egy kompatibilis tartozékot a készülékhez csatlakoztatunk. Lásd: "Üzemmód– Hangbeállítások", 57. oldal.

Automatikus fogadás – Állítsuk be, ha szeretnénk, hogy a készülék öt másodperc elteltével automatikusan fogadja a bejövő hívásokat. Az automatikus hívásfogadás nem működik, ha a csengetés típusának beállítása Egy sípolás vagy Néma. Világítás – Állítsuk be, hogy a világítás bekapcsolva maradjon, vagy a megadott idő eltelte után kikapcsoljon. Ez a beállítás nem érhető el minden tartozék esetén.

Szöveges telefon vagy Hurokkészlet használata esetén a lehetőséget az eszközön kell aktiválni. A Szöveges telefon a Szöveges telefon > Szöv.tel. használata > Igen menüpontban kapcsolható be. A hurokkészletet a Hurokkészlet > Hurok használata > Igen menüpontban kapcsolhatjuk be.

## Biztonság

A biztonsággal kapcsolatos beállítások módosításához nyomjuk meg a 😗 gombot, és válasszuk az Eszközök > Beállítások > Általános > Biztonság > Telefon és SIM-kártya, Tanúsítványkezelés vagy Biztonsági modul beállítást.

#### Telefon és SIM-kártya

PIN-kód kérése – Ha a beállítás aktív, akkor a készülék a bekapcsoláskor kéri a PIN-kódot. A PIN-kód kérésének kikapcsolását nem minden SIM-kártya engedélyezi.

PIN-kód, PIN2-kód és Biztonsági kód – Módosíthatjuk a biztonsági kódot, a PIN-kódot és a PIN2-kódot. Ezek a kódok csak számjegyeket (**0** – **9**) tartalmazhatnak Ha bármelyik kódot elfelejtjük, lépjünk kapcsolatba a szolgáltatóval. Lásd: "Szómagyarázat: PIN-kódok és biztonsági kódok", 120. oldal. Ne használjunk a segélykérő számokra hasonlító hozzáférési kódokat, így elkerülhetjük a segélykérő számok véletlen tárcsázását.

Automatik. bill.zár ideje – Adjuk meg, hogy a billentyűzár bekapcsoljon-e, ha a készülék a megadott ideig készenléti állapotban van.

⇒☆ Tipp! A billentyűzár kézzel történő be- vagy kikapcsolásához nyomjuk meg a , majd a gombot.

Automatikus zár ideje – A jogosulatlan használat megakadályozása érdekében beállíthatjuk azt az időtartamot, amelynek letelte után a készülék automatikus zárja bekapcsol. A lezárt készüléket csak a helyes biztonsági kód megadása után lehet használni. Az automatikus zár kikapcsolásához válasszuk a Nincs lehetőséget.

Lásd: "Szómagyarázat: PIN-kódok és biztonsági kódok", 120. oldal.

A készülékbe előre beprogramozott segélykérőszám a készülék lezárt állapotában felhívható.

⇒ tipp! A készülék kézi lezárásához nyomjuk meg a gombot. Egy parancslista jelenik meg. Válasszuk a Telefon lezárása lehetőséget.

SIM-cserénél lezárás – Megadhatjuk, hogy a készülék kérje a biztonsági kódot, amikor ismeretlen SIM-kártyát helyeznek be. A készülék egy listán feljegyzi azokat a SIM-kártyákat, amelyeket a tulajdonos saját kártyaként azonosított.

Zárt hívócsoport – Meghatározhatunk egy előfizetői csoportot, amelynek tagjait hívhatjuk, és akik bennünket hívhatnak (hálózati szolgáltatás).

A készülékbe előre beprogramozott segélykérőszám a hívások zárt felhasználói csoportokra való korlátozása esetén is felhívható.

SIM-szolg. visszaig. – A készüléket beállíthatjuk úgy, hogy értesítést jelenítsen meg, amikor a SIM-kártya szolgáltatásait használjuk (hálózati szolgáltatás).

#### Szómagyarázat: PIN-kódok és biztonsági kódok

Ha bármelyik kódot elfelejtjük, lépjünk kapcsolatba a szolgáltatóval.

PIN-kód (személyes azonosítószám) – ez a kód védi a SIM-kártyát a jogosulatlan használat ellen. A PIN-kódot (4–8 számjegy) általában a SIM-kártyával kapjuk. Ha egymás után háromszor rossz PIN-kódot adunk meg, a kódot a készülék blokkolja. A blokkolás feloldásához szükségünk van a PUK-kódra.

UPIN-kód – Ezt a kódot az USIM-kártyához kaphatjuk meg. Az USIM-kártya a SIM-kártyák egy továbbfejlesztett típusa, amely UMTS-rendszerű mobiltelefonokhoz használható. PIN2-kód – ezt a kódot (4– 8 számjegy) egyes SIMkártyákkal kapjuk, és a készülék bizonyos funkcióinak eléréséhez szükséges.

Biztonsági kód (lezárókódként is ismert) – ez a kód (5 számjegy) a készülék lezárására használható, hogy megakadályozzuk annak jogosulatlan használatát. A biztonsági kód gyári beállítása: **12345**. A készülék jogosulatlan használatának megakadályozása érdekében változtassuk meg a biztonsági kódot. Az új kódot tartsuk titokban és a készüléktől távol, biztonságos helyen. Ha elfelejtjük a kódot, lépjünk kapcsolatba a szolgáltatóval.

PUK-kód és PUK2-kód (személyes feloldókulcs) – ezek a kódok (8 számjegy) a blokkolt PIN-kód, illetve PIN2-kód módosításához szükségesek. Ha a kódokat nem kaptuk meg a SIM-kártyával együtt, forduljunk a SIM-kártyát kibocsátó szolgáltatóhoz.

UPUK-kód – Ez a kód (8 számjegy) a blokkolt UPIN-kód módosításához szükséges. Ha a kódot nem kaptuk meg az USIM-kártyával együtt, forduljunk a USIM-kártyát kibocsátó szolgáltatóhoz.

#### Tanúsítványkezelés

A digitális tanúsítványok nem a biztonságot garantálják, hanem a szoftverek eredetének igazolására szolgálnak.

A tanúsítványkezelés alapnézetében megnézhetjük a hitelesítésszolgáltatók készülékre mentett tanúsítványainak listáját. Ha rendelkezésre áll, a 
gomb megnyomásával a személyes tanúsítványok listáját jeleníthetjük meg.

A digitális tanúsítványokat akkor kell használnunk, ha online bankhoz, egyéb webhelyhez vagy távoli szerverhez kívánunk csatlakozni olyan műveletek végrehajtásához, amelyek bizalmas adatok továbbítását igénylik. Emellett ezekre akkor is szükség lehet, ha csökkenteni szeretnénk a vírusok és az egyéb rosszindulatú szoftverek kockázatát, valamint a letöltésnél és a telepítésnél bizonyosak szeretnénk lenni a szoftver hitelességében.

Fontos: Bár a tanúsítványok használatával jelentősen csökken a távoli kapcsolatok és szoftvertelepítések kockázata, ezeket a helyes módon kell használni ahhoz, hogy valóban élvezhessük is a nagyobb biztonságot. Egy tanúsítvány léte önmagában még nem nyújt védelmet; a tanúsítványkezelőnek pontos, hiteles és megbízható tanúsítványt kell tartalmaznia ahhoz, hogy ez nagyobb biztonságot nyújthasson. A tanúsítványok ideje korlátozott. Ha a "Lejárt tanúsítvány" vagy a "Tanúsítvány még nem érvényes" üzenet jelenik meg, és a tanúsítvány elvileg érvényes, akkor ellenőrizzük a készülékben az aktuális dátum és idő helyességét.

A tanúsítványok beállításainak módosítása előtt győződjünk meg arról, hogy a tanúsítvány tulajdonosa

valóban megbízható-e, és hogy valóban a felsorolt tulajdonosé-e a tanúsítvány.

## A tanúsítványok adatainak megtekintése – a hitelesség ellenőrzése

Csak akkor lehetünk biztosak a szerver azonosítójának hitelességében, ha ellenőriztük a szervertanúsítvány aláírását és érvényességi idejét.

Értesítést kapunk, ha a szerver azonosítója nem hiteles, vagy ha a készüléken nincs meg a megfelelő biztonsági tanúsítvány.

Az adatok ellenőrzéséhez lapozzunk a tanúsítványhoz, és válasszuk az Opciók > Tanúsítvány adatai lehetőséget. A tanúsítvány adatainak megnyitásakor

a tanúsítványkezelő ellenőrzi a tanúsítvány érvényességét, és az alábbi feliratok egyike jelenhet meg:

A tanúsítvány nem megbízható – Egyetlen alkalmazás sincs beállítva az adott tanúsítvány használatához. Lásd: "A bizalmi beállítások módosítása", 122. oldal.

Lejárt tanúsítvány – A kijelölt tanúsítvány érvényességi ideje lejárt.

A tanúsítvány még nem érvényes – A kijelölt tanúsítvány érvényességi ideje még nem kezdődött el.

A tanúsítvány sérült – A tanúsítvány nem használható. Forduljunk a tanúsítvány kibocsátójához.

#### A bizalmi beállítások módosítása

A tanúsítványok beállításainak módosítása előtt győződjünk meg arról, hogy a tanúsítvány tulajdonosa valóban megbízható-e, és hogy valóban a felsorolt tulajdonosé-e a tanúsítvány.

Lapozzunk a megfelelő névjegyre, és válasszuk az Opciók > Bizalmi beállítások parancsot. A tanúsítványtól függően egy lista jelenik meg azokról az alkalmazásokról, amelyek a kiválasztott tanúsítványt használják.

Symbian-telepítés: Igen – a tanúsítvány alkalmas Symbian operációs rendszerű új szoftverek eredetének igazolására.

Internet: Igen – a tanúsítvány alkalmas szerverek igazolására.

Alkalmaz. telepítése: lgen – a tanúsítvány alkalmas új Java™-alkalmazás eredetének igazolására.

Az érték módosításához válasszuk az Opciók > Beáll. módosítása lehetőséget.

### Biztonsági modul

A Biztonsági modul alkalmazásban található biztonsági modul (ha van) megtekintéséhez vagy szerkesztéséhez lapozzunk a megfelelő modulra, és nyomjuk meg a gombot. Ha részletes információt szeretnénk kapni egy biztonsági modulról, lapozzunk a kívánt modulra, és válasszuk az Opciók > Biztonsági adatok lehetőséget.

## Gyári beállítások

Ha bizonyos beállításokat vissza szeretnénk állítani az eredeti értékükre, válasszuk az Eszközök > Beállítások > Általános > Gyári beállítások lehetőséget. Ehhez a művelethez meg kell adnunk a biztonsági kódot. Lásd: "Telefon és SIM-kártya", 119. oldal. Miután a beállításokat visszaállítottuk eredeti értékükre, a készüléknek hosszabb időre van szüksége a bekapcsoláshoz. A dokumentumokra és fájlokra ez nincs hatással.

## Helymeghatározás

Válasszuk ki, melyek a készülék megkereséséhez használandó Helymegh.-módszerek: Bluetooth-GPS – Bluetooth-kapcsolattal rendelkező kompatibilis külső GPSkészülék használata és Hálózatalapú – a hálózati adatok használata (hálózati szolgáltatás). A helymeghatározási adatokat a készüléken található kompatibilis alkalmazások használhatják.

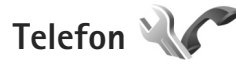

A hívások kezdeményezésével és fogadásával kapcsolatos beállítások módosításához nyomjuk meg a **G** gombot, és válasszuk az Eszközök > Beállítások > Telefon > Hívás, Hívásátirányítás, Híváskorlátozás vagy Hálózat beállítást.

## Hívás

Saját szám elküldése – Megadhatjuk, hogy a telefonszámunk megjelenjen-e (Igen) vagy rejtve maradjon (Nem) a hívott fél készülékén; ezt az értéket a szolgáltató is beállíthatja az előfizetés létrehozásakor (Hálózat adja meg) (hálózati szolgáltatás).

Hívásvárakoztatás – Ha bekapcsoljuk a hívásvárakoztatást (hálózati szolgáltatás), a hálózat értesítést küld a folyamatban lévő hívás közben bejövő hívásról. A funkciót bekapcsolhatjuk (Aktiválás) vagy kikapcsolhatjuk (Törlés), illetve ellenőrizhetjük, hogy aktív-e (Állapot).

Híváselutasítás SMS-sel – Az Igen beállítás kiválasztásával SMS-üzenetet küldünk a hívónak, amely tartalmazza a hívás elutasításának okát. Lásd: "Hívás fogadása vagy elutasítása", 100. oldal.

Üzenetszöveg – Itt adhatjuk meg a hívás elutasításakor küldött SMS szövegét.

Kép a videohívásban – Ha a videohívás során a készülék nem küld videoképet, akkor megadhatjuk, hogy a videó helyett milyen állókép jelenjen meg.

Autom. újratárcsázás – A Be lehetőség kiválasztásakor a készülék a sikertelen hívás után még legfeljebb tízszer próbálja meg hívni a számot. Az automatikus újratárcsázás leállításához nyomjuk meg a 🚄 gombot. Hívásidőtartam kijelzése – Ha azt szeretnénk, hogy a készülék hívás közben megjelenítse a beszélgetés időtartamát, kapcsoljuk be ezt a funkciót.

Hívás utáni jelentés – Ha azt szeretnénk, hogy a készülék rövid időre megjelenítse a hívást követően annak időtartamát, válasszuk a Be lehetőséget.

Gyorshívás - Ha a Be lehetőséget választjuk, a gyorshívógombokhoz (2 - 9) hozzárendelt telefonszámok a gomb megnyomásával és nyomya tartásával hívhatók. Lásd még: "Telefonszámok gyorshívása", 95. oldal.

Bármely gomb fogad – A Be lehetőség kiválasztásával a bejövő hívásokat a billentyűzet bármely gombjának rövid idejű megnyomásával fogadhatjuk. Ez alól kivétel a 🦟 ,  $a \neg$ , a (i) és  $a \rightarrow$  gomb.

Használt vonal – Ez a beállítás (hálózati szolgáltatás) csak akkor jelenik meg, ha a SIM-kártya két előfizetői számot, azaz két telefonvonalat is kezelni tud. Válasszuk ki, hogy melvik telefonvonalat szeretnénk használni telefonhívások kezdeményezéséhez és SMS-küldéshez. A választott vonaltól függetlenül mindkét vonalon fogadhatjuk a hívásokat. A 2. vonal beállítás kiválasztása esetén nem kezdeményezhetünk hívásokat, ha nem fizettünk elő erre a hálózati szolgáltatásra. A 2. vonal választásakor készenléti állapotban a **7** ikon jelenik meg.

☆ Tipp! A két telefonvonal közötti váltáshoz készenléti állapotban nyomiuk meg és tartsuk lenyomya a # aombot.

Vonalváltás – A vonalváltás (hálózati szolgáltatás) megakadályozása érdekében válasszuk a Letiltás lehetőséget, ha a SIM-kártya támogatja azt. A beállítás módosításához szükségünk van a PIN2-kódra.

## Hívásátirányítás

A Hívásátirányítás segítségével a bejövő hívásokat a hangpostafiókba vagy másik telefonszámra irányíthatjuk. A további tudnivalókért forduljunk a szolgáltatóhoz.

Válasszuk ki az átiránvítani kívánt hívásokat és az átirányítási beállításokat. Amennyiben kiválasztjuk a Ha foglalt beállítást, a hanghívások átirányítása akkor történik, ha foglalt a telefonunk, vagy ha elutasítiuk a bejövő hívásokat. A funkciót bekapcsolhatjuk (Aktiválás) vagy kikapcsolhatjuk (Törlés), illetve ellenőrizhetjük, hogy be van-e kapcsolva (Állapot).

Egyidejűleg több hívásátirányítási beállítás is aktív lehet. Az összes hívás átirányításakor készenléti állapotban

a 🖌 ikon jelenik meg.

A híváskorlátozás és a hívásátirányítás egyszerre nem lehet aktív.

## Híváskorlátozás

A Híváskorlátozás (hálózati szolgáltatás) lehetővé teszi, hogy korlátozzuk a készülékről kezdeményezhető vagy azon fogadható hívásokat. A beállítások módosításához szükségünk van a szolgáltatótól kapott korlátozó jelszóra.

A kijelölt híváskorlátozási beállítást bekapcsolhatjuk (Aktiválás), kikapcsolhatjuk (Törlés), illetve ellenőrizhetjük a funkció állapotát (Állapot). A Híváskorlátozás funkció valamennyi hívásra érvényes, beleértve az adathívásokat is.

A híváskorlátozás és a hívásátirányítás egyszerre nem lehet aktív.

A készülékbe előre beprogramozott segélykérőszámok némelyike híváskorlátozás alatt felhívható.

## Hálózat

A készülék automatikusan vált a GSM- és az UMTS-hálózat között. A GSM-hálózatot készenléti állapotban a  $\Psi$ ikon jelzi. UMTS-hálózatnál a **3G** ikon jelenik meg.

Hálózatmód (csak akkor jelenik meg, ha a szolgáltató támogatja) – Kiválaszthatjuk, hogy melyik hálózatot szeretnénk használni. Ha a Kettős mód beállítást választjuk, a készülék a hálózati paramétereknek és a mobilszolgáltatók közötti roamingszerződéseknek megfelelően automatikusan választja ki a GSM- vagy az UMTS-hálózatot. További tájékoztatásért forduljunk a szolgáltatóhoz.

Operátorválasztás – Válasszuk az Automatikus beállítást, ha azt szeretnénk, hogy a készülék keressen és válasszon számunkra egy rendelkezésre álló hálózatot, illetve a Kézi beállítást, ha magunk szeretnénk választani a hálózatok listájáról. Ha a kézzel választott hálózattal megszakad a kapcsolat, a készülék hibajelző hangot ad, majd kéri, hogy válasszunk másik hálózatot. Fontos, hogy a kiválasztott hálózatnak és a hazai mobilhálózatnak roamingszerződése legyen egymással.

5/2 Szómagyarázat: A roamingszerződés olyan megállapodás két vagy több mobilhálózat szolgáltatója között, amely a felhasználók számára lehetővé teszi, hogy a másik szolgáltató szolgáltatásait használják.

Adókörz.-információ – Ha azt szeretnénk, hogy a készülék jelezzen, amikor mikrocellás hálózati (MCN) technológiával üzemeltetett hálózatban működik, valamint ha aktiválni kívánjuk az adókörzet-információk fogadását, válasszuk a Be lehetőséget.

# Csatlakozás 🔍 🔿

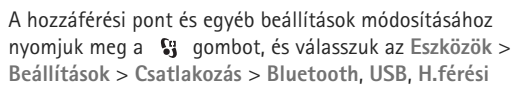

pontok, Csomagadat, Adathívás, SIP-beállítások, Konfigurációk vagy APN vezérlése lehetőséget. Az USB beállításairól lásd: "USB". 73. oldal.

A Bluetooth beállításairól lásd: "Beállítások", 70. oldal

## Adatkapcsolatok és hozzáférési pontok

A készülék támogatja a csomagkapcsolt adatátviteli kapcsolatokat (hálózati szolgáltatás), ilyen például a GPRS a GSM-hálózatban. Ha a készüléket GSM- és UMTShálózatban használjuk, egyidejűleg több adatkapcsolat is aktív lehet, és a hozzáférési pontok közösen használhatnak egy adatkapcsolatot. UMTS-hálózatban az adatkapcsolatok hanghívások közben is aktívak maradnak.

Az adatkapcsolat létrehozásához szükség van egy hozzáférési pontra. Többféle hozzáférési pont definiálható, például:

- MMS-hozzáférési pont multimédia üzenetek küldéséhez és fogadásához;
- internet-hozzáférési pont (IAP), amelyen keresztül e-mail üzeneteket küldhetünk és fogadhatunk, illetve az internethez kapcsolódhatunk.

Érdeklődjünk a szolgáltatónál arról, hogy a használni kívánt szolgáltatáshoz milyen típusú hozzáférési pontra van szükség. A csomagkapcsolt adatátviteli szolgáltatás rendelkezésre állásával és előfizetésével kapcsolatban forduljunk a szolgáltatóhoz.

## Hozzáférési pontok

A hozzáférési pontok beállítását üzenetben megkaphatjuk a szolgáltatótól. Lásd: "Adatok és beállítások", 84. oldal. Előfordulhat, hogy a szolgáltató némelyik vagy akár az összes hozzáférési pontot előre beállította, így azokat nem módosíthatjuk vagy szerkeszthetjük, nem távolíthatjuk el, illetve új hozzáférési pontot sem hozhatunk létre. A ikon a védett hozzáférési pontot, míg a a csomagkapcsolt adatkapcsolati hozzáférési pontot jelöli.

Új hozzáférési pont létrehozásához válasszuk az Opciók > Új hozzáférési pont lehetőséget.

A hozzáférési pont beállításainak módosítását az Opciók > Szerkesztés menüpontban végezhetjük el. Kövessük a szolgáltatótól kapott útmutatást.

Kapcsolat neve – A kapcsolat nevének megadása.

Adatátvitel módja – Az adatkapcsolat típusának kiválasztása.

A választott adatkapcsolattól függően csak bizonyos beállítási mezők érhetők el. Töltsünk ki minden olyan mezőt, amely mellett a Meg kell adni felirat vagy piros csillag szerepel. A többi mezőt üresen hagyhatjuk, hacsak a szolgáltató másképpen nem kéri. Az adatkapcsolat használatához a szolgáltatónak támogatnia kell ezt a funkciót, és ha szükséges, aktiválnia kell a SIM-kártyán is.

#### Csomagkapcsolt adatátviteli hozzáférési pontok

Kövessük a szolgáltatótól kapott útmutatást.

Hozzáférési p. neve – Adjuk meg a szolgáltatótól kapott nevet.

Felhasználónév – A felhasználónév is szükséges lehet adatkapcsolat létesítéséhez, és azt általában a szolgáltatótól kapjuk meg.

Jelszókérés – Ha a szerverre történő minden egyes bejelentkezéskor meg kell adnunk a jelszót, vagy ha a jelszót nem kívánjuk menteni a készülékre, válasszuk az Igen lehetőséget.

Jelszó – Adatátviteli kapcsolat létesítéséhez szükség lehet egy jelszóra, amelyet általában a szolgáltatótól kapunk meg.

Azonosítás – Válasszuk a Normál vagy a Biztonságos lehetőséget.

Kezdőlap – A beállítandó hozzáférési ponttól függően adjuk meg az internetcímet vagy a multimédia üzenetközpont címét.

Az Opciók > További beállítások menüpontban az alábbi beállításokat módosíthatjuk: Hálózattípus – Adjuk meg a használni kívánt internetprotokoll típusát: IPv4 vagy IPv6. Az egyéb beállítások a kiválasztott hálózat típusától függenek.

Telefon IP-címe (kizárólag IPv4 esetén) – Adjuk meg a készülék IP-címét.

DNS-cím – Az Elsődleges DNS-cím beállításban adjuk meg az elsődleges DNS-szerver IP-címét, a Másodlagos DNS-cím beállításban pedig írjuk be a másodlagos DNS-szerver IP-címét. Ezeket a címeket az internetszolgáltatótól tudhatjuk meg.

Proxy-szerver címe – Adjuk meg a proxyszerver címét.

Proxy-port száma - Adjuk meg a proxyszerver portszámát.

## Csomagadat

A GPRS beállításai érintenek minden olyan hozzáférési pontot, amely csomagkapcsolt adatátviteli kapcsolatot használ.

Csom.kap. kapcsolat – A Ha rend. áll beállítás kiválasztásakor és olyan hálózatban, amely támogatja a csomagkapcsolt adatátvitelt, a készülék bejelentkezik a csomagkapcsolt adatátviteli hálózatba. A csomagkapcsolt adatátvitel létesítése (például e-mail üzenetek küldéséhez és fogadásához) gyorsabb. Ha nincs csomagkapcsolt adatátviteli lefedettség, a készülék időrőlidőre megkísérli létrehozni a kapcsolatot. A Ha szükséges beállítás kiválasztásakor a készülék csak akkor használja a csomagkapcsolt adatátvitelt, ha egy alkalmazás vagy egy művelet igényli azt.

H.férési pont – A hozzáférési pont nevét akkor kell megadni, ha a telefont a számítógép csomagkapcsolt adatátvitelt alkalmazó modemjeként szeretnénk használni.

## Adathívások

Az adathívás beállításai érintenek minden olyan hozzáférési pontot, amely GSM-adathívás kapcsolatot használ.

Online idő – Beállíthatjuk az adathívásokat úgy, hogy a rendszer automatikusan bontsa a kapcsolatot a beállított inaktivitási időkorlát letelte után. Az időkorlát megadásához válasszuk a Meghatározott lehetőséget, és adjuk meg az időt percekben. Ha a Korlátlan lehetőséget választjuk, az adathívások nem bontják automatikusan a kapcsolatot.

## SIP-beállítások

A SIP-beállításokra (session initiation protocol – munkamenet-kezdeményezési protokoll) a SIP-protokollt használó bizonyos hálózati szolgáltatásoknak – például a kameramegosztásnak – van szüksége. Lehet, hogy a beállításokat a szolgáltató által küldött üzenetben kapjuk meg. A beállítási módokat a SIP-beállítások menüpontban tekinthetjük meg, törölhetjük vagy hozhatjuk létre.

## Konfigurációk

A szolgáltatótól konfigurációs üzenetben megbízható szerverbeállításokat kaphatunk. Ezeket a beállításokat a Konfigurációk menüpontban tekinthetjük meg vagy törölhetjük.

## APN vezérlése

A APN vezérlése szolgáltatással korlátozhatjuk a csomagkapcsolt adatátviteli csatlakozásokat, és elérhetjük, hogy a készülék csak bizonyos csomagkapcsolt adatátviteli hozzáférési pontokat használjon.

Ez a beállítás csak akkor érhető el, ha a SIM-kártya támogatja a hozzáférési pontokat vezérlő szolgáltatást.

A vezérlőszolgáltatás be- vagy kikapcsolásához vagy az engedélyezett hozzáférési pontok módosításához válasszuk az Opciók parancsot, majd a megfelelő lehetőséget. A beállítások módosításához szükségünk van a PIN2-kódra. Ha nem ismerjük a kódot, forduljunk a szolgáltatóhoz.

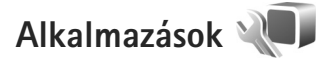

A készüléken telepített bizonyos alkalmazások beállításainak módosításához nyomjuk meg a **§** gombot, és válasszuk az Eszközök > Beállítások > Alkalmazások lehetőséget. A beállítások az egyes alkalmazásokban is elérhetők a megfelelő beállítási funkció kiválasztásával.

# Hibaelhárítás: Kérdések és válaszok

#### Hozzáférési kódok

- K: Mi a jelszó a biztonsági kódhoz, a PIN-kódhoz és a PUK-kódhoz?
- V: Az alapértelmezett biztonsági kód az 12345. Ha elfelejtettük vagy elveszítettük a biztonsági kódot, forduljunk a készülék értékesítőjéhez. Ha elfelejtettük vagy elveszítettük a PIN-kódot vagy a PUK-kódot, illetve ha nem kaptunk ilyen kódot, forduljunk a mobilszolgáltatóhoz.
  - a jelszavakkal kapcsolatos információért forduljunk a hozzáférési pont szolgáltatójához, például az internetszolgáltatóhoz vagy a mobilszolgáltatóhoz.

#### Akkumulátor

- K: Miért merül le gyorsan az akkumulátorom?
- V: A Bluetooth technológiát használó funkciók, illetve más funkciók használata esetén ezek háttérben történő futtatása jobban igénybe veszi az akkumulátort, és csökkenti annak élettartamát.

A csomagkapcsolt adatátviteli kapcsolatok is jobban igénybe veszi az akkumulátort. Ha a Kapcsolatbeállítások alatt a Csom.kap. kapcsolat beállításnak Ha rend. áll értéket adtunk és nincs csomagkapcsolt adatátviteli lefedettség (GPRS), a készülék időről-időre megkísérli létrehozni a kapcsolatot, ami jobban igénybe veszi az akkumulátort. Az eszköz működési élettartamának megnöveléséhez kapcsoljuk ki a Bluetooth-funkciót, ha nincs rá szükségünk. A Csom.kap. kapcsolat beállítást is állítsuk a Ha szükséges értékre. A háttérben futó valamennyi használaton kívüli alkalmazás bezárásához nyomjuk meg és tartsuk lenyomva a **G** gombot, majd a listából válasszuk ki a megfelelő alkalmazást. Ezt követően lépjünk ki az alkalmazásól.

#### Az alkalmazás nem válaszol

- K: Hogyan lehet bezárni egy olyan alkalmazást, amelyik nem válaszol?
- V: Nyomjuk le és tartsuk lenyomva a 🚱 gombot. Lapozzunk a kívánt alkalmazáshoz, és a bezáráshoz nyomjuk meg a **C** gombot.

#### Bluetooth-kapcsolat

- K: Miért nem tudok kapcsolatot teremteni a barátom Bluetooth-funkciós készülékével?
- V: Győződjünk meg arról, hogy a két készülék egymással kompatibilis, mindkét készüléken be van kapcsolva a Bluetooth-funkció, és a készülékek nincsenek rejtett üzemmódban. Ügyeljünk arra, hogy a két készülék közötti távolság ne legyen nagyobb 10 méternél, és hogy a készülékek között ne legyenek falak vagy egyéb akadályok.

- K: Miért nem tudom bontani a Bluetooth-kapcsolatot?
- V: Ha másik készülék kapcsolódik készülékünkhöz, a kapcsolat bontásához a másik készüléket kell használni, vagy ki kell kapcsolni a Bluetooth funkciót. Válasszuk az Eszközök > Bluetooth > Bluetooth > Ki parancsot.

#### Kamera

- K: Miért elmosódottak a képek?
- V: Ellenőrizzük, hogy a kamera lencséjét védő üveg tiszta-e.

#### Kijelző

- K: Amikor bekapcsolom a készüléket, miért jelennek meg hibás, nem megfelelő színű vagy fényes pontok a kijelzőn?
- V: Ez ennek a kijelzőtípusnak a sajátossága. Egyes kijelzők olyan képpontokat tartalmazhatnak, amelyek mindig be vagy ki vannak kapcsolva. Ez normális jelenség, nem hiba.

#### Kevés memória

- K: Mi a teendő, ha kevés a memória?
- V: A nem használt elemek rendszeres időközönkénti törlésével elkerülhető, hogy megteljen a memória. Lásd: "Kevés memória – memória felszabadítása", 22. oldal. Névjegyadatok, naptárbejegyzések, időtartam- és hívásköltség-számlálók, játékokban elért pontszámok vagy egyéb adatok törléséhez nyissuk meg a megfelelő alkalmazást, és ott töröljük az adatokat. Ha több elemet törlünk, és az alábbi üzenetek valamelyike jelenik meg: A művelet végrehajtásához nincs elég memória. Előbb töröljön adatokat. vagy Kevés a memória. Töröljön adatokat a telefonmemóriából, akkor próbáljuk meg egyesével

törölni az adatokat, a legkisebb méretűvel kezdve. Ha látni szeretnénk, hogy milyen adatok vannak a telefonon, és a különböző adatcsoportok mennyi memóriát foglalnak el, nyomjuk meg a G gombot, és válasszuk az Eszközök > Fájlkezelő > Opciók > Memória adatai lehetőséget.

- K: Hogyan menthetem az adatokat törlés előtt?
- V: Az adatok a következő eljárásokkal menthetők:
- A Nokia Nseries PC Suite programcsomaggal kompatibilis számítógépen biztonsági másolatát készíthetünk az adatokról.
- A képeket elküldhetjük egy e-mail címre, majd számítógépre menthetjük.
- Az adatokat Bluetooth-kapcsolaton keresztül is elküldhetjük egy kompatibilis készülékre.
- Az adatokat kompatibilis memóriakártyára is menthetjük.

#### Üzenetek

- K: Miért nem tudok kijelölni egy névjegykártyát?
- V: A névjegyhez nem tartozik telefonszám vagy e-mail cím. A Névjegyzék alkalmazásban adjuk meg a hiányzó adatokat.

#### Multimédia üzenetek

- K: Rövid időre megjelenik az Üzenet fogadása felirat. Mi történik?
- V: A készülék multimédia üzenetet próbál letölteni a multimédia üzenetközpontból. Ellenőrizzük, hogy a multimédia üzenetek beállításait

megfelelően adtuk-e meg, és nem írtuk-e be hibásan a telefonszámokat vagy a címeket. Nyomjuk meg a gombot, majd válasszuk az Üzenetek > Opciók > Beállítások > MMS-üzenet parancsot.

- K: Hogyan bonthatom az adatkapcsolatot, ha a készülék újra és újra elindítja azt?
- V: Ha meg szeretnénk szakítani az egyik eszközzel fennálló adatkapcsolatot, nyomjuk meg a gombot, válasszuk az Üzenetek > Opciók > Beállítások > Multimédia üzenet > Multimédia letöltése menüpontot, majd a következő lehetőségek egyikét:

Kézi – A multimédia üzenetközpont menti az üzeneteket, és azokat később letölthetjük. Értesítést kapunk, ha új multimédia üzenet érkezik, és azt letölthetjük a multimédia üzenetközpontból.

Ki – A készülék az összes bejövő multimédia üzenetet figyelmen kívül hagyja. Ezután a készülék nem kezdeményez semmilyen, a multimédia üzenetekkel kapcsolatos hálózati kapcsolatot.

#### Számítógépes kapcsolat

- K: Miért nem tudom csatlakoztatni a készüléket a számítógéphez?
- V: Ellenőrizzük, hogy a Nokia Nseries PC Suite programcsomag telepítve van-e, és fut-e a számítógépen. Erről a Nokia Nseries PC Suite CD-lemezen található felhasználói kézikönyve nyújt tájékoztatást. A Nokia Nseries PC Suite használatával kapcsolatos további tudnivalók a Nokia Nseries PC Suite súgójában és a www.nokia.com webhely megfelelő oldalain olvashatók.

- K: Használhatom a készülékem kompatibilis számítógéppel együtt faxmodemként?
- V: A készülék nem használható faxmodemként. Azonban a hívásátirányítási funkció (hálózati szolgáltatás) segítségével a beérkező faxhívásokat átirányíthatjuk másik telefonszámra.

# Akkumulátorról szóló információk

## Töltés és kisütés

A készülék újratölthető akkumulátorral üzemel. Az akkumulátor több százszor feltölthető és kisüthető, de előbb-utóbb elhasználódik. Amikor a beszélgetések és a készenléti állapot időtartama észrevehetően rövidebb a megszokottnál, cseréljük ki az akkumulátort. Csak Nokia által jóváhagyott akkumulátorokat használjunk, és azokat ugyancsak a Nokia által ehhez a készülékhez jóváhagyott töltőkészülékekkel töltsük újra.

Ha a csereakkumulátort először használjuk, vagy az akkumulátort nem használtuk hosszabb ideig, akkor előfordulhat, hogy a töltés megkezdéséhez a töltő csatlakoztatása után azt ki kell húzni, majd újra csatlakoztatni kell.

A töltőt húzzuk ki a hálózati aljzatból és a készülékből, ha nem használjuk. Ne hagyjuk a teljesen feltöltött akkumulátort a töltőre csatlakoztatva, mert a túltöltés megrövidítheti az akkumulátor élettartamát. A teljesen feltöltött, de nem használt akkumulátor idővel önmagától is elveszti töltését.

Abban az esetben, ha az akkumulátor teljesen lemerült, a töltés jelzése lehet, hogy csak néhány perc múlva jelenik meg, addig telefonhívást sem tudunk lebonyolítani.

Az akkumulátort csak a rendeltetésének megfelelő célokra használjuk. Soha ne használjunk sérült akkumulátort vagy töltőt.

Ne zárjuk rövidre az akkumulátort. Véletlen rövidzárlatot okozhat például egy fémtárgy (pénzérme, kapocs vagy toll), ha az akkumulátor pozitív (+) és negatív (-) pólusait közvetlenül összeköti. (A pólusok az akkumulátoron látható fémes sávok.) Ez könnyen előfordulhat, ha a tartalék akkumulátort a zsebünkben vagy tárcánkban tartjuk. A pólusok rövidre zárása az akkumulátort és az összeköttetést létrehozó tárgyat is tönkreteheti.

A túl meleg vagy túl hideg helyen történő tárolás (ha például nyáron vagy télen lezárt gépkocsiban tartjuk) az akkumulátor teljesítőképességének gyengülését, illetve élettartamának megrövidülését eredményezi. Tartsuk az akkumulátort 15°C és 25°C (59°F és 77°F) közötti hőmérsékleten. Túl meleg vagy túl hideg akkumulátort a készülék esetleg akkor sem működik, ha az akkumulátor egyébként teljesen fel van töltve. Az akkumulátor teljesítménye különösen korlátozott jóval fagypont alatti hőmérsékleten.

Az akkumulátorokat soha ne dobjuk tűzbe, mivel ez robbanást idézhet elő. A sérült akkumulátor is balesetveszélyes. Az akkumulátoroktól a helyi rendszabályoknak megfelelően szabaduljunk meg. Lehetőség szerint hasznosítsuk újra. Soha ne dobjuk a háztartási szemétbe.

A cellákat vagy az akkumulátort ne szedjük szét, illetve ne törjük szét. Akkumulátorfolyás esetén ügyeljünk arra, hogy a folyadék ne érintkezzen bőrfelülettel, és ne kerüljön a szembe. Az akkumulátorfolyadékkal való érintkezés esetén azonnal öblítsük le bő vízzel a bőr vagy a szem felületét, vagy forduljunk orvoshoz.

# Nokia akkumulátor-hitelességi irányelvek

Biztonságunk érdekében mindig Nokia akkumulátort használjunk. Annak ellenőrzéséhez, hogy eredeti Nokia akkumulátort kaptunk-e, vásároljunk egyet egy hivatalos Nokia kereskedőtől, keressük meg az Eredeti Nokia tartozék (Nokia Original Enhancements) logót a csomagoláson, és vizsgáljuk meg a hologramos címkét a következő lépésekkel:

Ha az alábbi négy lépést sikeresen elvégeztük, az még nem jelenti az akkumulátor megfelelő eredetének teljes bizonyosságát. Ha bármely okból azt gondoljuk, hogy az akkumulátorunk nem eredeti Nokia akkumulátor, kerüljük annak használatát, és további segítségért vigyük el az akkumulátort egy hivatalos Nokia szervizbe. A hivatalos Nokia szerviz vagy kereskedő ellenőrizni tudja az akkumulátor eredetét. Ha az eredet mégsem ellenőriznető, vigyük vissza az akkumulátort abba kereskedésbe, ahol azt vettük.

# A hologram hitelességének vizsgálata

- Ha ránézünk a hologramos címkére, akkor az egyik irányból a Nokia kézfogást ábrázoló jele, a másik irányból az Eredeti Nokia tartozék (Nokia Original Enhancements) logó látható.
- 2 Ha a hologramot balra, jobbra, lefelé vagy felfelé döntjük, a címke mindegyik oldalán egy, kettő, három és négy pontnak kell látszania.
- 3 Kaparjuk le a címke oldalát, így láthatóvá válik egy 20 számjegyből álló kód, például: 12345678919876543210.
  Fordítsuk el úgy az akkumulátort, hogy a számok felfelé nézzenek.
  A 20 számjegyből álló kód a felső sor elején kezdődik, és az alsó sorban folytatódik.

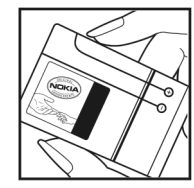

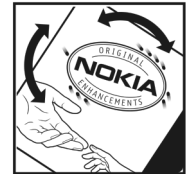

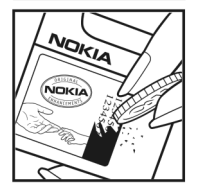

4 A www.nokia.com/batterycheck webhelyen található utasításoknak megfelelően ellenőrizzük, hogy a 20 számjegyből álló kód érvényes-e.

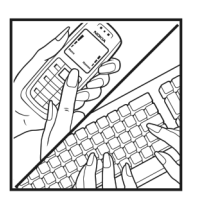

Szöveges üzenet létrehozásához írjuk be a 20 számjegyből álló kódot (például 12345678919876543210), és küldjük el azt a +44 7786 200276-os telefonszámra.

Szöveges üzenet létrehozásához (csak Indiában): Írjuk be a **Battery** szót, majd a 20 számjegyű akkumulátorkódot (például Battery 12345678919876543210), és küldjük el azt az 5555-ös számra.

A műveletre a nemzeti és nemzetközi tarifák vonatkoznak.

A kód elküldése után egy üzenetet kapunk, amelyből megtudhatjuk, érvényes-e a kód.

#### Mi a teendő, ha az akkumulátor nem bizonyul eredetinek?

Amennyiben nem tudunk meggyőződni a Nokia akkumulátor hitelességéről a címkén szereplő hologram alapján, ne használjuk az akkumulátort. További segítségért vigyük el a legközelebbi Nokia szervizbe vagy kereskedőhöz. A gyártó által nem jóváhagyott akkumulátor használata veszélyes lehet, valamit kisebb teljesítményhez, illetve a készülék és tartozékainak károsodásához vezethet. A nem megfelelő használat érvénytelenítheti a készülékre vonatkozó garanciát is. Az eredeti Nokia akkumulátorokról bővebben a www.nokia.com/battery oldalon olvashatunk.

# Kezelés és karbantartás

A készülék kiemelkedő színvonalú tervezés és kivitelezés eredménye, és gondos kezelést igényel. A következő javaslatok segítenek a garancia megőrzésében.

- A készüléket tartsuk szárazon. A csapadék, a pára és minden egyéb folyadék vagy nedvesség tartalmazhat az elektronikus áramkörökben korróziót előidéző ásványi anyagokat. Ha a készülék vizes lesz, vegyük ki az akkumulátort, és visszahelyezés előtt várjuk meg, amíg a készülék teljesen megszárad.
- A készüléket ne használjuk és ne tároljuk poros, piszkos helyen. A por károsíthatja a készülék mozgó és elektromos alkatrészeit.
- A készüléket ne tartsuk túl meleg helyen. A magas hőmérséklet csökkentheti az elektronikus alkotóelemek élettartamát, károsíthatja az akkumulátort, és deformálhatja vagy megolvaszthatja a műanyag alkatrészeket.
- A készüléket ne tartsuk túl hideg helyen. A normál hőmérsékletre való felmelegedéskor a készülék belsejében lecsapódó pára károsíthatja az elektronikus áramköröket.
- Ne kíséreljük meg felnyitni a készüléket más módon, mint ahogyan az a jelen útmutatóban szerepel.
- A készüléket ne ejtsük le, ne ütögessük és ne rázogassuk. A durva bánásmód tönkreteheti az áramköri kártyákat és a finommechanikát.
- A készüléket ne tisztítsuk erős vegyszerekkel, illetve oldóvagy mosószerekkel.
- Ne fessük be a készüléket. A festék eltömítheti a mozgó alkatrészeket, ami a készüléket használhatatlanná teheti.

- A fényképezőgép, a távolságérzékelő és a fénymérő lencséinek tisztítása puha, tiszta, száraz ruhával történjen.
- Kizárólag eredeti vagy jóváhagyott csereantennát használjunk. A nem engedélyezett antennák, változtatások vagy kiegészítő alkatrészek károsíthatják a készüléket, és sérthetik a rádiófrekvenciás készülékekre vonatkozó jogszabályokat.
- A töltőt fedett helyiségben használjuk.
- A megtartandó adatokról, például a névjegyzékről és a naptárról, mindig készítsünk biztonsági másolatot.
- Ha az optimális teljesítmény elérése érdekében a készüléket időről-időre alaphelyzetbe kívánjuk állítani, kapcsoljuk ki azt, és vegyük ki az akkumulátort.

Ezek a javaslatok egyaránt vonatkoznak a készülékre, az akkumulátorra, a töltőre és bármilyen tartozékra. Ha ezek közül bármelyik nem működne megfelelően, forduljunk a legközelebbi márkaszervizhez.

#### Hulladékkezelés

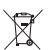

A terméken, a dokumentációban vagy a csomagoláson található áthúzott, kerekes szemétgyűjtőtartályszimbólum azt jelenti, hogy az Európai Unión belül az elektromos és az elektronikus eszközöket, az

elemeket, valamint az akkumulátorokat élettartamuk végén szelektív gyűjtőhelyre kell juttatni. A terméktől ne háztartási hulladékként szabaduljunk meg. Juttassuk vissza a terméket az erre a célra fenntartott gyűjtőhelyre, így biztosítva, hogy a nem megfelelő hulladékgazdálkodás nem okoz környezet-, illetve emberi egészségkárosodást, valamint így segítve elő a gyártási anyagok tartós újrafelhasználását. A begyűjtésről információkat a termék kereskedőjétől, a helyi hulladékfelügyeleti hatóságoktól, a gyártói felelősséget ellenőrző nemzeti szervezetektől, illetve a helyi Nokia képviseleten szerezhetünk. További információkért tekintsük meg a termék környezetvédelmi nyilatkozatát vagy országspecifikus információit a www.nokia.com webhelyen.

# További biztonsági tudnivalók

#### Kisgyerekek

A készülék és annak tartozékai apró alkatrészeket is tartalmazhatnak. Minden tartozékot tartsunk kisgyermekektől távol.

#### Üzemelési környezet

Ez a készülék megfelel a rádiófrekvenciás követelményeknek, amennyiben a szokásos módon, a fülhöz tartva vagy a testtől legalább 1,5 cm (5/8 hüvelyk) távolságra használjuk. Ha a telefont hordtáskában, övcsipeszen vagy övtartóban hordjuk, az ne tartalmazzon fémes részeket, és a készüléket a testtől a fent megadott távolságra helyezzük el.

Adatfájlok és üzenetek átviteléhez a készüléknek jó minőségű hálózati kapcsolatra van szüksége. Egyes esetekben az adatfájlok és üzenetek átvitele késleltetett, amíg a megfelelő kapcsolat létre nem jön. Tartsuk a fentebb javasolt távolságot, amíg az adatátvitel be nem fejeződik.

A telefon egyes részei mágnesesek. A készülék vonzhatja a fémes tárgyakat. Ne tartsunk a készülékhez közel hitelkártyát vagy egyéb mágneses adattároló eszközt, mert az azokon tárolt információk megsérülhetnek.

#### Orvosi eszközök

A rádióadók használata, beleértve a mobiltelefonokat is, zavarhatja a nem megfelelően védett orvosi berendezéseket. Ha bármilyen, ezzel kapcsolatos kérdés merülne fel, beszéljük meg az orvossal, vagy forduljunk a készülék gyártójához, hogy eldönthessük, a berendezés megfelelően árnyékolt-e a rádiófrekvenciás sugárzással szemben. Mindig kapcsoljuk ki a készüléket, ha egy egészségügyi intézményben erre felszólító jelzést vagy feliratot látunk. A kórházakban és egészségügyi intézményekben a külső rádiósugárzásra érzékeny berendezések is üzemelhetnek.

#### Beültetett orvosi eszközök

Az orvosi eszközök gyártói azt ajánlják, hogy legalább 15,3 cm-re (6 hüvelykre) legyen a készülék a beültetett orvosi eszköztől, például a szívritmus-szabályozótól vagy a beültetett cardioverter defibrillátortól, így kerülve el az esetleges interferenciát az orvosi eszközzel. Ajánlások az ilyen eszközzel élő személyeknek:

- A vezeték nélküli készülék legalább 15,3 cm (6 hüvelyk) távolságra legyen az orvosi eszköztől, amikor a vezeték nélküli készülék be van kapcsolva.
- Ne hordják a vezeték nélküli készüléket felső ingzsebben vagy mellényzsebben.

- Az interferencia lehetőségének csökkentése érdekében a vezeték nélküli készüléket tartsák az orvosi eszközzel átellenes oldali fülükhöz.
- Azonnal kapcsolják ki a vezeték nélküli készüléket, ha interferencia létrejötte feltételezhető.
- Olvassák el és tartsák be a beültetett orvosi készülék gyártójának utasításait.

Ha kérdésünk van a vezeték nélküli készülék beültetett orvosi eszközzel való használatával kapcsolatban, forduljunk háziorvosunkhoz.

#### Hallókészülékek

Bizonyos digitális rádiós eszközök zavarhatnak egyes hallókészülékeket. Ha interferencia lép fel, forduljunk a szolgáltatóhoz.

#### Járművek

A rádiófrekvenciás sugárzás a járművek szakszerűtlenül beszerelt, vagy nem megfelelően árnyékolt elektronikus berendezéseinek (elektronikus üzemanyagbefecskendezőjének, blokkolásgátlójának, sebességszabályozó rendszerének vagy légzsákjának) működését is hátrányosan befolyásolhatja. További tájékoztatásért forduljunk a gépkocsi vagy a felszerelt kiegészítők gyártójához vagy képviseletéhez.

A készüléket csak szakember javíthatja, illetve építheti be a járművünkbe. A szakszerűtlen beépítés vagy javítás veszélyes lehet, és a készülékre vonatkozó garanciát is érvénytelenné teheti. Rendszeresen ellenőrizzük, hogy a járművünkbe épített rádiófrekvenciás berendezések mind megfelelően működneke. A készülékkel, illetve annak alkatrészeivel és tartozékaival közös légtérben ne tároljunk és ne szállítsunk gyúlékony folyadékokat, gázokat vagy robbanóanyagokat. Légzsákkal felszerelt járművek esetén ne feledjük, hogy a légzsák igen nagy sebességgel nyilik. A légzsák fölé, illetve tágulási terébe ne tegyünk semmiféle tárgyat – a beépített vagy hordozható mobiltelefonokat is beleértve. A szakszerűtlenül beszerelt telefonkészülék vagy tartozék a légzsák kinyílásakor súlyos sérüléseket okozhat.

Repülőgépen a készülék használata tilos. Repülőgépbe való beszállás előtt mindig kapcsoljuk ki a készüléket. A rádiós távközlési eszközök repülőgépen történő használata veszélyeztetheti a repülőgép berendezéseinek működését, megzavarhatja a vezeték nélküli telefonhálózat működését, ráadásul törvénysértőnek is minősülhet.

#### Robbanásveszélyes környezetek

Kapcsoljuk ki a készüléket, ha az adott területen robbanásveszély áll fenn. Mindig tartsuk be az erre vonatkozó jelzéseket és utasításokat. A robbanásveszélyes környezetek közé tartoznak azok a helyszínek is, ahol általában a gépjárművek motorjának leállítását is javasolják. Ilyen környezetben már egy szikra is robbanást vagy tüzet idézhet elő, ami súlyos sérüléseket, sőt halált okozhat. Üzemanyagtöltő-állomások és szervizállomások közelében kapcsoljuk ki a készüléket. Mindig vegyük figyelembe azokat az előírásokat, amelyek korlátozzák a rádióadók alkalmazását üzemanyagok tárolására és elosztására használt területeken, vegyi üzemekben, illetve robbantási műveletek helyszínén. A robbanásveszélyre általában (de nem mindig) közérthető jelzések utalnak. Robbanásveszély áll fenn például a hajók fedélzet alatti terében, vegyi anyagok szállítására vagy tárolására szolgáló területeken, cseppfolyós (általában propán- vagy bután-) gázzal üzemelő járművekben, valamint olyan helyeken, ahol a levegőben vegyi anyagok vagy finom részecskék (liszt, por vagy fémreszelék) lehetnek.

#### Segélykérő hívások

Fontos: A mobiltelefonok, köztük ez a készülék is, rádiójelekre, vezetékes és vezeték nélküli hálózatokra, valamint a felhasználó által programozható funkciókra támaszkodva működik. Ezért a kapcsolat létrejötte nem garantálható minden körülmény között. Létfontosságú kommunikáció – például orvosi segélykérés – céljából soha ne hagyatkozzunk kizárólag vezeték nélküli eszközökre.

#### Segélykérés mobiltelefonon keresztül:

- Ha a készülék ki van kapcsolva, akkor kapcsoljuk be. Ellenőrizzük a megfelelő térerőt. Egyes hálózatokon a hívás csak úgy lehetséges, ha érvényes SIM-kártyát helyeztünk a készülékbe.
- 2 A kijelző törléséhez és a készülék hívásra kész állapotba hozásához nyomjuk meg a Vége gombot, ahányszor csak szükséges.
- 3 Írjuk be a helyzetünknek megfelelő hivatalos segélykérőszámot. A segélyszolgálatok telefonszáma helyről helyre változhat.
- 4 Nyomjuk meg a Hívás gombot

Ha bizonyos funkciók használatban vannak, először azokat ki kell kapcsolnunk annak érdekében, hogy segélykérő hívást kezdeményezzünk. Ha a készülék Offline vagy Repülés üzemmódban van, segélykérő hívások kezdeményezéséhez üzemmódot kell váltani, és ezzel aktiválni kell a telefonfunkciót. További tájékoztatásért olvassuk el figyelmesen az útmutatót, vagy forduljunk a szolgáltatóhoz.

Segélyhívás esetén a lehető legpontosabban adjuk meg az ilyenkor szükséges adatokat. Előfordulhat, hogy a vezeték nélküli eszköz a kommunikáció egyetlen módja egy baleset helyszínén. Ne szakítsuk meg a kapcsolatot, amíg erre engedélyt nem kapunk.

#### Hitelesítési információ (SAR)

#### EZ A MOBILKÉSZÜLÉK MEGFELEL A RÁDIÓHULLÁM-KIBOCSÁTÁSRA VONATKOZÓ IRÁNYELVEKNEK.

A mobileszköz egy rádió adó-vevő készülék. A készüléket úgy tervezték, hogy a rádióhullámok energiakibocsátása ne haladja meg a nemzetközi irányelvek által javasolt határértéket. Ezeket az irányelveket az ICNIRP független tudományos szervezet alkotta meg, és egy olyan biztonsági szinten alapulnak, amely minden ember számára védelmet biztosít, kortól és egészségi állapottól függetlenül.

A mobileszközök kibocsátási irányelvei a Specifikus elnyelési rátaként (SAR) ismert mérési egységet tartalmazzák. Az ICNIRP-irányelvekben megállapított SAR-határérték 2,0 watt/kilogramm (W/kg), amely átlagosan 10 gramm emberi szövetre értendő. A SAR-teszteket szabvány üzemeltetési pozíció alkalmazásával végzik úgy, hogy a készülék a legmagasabb energiaszinten sugároz minden tesztelt frekvenciasávon. Egy működő készülék tényleges SARértéke a maximális érték alatt lehet, mivel a készüléket úgy tervezték, hogy az csak annyi energiát használjon, amennyi a hálózat eléréséhez szükséges. Ez az érték számos tényező függvényében módosulhat, mint például a hálózat egy bázisállomásától való távolság. A készülék fülhöz közeli használata során elért, az ICNIRP-irányelvek alapján mért legmagasabb SAR-értéke 1,04 W/kg.

A tartozékok használata különböző SAR-értékeket eredményezhet. A SAR-értékek az egyes országok jelentéstételi és tesztelési követelményeitől, valamint a hálózatok által használt sávszélességektől függően változhatnak. További SAR-információk érhetők el a www.nokia.com oldalon lévő termékinformációs oldalakon.

# Tárgymutató

## A,Á

adathívás heállításai 128 adatkapcsolatok beállítások 125 bontás 69 hálózat 8, 125 ikonok 19 létrehozás 126 részletek 69 adatkábel 73 adatok biztonsági mentése 21 Adobe Reader 108 adóvevő 103 akkumulátorok akkumulátor típusa 10 hitelesítés 134 töltés 133 aktiválókulcsok Lásd: digitális jogkezelés aktív eszköztár 36 aktív készenléti üzemmód 60 alkalmazáskezelő 111 alkalmazások eltávolítás 113 Java 111 telepítés 111

alkalmazások telepítése 111 alvó mód 20, 119 automatikus válasz 119 azonnali üzenetváltás 92 átváltó 108

#### В

Beállítás varázsló 13 beállítások adathívás 128 adatkapcsolatok 125 alkalmazás 117 általános 117 beállítások megadása 13 billentvűzár 120 biztonság 119 biztonsági kód 121 Bluetooth-kapcsolat 70 e-mail 85, 89 eredeti beállítások 123 hívásátiránvítás 124 híváskorlátozás 125 hozzáférési pontok 126 kiielző 117 kijelzővédő 117 külső kijelző 118 multimédia üzenetek 88

nvelv 118 PIN-kód 120 SIP 128 szöveges üzenetek 88 tanúsítványok 121 tartozékok 119 telefon személyre szabása 57 testreszabás 117 UPIN-kód 120 LIPLIK-kód 121 üzenetek 87 betűméret 117 bevitel nyelve 118 billentyűzár 20, 120 biztonság irányelvek 7 segélykérő hívások 140 további információ 138 biztonsági beállítások 119 biztonsági kód 121 Bluetooth adatküldés 71 biztonság 71 kapcsolat 69 készülékcím 71

kikapcsolás 70 párosítás 72

#### С

cache, kiürítés 66

#### Cs

csatlakozási beállítások 125 csengőhangok egyedi csengőhang 106, 107 csengőhangok. Lásd: profilok csevegés. Lásd: azonnali üzenetváltás csomagkapcsolt adatátviteli beállítások 127

#### D

dátum 78 digitális jogkezelés 113 DRM Lásd: *digitális jogkezelés* 

#### E,É

elérhetőség 12 e-mail automatikus letöltés 86 beállítások 89 írás 82 küldés 82 letöltés a postafiókból 86 megnyitás 86 mellékletek megtekintése 86 mentés 92 postafiók törlése 89 távoli postafiók 85 üzenetek törlése 87 energiatakarékos mód jelzése 20 eszközkezelő 74 expozíciókorrekció 39 ébresztőóra 78

#### F

fáilformátumok .3qp 34 .iad 111 .jar 111, 112 .mp4 34 sis 111 RealPlayer 31 zenelejátszó 24 fáilkezelő 22 fedélgombok 17 fehéregyensúly 39 felbontás képminőség-beállítások 38 képrögzítés 34 videóminőség-beállítások 43 fényérzékenység 39 film, muvee egyéni muvee 54 gyors muvee 54

FM-rádió 29 fülhallgató 21

#### G

αaléria aktív eszköztár 47 albumokban levő fájlok rendezése 48, 50 hemutatók 56 diavetítés 55 képek és videók 41. 46 képek nyomtatása 49 képek szerkesztése 50 nvomtatási kosár 47 szabad memória 48 qombok 15 GPRS Lásd: adatátviteli kapcsolatok GPS helvmeghatározás 115 Gv gyorshívás 95, 124 н hangerő-szabálvozás hangerő beállítása 20 hangszóró 20

hívás közben 93 hangerő-szabályozó gombok 17 hangfájlok 45 hanghívás 95 hangminták 115 híváskezdeményezés 95 hangok csengőhang némítása 100 hangerő beállítása 20 hangok rögzítése 109 hangok. Lásd: csengőhangok hangpostafiók 94 hívások átiránvítása a hangpostafiókba 124 telefonszám módosítása 94 hangszóró 20 hangutasítások 115 hangüzenetek 94 hálózati hírek 91 hálózati mód 125 hátterek képek használata 37, 46 külső kijelző 59 módosítás 59 helvmeghatározás 115 hibaelhárítás 130 hívásnapló Lásd: napló hívások átadás 101 átirányítás 124

beállítások 123 elutasítás 100 fogadás 100 fogadott 101 időtartam 101 kezdeményezés 93 korlátozás 125 nem fogadott 101 nemzetközi 93 várakoztatás 101 videomegosztás 97 hozzáférési pont nevének vezérlője 128 hozzáférési pontok 125

idő 78 ikonok fényképezőgép 35 létfontosságú 19 videofelvétel 42 internet blogok 66 böngésző 61 elérési pontok, lásd: *hozzáférési pontok* hírek 66 szolgáltatói hírüzenetek 85 internet-hozzáférési pontok (IAP) Lásd: *hozzáférési pontok* 

#### J Java 111

jegyzetek 109

#### Κ

kamera

aktív eszköztár 35 kamera állókép-beállításai 38 képbeállítások 39 képek készítése 34 megyilágítási és színbeállítások módosítása 39 normál üzemmód 35 önkioldó 40 összecsukott üzemmód 34 sorozatmód 40 szituáció módok 39 vaku 38 videofájlok mentése 41 videofáilok szerkesztése 52 videofelvevő beállításai 43 videofelvétel készítése 41 karbantartás 136 képek Lásd: galéria képek szerkesztése 50 készenléti állapot 57, 118 készenléti képernyő.

Lásd: *készenléti állapot* kézbesítési jelentés 89
kihangosító hangszóró Lásd: hanaszóró kihangosító használata Lásd: hangszóró kijelzővédő 59. 117 konferenciahívás 94 konfigurációk 128 kóddal rendelkező billentyűzár 20, 120 kódok 120 könvvielzők 62 küldés néviegyzék-bejegyzések. néviegyek 104 üzenetek 82 videofáilok 53 külső kijelző heállítások 118 Összecsukott 14 testreszabás 59

LED 20, 119 legutóbbi hívások 101 lezárókód Lásd: biztonsági kód

## Μ

memória memória felszabadítása 22, 48, 101

memóriafelhasználás meatekintése 22 memóriakártva memóriakártva 21 menü átrendezése 57 menü gomb 15 média gombok 17 microSD-kártva 21 MMS Lásd: multimédia üzenetek mód aomb 17 multimédia gomb 16 multimédia üzenetek beállítások 88 fogadás 84 küldés 82 letöltés 84 létrehozás 82 mentés 92

## Ν

napló időtartam 102 szűrés 102 tartalom törlése 102 naptár bejegyzések létrehozása 79 szinkronizálás a Nokia Nseries PC Suite programcsomaggal 79

nem fogadott hívások 101 névjegyek 104 képek beszúrása 104 küldés 104 néviegyek másolása a SIM-kártva és a készülék memóriája között 105 Nokia Lifeblog 32 normál üzemmód 15

### Νv

nvelvi beállítások 118 nvomtatás képek 49 0.Ö

offline üzemmód 58 óra 78 önkioldó kamera 40 összecsukott üzemmód 14

#### Ρ

PC-kapcsolatok 74 pdf fájlok 108 PIN-kódok 120 postafiók 85 PUK-kódok 121

## R

rádió 29 RealPlaver 31 rögzített tárcsázás 106 rögzítés gomb 17 rögzítő 109

# S

SIM-kártya a készülék használata SIM-kártya nélkül 58 nevek és telefonszámok 106 nevek és telefonszámok másolása a készülékre 105 üzenetek 87 sis fájl 111 SMS Lásd: szöveges üzenetek sorozatmód 40

súgó alkalmazás 12 svg-fájlok 56

## Sz

számítógépes kapcsolatok 74 számológép 108 személyre szabás 59 szerkesztés gomb 16 szerzői jogvédelem Lásd: *digitális jogkezelés* szinkronizálás 74 szituáció módok képfelvétel szituáció módjai 40 videofelvétel szituáció módjai 40 színtónus 39 szoftver alkalmazások eltávolítása 113 alkalmazások telepítése 111 fáil átvitele a készülékre 111 szoftver frissítése 74 szoftverfrissítés 13.74 szolgáltatói parancsok 81 szótár 82 szöveges üzenetek beállítások 88 beiövő 81 fogadás 84 írás 83 küldés 82, 83 mentés 92 szundi 78

## Т

tanúsítványok 121 tartalom átvitele másik eszközről 18 tartozékbeállítások 119 távoli postafiók 85, 86 távoli SIM mód 73 telefon nyelve 118 telefonkönyv. Lásd: *névjegyek* terméktámogatási információk 12 témák 59 töltők 10

## U, Ü

UMTS Lásd: adatátviteli kapcsolatok LIPIN-kód 120 UPUK-kód 121 USB videofájl átvitele 53 USB-adatkábel 73 USSD-parancsok 81 üdvözlő alkalmazás 13 üzemmódok 57 funkciók elérése 14 Normál 15 Összecsukott 14 üzenetek beállítások 87 beiövő 84 e-mail 82 hálózati hírek 91 multimédia üzenetek 82 postafiók 85 szöveges üzenetek 82

## ۷

vezeték nélküli billentyűzet 109 vezérlőgomb 16 videofájlok 45 videohívás elutasítás 101 fogadás 101 kezdeményezés 96 videolejátszó. Lásd: *RealPlayer* videók Lásd: *galéria* Visual Radio 29

# W

web Lásd: *internet* webnapló 32

## Ζ

zenelejátszó fájlformátumok 24 lejátszási listák 25 zene letöltése 26 zenebolt 26 zeneszám átvitele 27 zeneszám átvitele 27 zeneszámok átadás 27 fájlformátumok 24 Zeneszámok hozzáadása Lásd: zenelejátszó